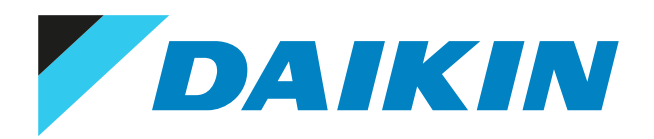

# Service manual Sky Air indoor units

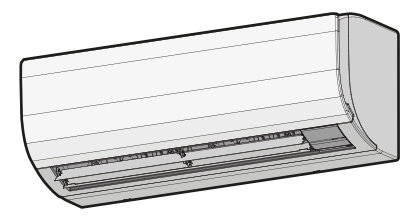

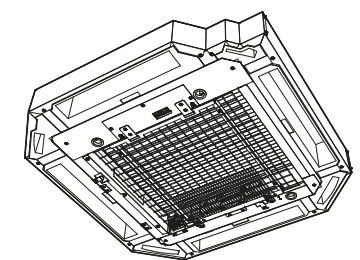

## Disclaimer

The present publication is drawn up by way of information only and does not constitute an offer binding upon Daikin Europe N.V.. Daikin Europe N.V. has compiled the content of this publication to the best of its knowledge. No express or implied warranty is given for the completeness, accuracy, reliability or fitness for particular purpose of its content and the products and services presented therein. Specifications are subject to change without prior notice. Daikin Europe N.V. explicitly rejects any liability for any direct or indirect damage, in the broadest sense, arising from or related to the use and/or interpretation of this publication. All content is copyrighted by Daikin Europe N.V..

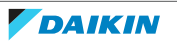

## Version log

| Version code | Description      | Date          |
|--------------|------------------|---------------|
| ESIE22-01    | Document release | February 2022 |
| ESIE22-01A   | See below        | July 2023     |

The following updates have been applied to the Service Manual:

• UV streamer air purifier unit BAEF125AWB was added.

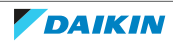

## Table of Contents

| 1 | Safe       | ety preca           | autions                                                                              | 7        |
|---|------------|---------------------|--------------------------------------------------------------------------------------|----------|
|   | 1.1        | Meaning             | of warnings and symbols                                                              | 7        |
|   | 1.2        | Dangers .           |                                                                                      | 8        |
|   | 1.3        | Warnings            | ì                                                                                    | 8        |
|   | 1.4<br>1.5 | Cautions<br>Notices |                                                                                      | 13       |
| 2 | Gor        |                     | vetion                                                                               | 10       |
| 2 | Gen        |                     |                                                                                      | 15       |
| 3 | Tro        | ublesho             | oting                                                                                | 17       |
|   | 3.1        | 2 1 1               | Ve error codes and check error history                                               | 17       |
|   |            | 3.1.1               | Via the indeor unit remote controller RRC1H                                          | 17       |
|   |            | 3.1.3               | Via the wired remote control BRC1E                                                   | 19       |
|   |            | 3.1.4               | Via the wireless controller BRC7                                                     | 21       |
|   |            | 3.1.5               | Via the wired remote control BRC1D                                                   | 22       |
|   | 3.2        | To activa           | te emergency operation                                                               | 23       |
|   | 3.3        | Error bas           | ed troubleshooting                                                                   | 25       |
|   |            | 3.3.1               | A1-01 – Indoor unit PCB abnormality                                                  | 25       |
|   |            | 3.3.2               | A3-00 – Drain water level abnormality                                                | 26       |
|   |            | 3.3.3               | A6-00 – Indoor unit fan motor abnormality                                            | 26       |
|   |            | 3.3.4               | A8-00 - Fan motor abnormality - power supply abnormality                             | 27       |
|   |            | 3.3.5               | AH-19 – UV streamer air purifier unit abnormality                                    | 27       |
|   |            | 3.3.6               | AJ-00 – Capacity setting abnormality                                                 | 28       |
|   |            | 3.3.7               | C1-02 – Communication abnormality between main PCB and option PCB                    | 29       |
|   |            | 3.3.8               | C4-02 – Liquid heat exchanger thermistor short circuit                               | 29       |
|   |            | 3.3.9               | C4-03 – Liquid heat exchanger thermistor open circuit                                | 30       |
|   |            | 3.3.10              | C5-02 – Middle heat exchanger thermistor short circuit                               | 30       |
|   |            | 3312                | C6-00 – Compatibility error between main PCR and fan PCR                             | 21       |
|   |            | 3 3 13              | C9-02 - Suction air thermistor short circuit                                         | 37       |
|   |            | 3.3.14              | C9-03 – Suction air thermistor open circuit                                          |          |
|   |            | 3.3.15              | CC-00 – Humidity sensor abnormality                                                  | 33       |
|   |            | 3.3.16              | CJ-00 – Remote controller air thermistor abnormality                                 | 33       |
|   |            | 3.3.17              | U0-00 – Outdoor unit: Shortage of refrigerant                                        | 34       |
|   |            | 3.3.18              | U1-00 – Malfunction by reverse phase/open phase                                      | 34       |
|   |            | 3.3.19              | U2-00 – Outdoor unit: Defect of power supply voltage                                 | 35       |
|   |            | 3.3.20              | U4-00 – Indoor/outdoor unit communication problem                                    | 36       |
|   |            | 3.3.21              | U5-00 - Communication abnormality between indoor unit main PCB and remote controller | 37       |
|   |            | 3.3.22              | UA-00 – Indoor unit, outdoor unit mismatching problem                                | 38       |
|   |            | 3.3.23              | UC-00 – Central address duplication error                                            | 39       |
|   |            | 3.3.24              | UE-00 – Communication abnormality with central controller                            | 39       |
|   |            | 3.3.25              | UF-00 – Reversed piping or bad communication wiring detection                        | 40       |
|   |            | 3.3.26              | UJ-10 - Communication abnormality between indoor unit and wireless LAN adapter       | 40       |
|   |            | 3.3.27              | UJ-11 – Wireless LAN adapter - Router connection abnormality                         | 41       |
|   |            | 3.3.28              | UJ-12 – Router - Cloud connection abnormality                                        | 41       |
|   | 3.4        | Symptom             | a based troubleshooting                                                              | 43       |
|   |            | 3.4.1               | Operation does not start                                                             | 43       |
|   |            | 3.4.2               | Operation sometimes stops                                                            | 43       |
|   |            | 3.4.5               | Operation starts but the unit does not cool/heat                                     | 44<br>Л  |
|   |            | 3.4.4               | Abnormal high pressure                                                               | 4.<br>46 |
|   |            | 3.4.6               | Abnormal low pressure                                                                | 47       |
|   |            | 3.4.7               | Indoor fan starts operating but the compressor does not operate                      | 48       |
|   |            | 3.4.8               | Operation starts and the unit stops immediately                                      | 49       |
|   |            | 3.4.9               | Operation stops, unit cannot start for a while                                       | 49       |
|   |            | 3.4.10              | Unit discharges white mist                                                           | 50       |
|   |            | 3.4.11              | Swing flap does not operate                                                          | 50       |
| 4 | Con        | nponent             | s                                                                                    | 51       |
| ſ | 4.1        | Drain pur           | –<br>np                                                                              | 51       |
|   | 4.2        | Float swi           |                                                                                      | 51       |
|   | 4.3        | Humidity            | sensor                                                                               | 51       |
|   |            | 4.3.1               | Checking procedures                                                                  | 51       |
|   |            | 4.3.2               | Repair procedures                                                                    | 53       |

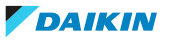

### Table of Contents

|             | 4.4                                                                                                    | Indoor unit fan motor                                                                                                    |                                                                                                    |
|-------------|----------------------------------------------------------------------------------------------------|----------------------------------------------------------------------------------------------------|----------------------------------------------------------------------------------------------------|
|             |                                                                                                    | 4.4.1 Checking procedures                                                                                                    |                                                                                                    |
|             |                                                                                                    | 4.4.2 Repair procedures                                                                                                    |                                                                                                    |
|             | 4.5                                                                                                    | Indoor unit main PCB                                                                                                    |                                                                                                    |
|             |                                                                                                    | 4.5.1 Checking procedures                                                                                                    |                                                                                                    |
|             |                                                                                                    | 4.5.2 Repair procedures                                                                                                    |                                                                                                    |
|             | 4.6                                                                                                    | Plate work                                                                                                    |                                                                                                    |
|             |                                                                                                    | 4.6.1 To remove the front panel                                                                                                    |                                                                                                    |
|             |                                                                                                    | 4.6.2 To remove the front grille                                                                                                    |                                                                                                    |
|             |                                                                                                    | 4.6.3 To remove the electrical wiring box cover                                                                                                    |                                                                                                    |
|             |                                                                                                    | 4.6.4 To remove the switch box cover                                                                                                    |                                                                                                    |
|             |                                                                                                    | 4.6.5 To remove the switch box                                                                                                    |                                                                                                    |
|             |                                                                                                    | 4.6.6 To install the switch box                                                                                                    |                                                                                                    |
|             |                                                                                                    | 4.6.7 To install the switch box cover                                                                                                    | 72                                                                                                    |
|             |                                                                                                    | 4.6.8 To re-install the front grille                                                                                                    | 72                                                                                                    |
|             |                                                                                                    | 4 6 9 To re-install the front name                                                                                                    | 73                                                                                                    |
|             | 47                                                                                                    | Remote controller user interface                                                                                                    | 73                                                                                                    |
|             |                                                                                                    | 4.7.1 Checking procedures                                                                                                    | 73                                                                                                    |
|             |                                                                                                    | 4.7.2 Repair procedures                                                                                                    | 75                                                                                                    |
|             | 10                                                                                                    | 4.7.2 Repair procedures                                                                                                    | 75                                                                                                    |
|             | 4.0                                                                                                    | 4.9.1 Checking procedures                                                                                                    | 70                                                                                                    |
|             |                                                                                                    | 4.0.1 Checking procedures                                                                                                    | 70                                                                                                    |
|             | 4.0                                                                                                    | 4.6.2 Repair procedures                                                                                                    |                                                                                                    |
|             | 4.9                                                                                                    | Swing hap motor                                                                                                    |                                                                                                    |
|             |                                                                                                    | 4.9.1 Main swing hap motor                                                                                                    |                                                                                                    |
|             | 4.40                                                                                                    | 4.9.2 Secondary swing flap motor                                                                                                    |                                                                                                    |
|             | 4.10                                                                                                    | I nermistors                                                                                                    |                                                                                                    |
|             |                                                                                                    | 4.10.1 Checking procedures                                                                                                    |                                                                                                    |
|             |                                                                                                    | 4.10.2 Repair procedures                                                                                                    |                                                                                                    |
|             | 4.11                                                                                                    | UV-C LED module                                                                                                    |                                                                                                    |
|             |                                                                                                    | 4.11.1 Checking procedures                                                                                                    |                                                                                                    |
|             |                                                                                                    | 4.11.2 Repair procedures                                                                                                    |                                                                                                    |
|             | 4.12                                                                                                    | UV streamer air purifier unit                                                                                                    |                                                                                                    |
|             |                                                                                                    | 4.12.1 Checking procedures                                                                                                    |                                                                                                    |
|             |                                                                                                    | 4.12.2 Repair procedures                                                                                                    |                                                                                                    |
|             | 4 1 3                                                                                                    | LIV streamer air purifier unit main PCB                                                                                                    | 05                                                                                                    |
|             |                                                                                                    | ov streumer un pumer une mun res                                                                                                    |                                                                                                    |
|             |                                                                                                    | 4.13.1 Checking procedures                                                                                                    | 95<br>                                                                                                    |
|             |                                                                                                    | 4.13.1       Checking procedures         4.13.2       Repair procedures                                                                                                    | 95<br>                                                                                                    |
| 5           | Thir                                                                                                    | 4.13.1 Checking procedures<br>4.13.2 Repair procedures                                                                                                    | 95<br>                                                                                                    |
| 5           | Thir                                                                                                    | 4.13.1 Checking procedures                                                                                                    | 95<br>                                                                                                    |
| 5           | <b>Thir</b><br>5.1                                                                                                    | 4.13.1 Checking procedures                                                                                                    | 95<br>                                                                                                    |
| 5           | <b>Thir</b><br>5.1                                                                                                    | 4.13.1 Checking procedures                                                                                                    | 95<br>                                                                                                    |
| 5           | <b>Thir</b><br>5.1                                                                                                    | 4.13.1 Checking procedures                                                                                                    | 95<br>                                                                                                    |
| 5           | <b>Thir</b><br>5.1<br>5.2                                                                                                    | 4.13.1 Checking procedures                                                                                                    | 95<br>                                                                                                    |
| 5           | <b>Thir</b><br>5.1<br>5.2                                                                                                    | 4.13.1       Checking procedures         4.13.2       Repair procedures         rd party components         Electrical circuit         5.1.1       Checking procedures         5.1.2       Repair procedures         Refrigerant circuit         5.2.1       Checking procedures         5.2.1       Checking procedures         5.2.1       Checking procedures         5.2.1       Checking procedures                                                                                                    | 95<br>95<br>97<br>99<br>99<br>99<br>99<br>99<br>102<br>104<br>104                                                                                                    |
| 5           | <b>Thir</b><br>5.1<br>5.2                                                                                                    | 4.13.1       Checking procedures         4.13.2       Repair procedures         rd party components         Electrical circuit         5.1.1       Checking procedures         5.1.2       Repair procedures         Refrigerant circuit         5.2.1       Checking procedures         5.2.2       Repair procedures                                                                                                    | 95<br>95<br>97<br>99<br>99<br>99<br>99<br>99<br>102<br>104<br>104<br>104                                                                                                    |
| 5           | <b>Thir</b><br>5.1<br>5.2<br>5.3                                                                                                    | 4.13.1       Checking procedures         4.13.2       Repair procedures         rd party components         Electrical circuit         5.1.1       Checking procedures         5.1.2       Repair procedures         Refrigerant circuit         5.2.1       Checking procedures         5.2.2       Repair procedures         S.2.2       Repair procedures         Manufacturer components       Electrical circuit                                                                                                    | 95<br>95<br>97<br>99<br>99<br>99<br>99<br>99<br>102<br>104<br>104<br>104<br>104                                                                                                    |
| 5           | <b>Thir</b><br>5.1<br>5.2<br>5.3                                                                                                    | 4.13.1       Checking procedures         4.13.2       Repair procedures         rd party components         Electrical circuit         5.1.1       Checking procedures         5.1.2       Repair procedures         Refrigerant circuit         5.2.1       Checking procedures         5.2.2       Repair procedures         Manufacturer components         5.3.1       Checking procedures                                                                                                    | 95<br>95<br>97<br>99<br>99<br>99<br>99<br>99<br>102<br>104<br>104<br>104<br>104<br>104                                                                                                   |
| 5           | <b>Thir</b><br>5.1<br>5.2<br>5.3                                                                                                    | 4.13.1       Checking procedures         4.13.2       Repair procedures         rd party components         Electrical circuit         5.1.1       Checking procedures         5.1.2       Repair procedures         Refrigerant circuit         5.2.1       Checking procedures         5.2.2       Repair procedures         Manufacturer components         5.3.1       Checking procedures         5.3.2       Repair procedures                                                                                                    | 95<br>95<br>97<br>99<br>99<br>99<br>99<br>99<br>102<br>104<br>104<br>104<br>104<br>104<br>104                                                                                            |
| 5           | <b>Thir</b><br>5.1<br>5.2<br>5.3<br>5.4                                                                                                    | 4.13.1       Checking procedures         4.13.2       Repair procedures         rd party components         Electrical circuit         5.1.1       Checking procedures         5.1.2       Repair procedures         Refrigerant circuit         5.2.1       Checking procedures         5.2.2       Repair procedures         Manufacturer components         5.3.1       Checking procedures         5.3.2       Repair procedures         5.3.2       Repair procedures         External factors       External factors                                                                                                    | 95<br>95<br>97<br>99<br>99<br>99<br>99<br>99<br>102<br>104<br>104<br>104<br>104<br>104<br>104<br>104                                                                                     |
| 5           | <b>Thir</b><br>5.1<br>5.2<br>5.3<br>5.4                                                                                                    | 4.13.1       Checking procedures         4.13.2       Repair procedures         rd party components         Electrical circuit         5.1.1       Checking procedures         5.1.2       Repair procedures         S.1.4       Checking procedures         S.1.5       Repair procedures         S.1.6       Checking procedures         S.2.7       Repair procedures         Manufacturer components       S.3.1         S.3.2       Repair procedures         S.3.2       Repair procedures         External factors       S.4.1         Checking procedures                                                                                                    | 95<br>95<br>97<br>99<br>99<br>99<br>99<br>99<br>102<br>104<br>104<br>104<br>104<br>104<br>104<br>104<br>104<br>104<br>104                                                                |
| 5           | Thir<br>5.1<br>5.2<br>5.3<br>5.4<br>Mai                                                                                                    | 4.13.1       Checking procedures         4.13.2       Repair procedures         rd party components         Electrical circuit         5.1.1       Checking procedures         5.1.2       Repair procedures         Refrigerant circuit         5.2.1       Checking procedures         S.2.2       Repair procedures         S.3.1       Checking procedures         S.3.2       Repair procedures         External factors       5.4.1         Checking procedures       5.4.1                                                                                                    | 95<br>95<br>97<br>99<br>99<br>99<br>99<br>102<br>104<br>104<br>104<br>104<br>104<br>104<br>104<br>104<br>105<br>105                                                                      |
| 5           | Thir<br>5.1<br>5.2<br>5.3<br>5.4<br>Mai<br>6.1                                                                                                    | 4.13.1       Checking procedures         4.13.2       Repair procedures         rd party components         Electrical circuit         5.1.1       Checking procedures         5.1.2       Repair procedures         Refrigerant circuit         5.2.1       Checking procedures         S.2.2       Repair procedures         S.3.1       Checking procedures         S.3.2       Repair procedures         External factors       5.4.1         Checking procedures       5.4.1         Checking procedures       5.4.1         Checking procedures       5.4.1                                                                                                    | 95<br>                                                                                                    |
| 5           | Thir<br>5.1<br>5.2<br>5.3<br>5.4<br>Mai<br>6.1<br>6.2                                                                                                    | 4.13.1       Checking procedures         4.13.2       Repair procedures         rd party components         Electrical circuit         5.1.1       Checking procedures         5.1.2       Repair procedures         Refrigerant circuit         5.2.1       Checking procedures         S.2.2       Repair procedures         S.3.1       Checking procedures         S.3.2       Repair procedures         External factors       S.4.1         Checking procedures       S.4.1         Checking procedures       S.4.1 <tr< td=""><td>95<br/>95<br/>97<br/>99<br/>99<br/>99<br/>99<br/>99<br/>102<br/>104<br/>104<br/>104<br/>104<br/>104<br/>104<br/>104<br/>104<br/>105<br/>105<br/>105</td></tr<>                    | 95<br>95<br>97<br>99<br>99<br>99<br>99<br>99<br>102<br>104<br>104<br>104<br>104<br>104<br>104<br>104<br>104<br>105<br>105<br>105                                                         |
| 5           | Thir<br>5.1<br>5.2<br>5.3<br>5.4<br>Mai<br>6.1<br>6.2<br>6.3                                                                                                    | 4.13.1       Checking procedures         4.13.2       Repair procedures         rd party components         Electrical circuit         5.1.1       Checking procedures         5.1.2       Repair procedures         Refrigerant circuit         5.2.1       Checking procedures         S.2.2       Repair procedures         Manufacturer components         5.3.1       Checking procedures         S.3.2       Repair procedures         External factors       S.4.1         Checking procedures       S.4.1         Checking procedures       S.4.1         Check                                                                                                    | 95<br>                                                                                                    |
| 5           | Thir<br>5.1<br>5.2<br>5.3<br>5.4<br>Mai<br>6.1<br>6.2<br>6.3<br>6.4                                                                                                    | 4.13.1       Checking procedures         4.13.2       Repair procedures         rd party components         Electrical circuit         5.1.1       Checking procedures         5.1.2       Repair procedures         Refrigerant circuit         5.2.1       Checking procedures         S.2.2       Repair procedures         Manufacturer components         5.3.1       Checking procedures         S.3.2       Repair procedures         External factors       5.4.1         Checking procedures       5.4.1         Checking procedures       5.4.1         Checking procedures       5.4.1         To clean the indoor unit heat exchanger       5.4.1         To clean the indoor unit heat exchanger in extreme condition       5.5.2.5         To clean the indoor unit heat exchanger in extreme condition       5.5.4.1                                                                                                    | 95<br>                                                                                                    |
| 5           | Thir<br>5.1<br>5.2<br>5.3<br>5.4<br>Mai<br>6.1<br>6.2<br>6.3<br>6.4<br>6.5                                                                                                    | 4.13.1       Checking procedures         4.13.2       Repair procedures         rd party components       Electrical circuit         5.1.1       Checking procedures         5.1.2       Repair procedures         Refrigerant circuit       5.2.1         5.2.2       Repair procedures         S.3.1       Checking procedures         5.3.2       Repair procedures         S.3.4       Checking procedures         S.3.5       Repair procedures         S.3.1       Checking procedures         S.3.2       Repair procedures         External factors       5.4.1         Checking procedures       5.4.1         To clean the indoor unit heat exchanger       To clean the indoor unit heat exchanger in extreme condition         To clean the indoor unit heat exchanger in extreme condition       To clean the first                                                                                                    | 95<br>                                                                                                    |
| 5           | Thir<br>5.1<br>5.2<br>5.3<br>5.4<br>Mai<br>6.1<br>6.2<br>6.3<br>6.4<br>6.5<br>6.6                                                                                                    | 4.13.1       Checking procedures         4.13.2       Repair procedures         rd party components       Electrical circuit         5.1.1       Checking procedures         5.1.2       Repair procedures         Refrigerant circuit       5.2.1         5.2.2       Repair procedures         S.3.1       Checking procedures         S.3.2       Repair procedures         S.3.2       Repair procedures         External factors       5.4.1         Checking procedures       5.4.1         Checking procedures       5.4.1 <tr< td=""><td>95<br/></td></tr<>                                                                                                    | 95<br>                                                                                                    |
| 6           | Thir           5.1           5.2           5.3           5.4           Main           6.1           6.2           6.3           6.4           6.5           6.6                                        | 4.13.1       Checking procedures         4.13.2       Repair procedures         rd party components         Electrical circuit         5.1.1       Checking procedures         5.1.2       Repair procedures         S.1.4       Checking procedures         S.1.5       Reprint procedures         S.1.6       Checking procedures         S.1.7       Repair procedures         S.1.8       Reprint procedures         S.2.1       Checking procedures         Manufacturer components       S.2.2         S.3.1       Checking procedures         S.3.2       Repair procedures         External factors       S.3.2         S.4.1       Checking procedures         intenance       To clean the indoor unit heat exchanger         To clean the indoor unit heat exchanger in extreme condition       To clean the air outlet and exterior         To clean the indoor unit heat exchanger in extreme condition       To clean the air outlet and exterior         To clean the front panel       To clean the air filters         Maintenance for UV streamer air purifier unit       Maintenance for UV streamer air purifier unit                                                                                                    | 95<br>95<br>97<br>99<br>99<br>99<br>99<br>99<br>102<br>104<br>104<br>104<br>104<br>104<br>104<br>104<br>104<br>104<br>105<br>105<br>105<br>106<br>106<br>106<br>106<br>107<br>107<br>107 |
| 6           | Thir<br>5.1<br>5.2<br>5.3<br>5.4<br>Mai<br>6.1<br>6.2<br>6.3<br>6.4<br>6.5<br>6.6<br>Tech                                                                                                    | 4.13.1       Checking procedures         4.13.2       Repair procedures         rd party components       Electrical circuit         5.1.1       Checking procedures         5.1.2       Repair procedures         S.1.4       Checking procedures         S.1.5       Reprigerant circuit         5.2.1       Checking procedures         S.2.2       Repair procedures         Manufacturer components       5.3.1         S.3.1       Checking procedures         S.3.2       Repair procedures         External factors       5.4.1         Checking procedures       5.4.1         Checking procedures       To clean the indoor unit heat exchanger in extreme condition         To clean the indoor unit heat exchanger in extreme condition       To clean the air outlet and exterior         To clean the indoor unit heat exchanger in extreme condition       To clean the air outlet and exterior         To clean the indoor unit heat exchanger in extreme condition       To clean the air filters         Maintenance for UV streamer air purifier unit       hnical data                                                                                                    | 95<br>                                                                                                    |
| 5<br>6<br>7 | Thir           5.1           5.2           5.3           5.4           Mai           6.1           6.2           6.3           6.4           6.5           6.6           Tech           7.1            | 4.13.1       Checking procedures         4.13.2       Repair procedures         rd party components         Electrical circuit         5.1.1       Checking procedures         5.1.2       Repair procedures         Refrigerant circuit         5.2.1       Checking procedures         S.2.1       Checking procedures         S.2.1       Checking procedures         S.2.2       Repair procedures         Manufacturer components       5.3.1         S.3.1       Checking procedures         S.3.2       Repair procedures         External factors       5.4.1         Checking procedures       5.4.1         To clean the indoor unit heat exchanger in extreme condition         To clean the indoor unit heat exchanger in extreme condition         To clean the indoor unit heat exchanger in extreme condition         To clean the indoor unit heat exchanger in extreme condition         To clean the indoor unit heat exchanger in extreme condition         To clean the indoor unit heat exchanger in extreme condition         To clean the indoor unit heat exchanger in extreme condition         To clean the indoor unit heat exchanger in extreme condition         To clean the indoor unit heat exchanger in extreme condition         To clean the inflicters                 | 95<br>                                                                                                    |
| 5<br>6<br>7 | Thir           5.1           5.2           5.3           5.4           Mail           6.1           6.2           6.3           6.4           6.5           6.6           Tech           7.1           | 4.13.1       Checking procedures         4.13.2       Repair procedures         rd party components         Electrical circuit         5.1.1       Checking procedures         5.1.2       Repair procedures         Refrigerant circuit         5.2.1       Checking procedures         S.2.1       Checking procedures         S.2.2       Repair procedures         Manufacturer components       5.3.1         S.3.1       Checking procedures         S.3.2       Repair procedures         External factors       5.4.1         Checking procedures       5.4.1         To clean the indoor unit heat exchanger       To clean the indoor unit heat exchanger in extreme condition         To clean the indoor unit heat exchanger in extreme condition       To clean the air outlet and exterior.         To clean the front panel       To clean the front panel         To clean the front panel       To clean the air filters         Maintenance for UV streamer air purifier unit       hnical data         Detailed information setting mode       7.1.1                                                                                                    | 95<br>                                                                                                    |
| 5<br>6<br>7 | Thir           5.1           5.2           5.3           5.4           Main           6.1           6.2           6.3           6.4           6.5           6.6           Tech           7.1           | 4.13.1       Checking procedures         4.13.2       Repair procedures         rd party components         Electrical circuit         5.1.1       Checking procedures         5.1.2       Repair procedures         Refrigerant circuit         5.2.1       Checking procedures         S.2.1       Checking procedures         S.2.2       Repair procedures         Manufacturer components       5.3.1         S.3.1       Checking procedures         S.3.2       Repair procedures         External factors       5.4.1         Checking procedures       5.4.1         Checking procedures       5.4.1         To clean the indoor unit heat exchanger in extreme condition       10         To clean the indoor unit heat exchanger in extreme condition       10         To clean the indoor unit heat exchanger in extreme condition       10         To clean the indoor unit heat exchanger in extreme condition       10         To clean the indoor unit heat exchanger in extreme condition       10         To clean the front panel       10         To clean the filters       Maintenance for UV streamer air purifier unit         hnical data       10         Detailed information setting mode:       10                                                                            | 95<br>                                                                                                    |
| 5<br>6<br>7 | Thir           5.1           5.2           5.3           5.4           Mail           6.1           6.2           6.3           6.4           6.5           6.6           Tech           7.1           | 4.13.1       Checking procedures         4.13.2       Repair procedures         rd party components         Electrical circuit         5.1.1       Checking procedures         S.1.2       Repair procedures         Refrigerant circuit         5.2.1       Checking procedures         S.2.1       Checking procedures         S.2.1       Checking procedures         S.2.2       Repair procedures         Manufacturer components       5.3.1         S.3.1       Checking procedures         S.3.2       Repair procedures         External factors       5.4.1         Checking procedures       5.4.1         To clean the indoor unit heat exchanger in extreme condition         To clean the indoor unit heat exchanger in extreme condition         To clean the indoor unit heat exchanger in extreme condition         To clean the front panel         To clean the front panel         To clean the front panel         To clean the infilters         Maintenance for UV streamer air purifier unit         hnical data         Detailed information setting mode:         7.1.1       Detailed information setting mode: Remote controller.         Wiring diagram                                                                                                    | 95<br>                                                                                                    |
| 5<br>6<br>7 | Thir           5.1           5.2           5.3           5.4           Mail           6.1           6.2           6.3           6.4           6.5           6.6           Tech           7.1           | 4.13.1       Checking procedures         4.13.2       Repair procedures         rd party components       Electrical circuit         5.1.1       Checking procedures         5.1.2       Repair procedures         Refrigerant circuit       5.2.1         5.2.1       Checking procedures         S.2.1       Checking procedures         S.2.1       Checking procedures         S.2.2       Repair procedures         Manufacturer components       5.3.1         S.3.1       Checking procedures         S.3.2       Repair procedures         External factors       5.3.2         S.4.1       Checking procedures         intenance       To clean the indoor unit heat exchanger in extreme condition         To clean the indoor unit heat exchanger in extreme condition       To clean the air outlet and exterior         To clean the front panel       To clean the front panel         To clean the front panel       To clean the air filters         Maintenance for UV streamer air purifier unit       Inical data         Detailed information setting mode       Indoor unit         7.1.1       Detailed information setting mode: Remote controller         Wiring diagram       T.2.1         Wiring diagram       Indoor                                                           | 95<br>                                                                                                    |
| 5<br>6<br>7 | Thir         5.1         5.2         5.3         5.4         Mail         6.1         6.2         6.3         6.4         6.5         6.6         Tech         7.1                                     | 4.13.1       Checking procedures         4.13.2       Repair procedures         rd party components       Electrical circuit         5.1.1       Checking procedures         s.1.2       Repair procedures         Refrigerant circuit       5.2.1         5.2.1       Checking procedures         Manufacturer components       5.3.1         S.3.1       Checking procedures         Manufacturer components       5.3.2         S.3.1       Checking procedures         S.3.2       Repair procedures         External factors       5.4.1         Checking procedures       External factors         5.4.1       Checking procedures         Intenance       To clean the indoor unit heat exchanger in extreme condition         To clean the indoor unit heat exchanger in extreme condition       To clean the air outlet and exterior         To clean the find panel       To clean the find panel       To clean the air outlet and exterior         To clean the find panel       To clean the air filters       Maintenance for UV streamer air purifier unit         hnical data       Detailed information setting mode: Indoor unit       7.1.1         Detailed information setting mode: Remote controller       Wiring diagram         Viring diagram       Indoor unit <td>95<br/></td> | 95<br>                                                                                                    |
| 5<br>6<br>7 | Thir         5.1         5.2         5.3         5.4         Main         6.1         6.2         6.3         6.4         6.5         6.6         Tech         7.1         7.2         7.3             | 4.13.1       Checking procedures         4.13.2       Repair procedures         rd party components       Electrical circuit         5.1.1       Checking procedures         s.1.2       Repair procedures         Refrigerant circuit       5.2.1         5.2.1       Checking procedures         Manufacturer components       5.2.2         S.3.1       Checking procedures         Manufacturer components       5.3.1         S.3.1       Checking procedures         S.3.2       Repair procedures         External factors       5.4.1         Checking procedures       5.4.1         Checking procedures       5.4.1         Checking procedures       5.4.1         To clean the indoor unit heat exchanger       10 clean the air outlet and exterior         To clean the indoor unit heat exchanger in extreme condition       10 clean the air outlet and exterior         To clean the front panel       10 clean the air filters         Maintenance for UV streamer air purifier unit       11         hnical data       11         Detailed information setting mode: Indoor unit       1.1.2         T.1.1       Detailed information setting mode: Remote controller         Wiring diagram       110 claigram: Indoor unit </td <td>95<br/></td>                                      | 95<br>                                                                                                    |
| 5<br>6<br>7 | Thir         5.1         5.2         5.3         5.4         Mail         6.1         6.2         6.3         6.4         6.5         6.6         Tech         7.1         7.2         7.3             | 4.13.1       Checking procedures         4.13.2       Repair procedures         rd party components       Electrical circuit         5.1.1       Checking procedures         s.1.2       Repair procedures         Refrigerant circuit       5.2.1         S.2.1       Checking procedures         Manufacturer components       5.3.1         S.3.1       Checking procedures         S.3.1       Checking procedures         S.3.2       Repair procedures         External factors       5.3.2         S.4.1       Checking procedures         intenance       To clean the indoor unit heat exchanger         To clean the indoor unit heat exchanger in extreme condition       To clean the air outlet and exterior         To clean the front panel       To clean the front panel         To clean the front panel       To clean the filters         Maintenance for UV streamer air purifier unit       hnical data         Detailed information setting mode:       Remote controller         7.1.1       Detailed information setting mode: Remote controller         7.2.1       Wiring diagram:         7.2.1       Wiring diagram: UV streamer air purifier unit         Piping diagram       Out onit                                                                                      | 95<br>                                                                                                    |
| 5           | Thir         5.1         5.2         5.3         5.4         Mail         6.1         6.2         6.3         6.4         6.5         6.6         Tech         7.1         7.2         7.3         7.4 | 4.13.1       Checking procedures         4.13.2       Repair procedures         rd party components       Electrical circuit         5.1.1       Checking procedures         s.1.2       Repair procedures         Refrigerant circuit       5.2.1         S.2.1       Checking procedures         S.2.2       Repair procedures         S.3.1       Checking procedures         S.3.2       Repair procedures         S.3.3       Checking procedures         S.3.4       Checking procedures         S.3.2       Repair procedures         External factors       5.4.1         S.4.1       Checking procedures         intenance       To clean the indoor unit heat exchanger         To clean the indoor unit heat exchanger in extreme condition       To clean the indoor unit heat exchanger         To clean the indoor unit heat exchanger       To clean the front panel         To clean the fort panel       To clean the outlet and exterior         To clean the filters       Maintenance for UV streamer air purifier unit         hnical data       Detailed information setting mode: Indoor unit         7.1.1       Detailed information setting mode: Remote controller         Wiring diagram       UV streamer air purifier unit                                                   | 95<br>                                                                                                    |

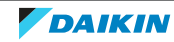

|     | 7.4.2      | Component overview: UV streamer air purifier unit | 122 |
|-----|------------|---------------------------------------------------|-----|
| 7.5 | Field info | prmation report                                   | 123 |
| 7.6 | Service t  | ools                                              | 126 |
| 7.7 | Field set  | tings                                             | 127 |
|     | 7.7.1      | To retrieve the field settings                    | 127 |
|     | 7.7.2      | Overview of field settings for indoor units       | 135 |
|     | 7.7.3      | Field settings for UV streamer air purifier unit  | 146 |

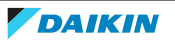

## 1 Safety precautions

The precautions described in this document cover very important topics, follow them carefully.

All activities described in the service manual must be performed by an authorized person.

If you are NOT sure how to install, operate or service the unit, contact your dealer.

In accordance with the applicable legislation, it might be necessary to provide a logbook with the product containing at least:

information on maintenance, repair work, results of tests, stand-by periods, ...

Also, at least, following information must be provided at an accessible place at the product:

- Instructions for shutting down the system in case of an emergency
- Name and address of fire department, police and hospital
- Name, address and day and night telephone numbers for obtaining service

In Europe, EN378 provides the necessary guidance for this logbook.

### 1.1 Meaning of warnings and symbols

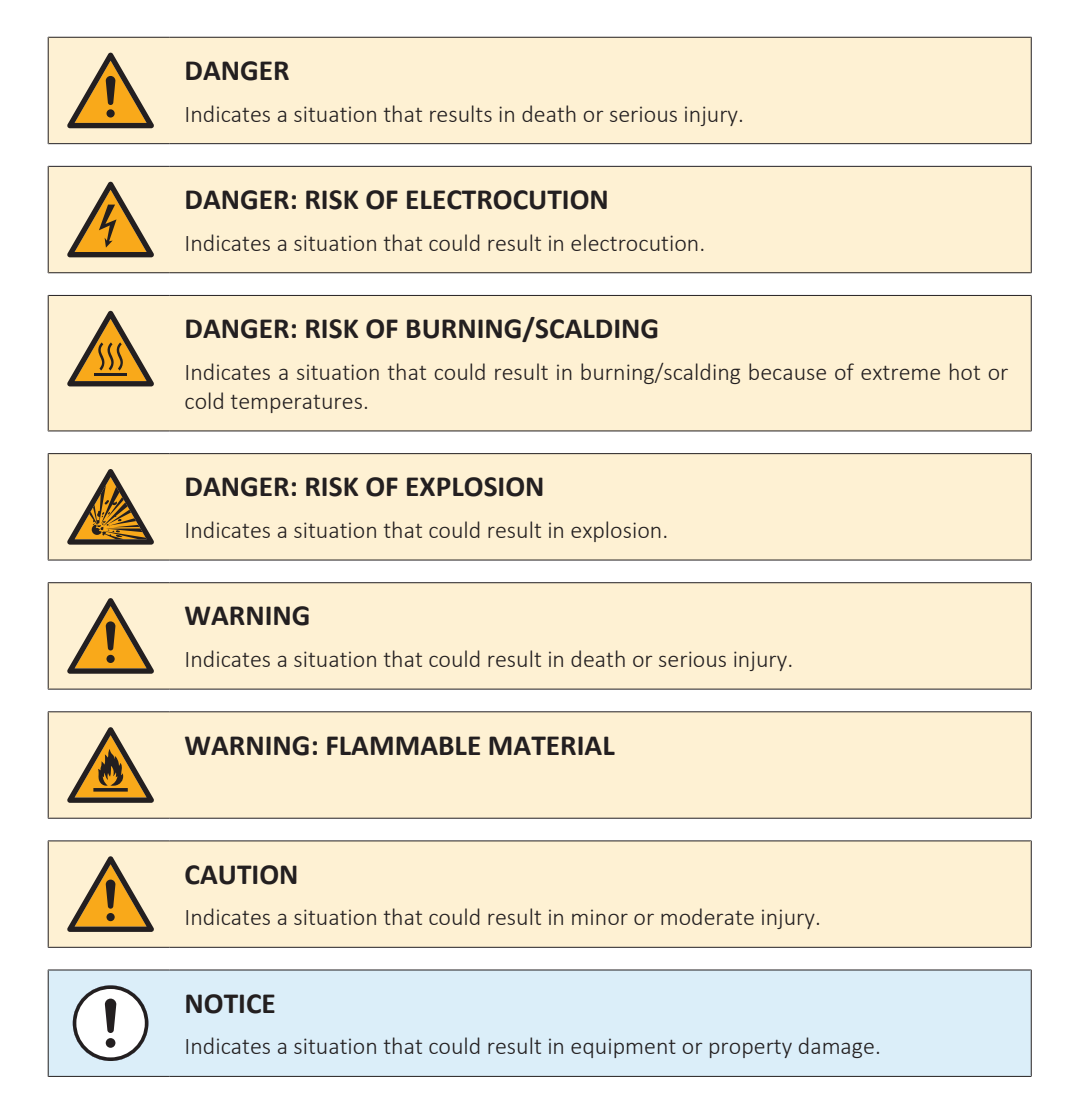

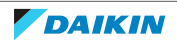

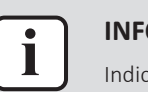

### **INFORMATION**

Indicates useful tips or additional information.

### 1.2 Dangers

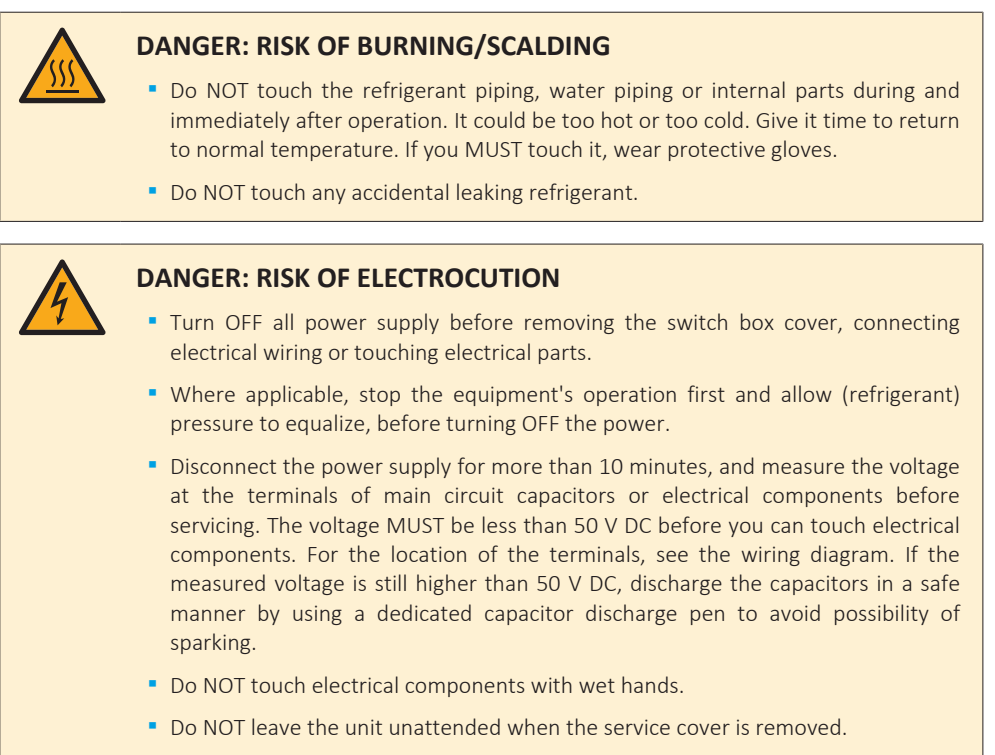

Protect electric componennts from getting wet while the service cover is opened.

### 1.3 Warnings

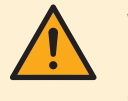

### WARNING

Improper installation or attachment of equipment or accessories could result in electrical shock, short-circuit, leaks, fire or other damage to the equipment. ONLY use accessories, optional equipment and spare parts made or approved by Daikin unless otherwise specified.

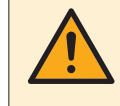

### WARNING

Do NOT apply any permanent inductive or capacitance loads to the circuit without ensuring that this will NOT exceed the permissible voltage and current permitted for the equipment in use.

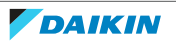

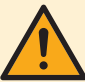

If a fault exists that could compromise safety, Do NOT connect electrical supply to the circuit until it is satisfactorily dealt with. If the fault CANNOT be corrected immediately but it is necessary to continue operation, an adequate temporary solution MUST be used. This MUST be reported to the owner of the equipment so all parties are advised.

Initial safety checks MUST include that:

- capacitors are discharged: this MUST be done in a safe manner to avoid possibility of sparking,
- NO live electrical components and wiring are exposed while charging, recovering or purging the system.

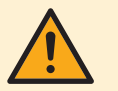

### WARNING

Make sure that the refrigerating piping and components are installed in a position where they are unlikely to be exposed to any corroding substance.

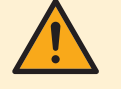

### WARNING

Make sure installation, testing and applied materials comply with applicable legislation (on top of the instructions described in the Daikin documentation).

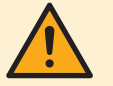

### WARNING

Make sure the work site environment is clean and safe to work in. Beware of spilled fluids, like water, oil or other substances.

Protect bystanders from injury and property from possible damage cause by service works.

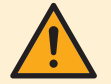

### WARNING

If any work is to be conducted on the refrigerating equipment or any associated parts which involves brazing, an appropriate dry powder or  $CO_2$  fire extinguisher MUST be present.

When charging the unit, an appropriate dry powder or  $CO_2$  fire extinguisher MUST be present.

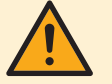

### WARNING

No person carrying out work in relation to a refrigerating system which involves exposing any pipe work shall use any sources of ignition in such a manner that it may lead to the risk of fire or explosion. All possible ignition sources, including cigarette smoking, MUST be kept sufficiently far away from the site of installation, repairing, removing and disposal, during which refrigerant can possibly be released to the surrounding space. Prior to work taking place, the area around the equipment is to be surveyed to make sure that there are no flammable hazards or ignition risks. "No Smoking" signs MUST be displayed.

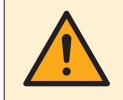

### WARNING

Tear apart and throw away plastic packaging bags so that nobody, especially NOT children, can play with them. **Possible consequence:** suffocation.

### WARNING

During tests, NEVER pressurise the product with a pressure higher than the maximum allowable pressure (as indicated on the nameplate of the unit).

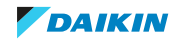

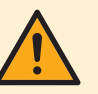

Make sure the total refrigerant charge is in accordance with the room size in which the unit is installed: please consult the detailed instructions on charging and allowed room sizes in the installation manual.

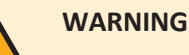

- NEVER mix different refrigerants or allow air to enter the refrigerant system.
- NEVER charge recovered refrigerant from another unit. Use recovered refrigerant only on the same unit where it was recovered from, or have it recycled at a certified facility.

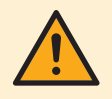

#### WARNING

When reconnecting a connector to the PCB, make sure to connect it on the correct location and do NOT apply force, as this may damage the connector or connector pins of the PCB.

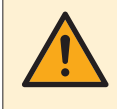

### WARNING

ALWAYS recover the refrigerant. Do NOT release them directly into the environment. Use a vacuum pump to evacuate the installation.

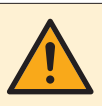

### WARNING

Removal of refrigerant MUST be according to the following:

When breaking into the refrigerant circuit to make repairs, be sure to remove the refrigerant from the system first. The refrigerant charge MUST be recovered into the correct recovery cylinders.

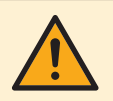

### WARNING

Take sufficient precautions in case of refrigerant leakage. If refrigerant gas leaks, ventilate the area immediately. Possible risks:

- Excessive refrigerant concentrations in a closed room can lead to oxygen deficiency.
- Toxic gas might be produced if refrigerant gas comes into contact with fire.

### WARNING

• Under no circumstances, potential sources of ignition SHALL be used in the searching for or detection of refrigerant leaks. A halide torch (or any other detector using a naked flame) MUST NOT be used.

- Ensure that the detector is NOT a potential source of ignition and is suitable for the detection of R32.
- If a leak is suspected, all naked flames MUST be removed or extinguished.
- Leak detection fluids are also suitable for use with most refrigerants but the use of detergents containing chlorine MUST be avoided as the chlorine may react with the refrigerant and corrode the copper pipe-work.
- If a leakage of refrigerant is found which requires brazing, all of the refrigerant MUST be recovered from the system, or isolated (by means of shut-off valves) in a part of the system remote from the leak.
- Only use the electronic leak tester for R32. The old flame leak tester CANNOT be used on a system with HFC refrigerant because there is no chlorine component in the refrigerant. In case of R32 (HFC) refrigerant, any flame in contact with (leaking) refrigerant is extremely dangerous.

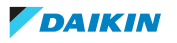

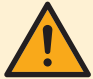

- In order to prevent oxygen deficiency and R32 combustion, keep the room wellventilated for a healthy work environment. Do NOT work in a confined space. If a refrigerant leak is detected in a confined room or an inadequately ventilated location, do NOT start the work until the area has been ventilated appropriately.
- If the work area is NOT located in the open air, make sure the work area is adequately ventilated before breaking into the system or conducting any brazing. The ventilation MUST continue to operate during the period that the work is carried out to prevent accumulation of refrigerant in the work area. The ventilation should safely disperse any released refrigerant and preferably ventilate to the open air.

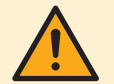

### WARNING

Ensure that no external live wiring is exposed while charging, recovering or purging the system. Sparks created when live wiring is short-circuited might ignite the refrigerant if it is leaked into the room while charging, recovering or purging the system.

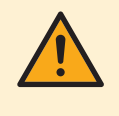

### WARNING

Ensure that the unit is properly earthed prior to conducting maintenance or service or charging the system with refrigerant. Do NOT earth the unit to a utility pipe, surge absorber, or telephone earth. Incomplete earthing may cause electrical shock.

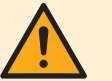

### WARNING

- ONLY use copper wires.
- Make sure the field wiring complies with the applicable legislation.
- All field wiring MUST be performed in accordance with the wiring diagram supplied with the product.
- NEVER squeeze bundled cables and make sure they do NOT come in contact with the piping and sharp edges. Make sure no external pressure is applied to the terminal connections.
- Make sure to install earth wiring. Do NOT earth the unit to a utility pipe, surge absorber, or telephone earth. Incomplete earth may cause electrical shock.
- Make sure to use a dedicated power circuit. NEVER use a power supply shared by another appliance.
- Make sure to install the required fuses or circuit breakers.
- Make sure to install an earth leakage protector. Failure to do so may cause electrical shock or fire.
- When installing the earth leakage protector, make sure it is compatible with the inverter (resistant to high frequency electric noise) to avoid unnecessary opening of the earth leakage protector.

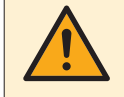

### WARNING

Make sure the markings on the unit remain visible and legible after inspection or repair work. Markings and signs that are illegible shall be corrected.

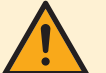

### WARNING

• After finishing the electrical work, confirm that each electrical component and terminal inside the electrical components box is connected securely.

Make sure all covers are closed before starting up the unit.

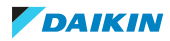

- The area MUST be checked with an appropriate refrigerant detector prior to and during work, to ensure the technician is aware of potentially toxic or flammable atmospheres.
- Ensure that the leak detection equipment being used is suitable for use with all applicable refrigerants, i.e. non-sparking, adequately sealed or intrinsically safe.
- Prior to and during work, the area MUST be checked with an appropriate refrigerant detector capable of detecting R32 refrigerant, to ensure a work environment free of refrigerant.

### WARNING

- Equipment MUST be labelled stating that it has been de-commissioned and emptied of refrigerant.
- The label MUST be dated and signed.
- For appliances containing flammable refrigerants, ensure that there are labels on the equipment stating the equipment contains flammable refrigerant.

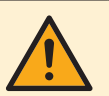

### WARNING

Before carrying out refrigerant recovery procedure, it is essential that the technician is completely familiar with the equipment and all its details. It is recommended good practice that all refrigerants are recovered safely. Prior to the task being carried out, an oil and refrigerant sample MUST be taken in case analysis is required prior to reuse of recovered refrigerant. It is essential that electrical power is available before the task is commenced.

- Become familiar with the equipment and its operation.
- Isolate system electrically.
- Ensure that mechanical handling equipment is available, if required, for handling refrigerant cylinders.
- Ensure that all personal protective equipment is available and is used correctly.
- Ensure that the recovery process is supervised at all times by a competent person.
- Ensure that recovery equipment and cylinders are conform to the appropriate standards.
- If a vacuum is NOT possible, make a manifold so that refrigerant can be removed from various parts of the system.
- Make sure that cylinder is situated on the scales before recovery takes place.
- Start the recovery machine and operate in accordance with instructions.
- Do NOT overfill the refrigerant cylinder, confirm with the supplier of the refrigerant cylinder about maximum filling ratio if NOT mentioned on the refrigerant cylinder itself.
- Do NOT exceed the maximum working pressure of the cylinder, NOT even temporarily.
- When the cylinders have been filled correctly and the process completed, make sure that the cylinders and the equipment are removed from site promptly and all isolation valves on the equipment are closed.
- Recovered refrigerant MUST NOT be charged into another refrigerating system unless it has been cleaned and checked.

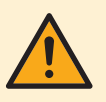

### WARNING

All maintenance staff and others working in the local area MUST be instructed on the nature of work being carried out.

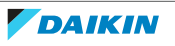

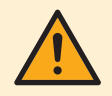

Provide adequate measures to prevent that the unit can be used as a shelter by small animals. Small animals that make contact with electrical parts can cause malfunctions, smoke or fire.

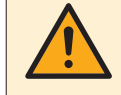

### WARNING

Prior to start working on systems containing flammable refrigerant, safety checks are necessary to ensure that the risk of ignition is minimised. Therefore, some instructions should be followed.

Please refer to the service manual for more information.

### WARNING

If compressor is to be removed, ensure that the compressor has been evacuated to an acceptable level to make sure that flammable refrigerant does NOT remain within the lubricant. The evacuation process MUST be carried out prior to returning the compressor to the supplier. During the refrigerant recovery, confirm that the crankcase heater of the compressor body is energized to accelerate this process. When oil is drained from a system, it MUST be carried out safely.

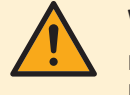

#### WARNING

Make sure the ventilation machinery and outlets are operating adequately and are NOT obstructed.

### 1.4 Cautions

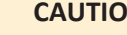

### CAUTION

Wear adequate personal protective equipment (protective gloves, safety glasses,...) when installing, maintaining or servicing the system.

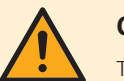

### CAUTION

To avoid injury, do NOT touch the air inlet or aluminium fins of the unit.

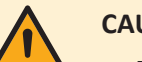

### CAUTION

- Do NOT place any objects or equipment on top of the unit.
- Do NOT sit, climb or stand on the unit.

### 1.5 Notices

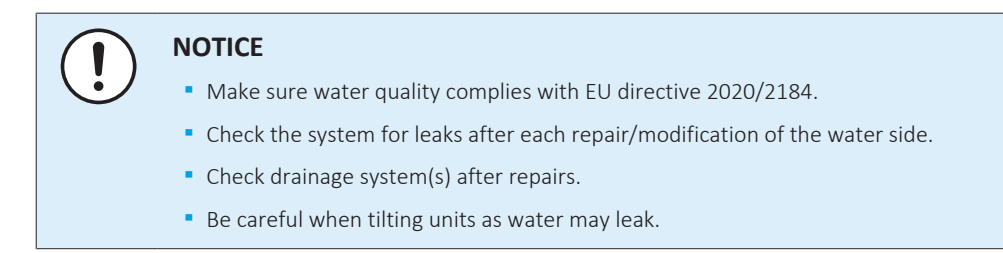

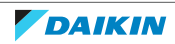

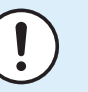

### NOTICE

Make sure refrigerant piping installation complies with applicable legislation. In Europe, EN378 is the applicable standard.

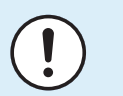

### NOTICE

Make sure the field piping and connections are NOT subjected to stress.

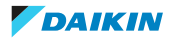

## 2 General operation

The Sky-Air is typically used for cooling or heating in commercial applications. Some units also have settings to perform technical cooling. The medium which is used to transfer the heat from inside to outside or vice versa, is refrigerant.

There are four different piping combinations to indoor units:

- Pair
- Twin
- Triple
- double twin.

They all have the same operation principle. Unlike multi-system, they have only one main expansion valve controlling the refrigerant flow to all indoor unit(s).

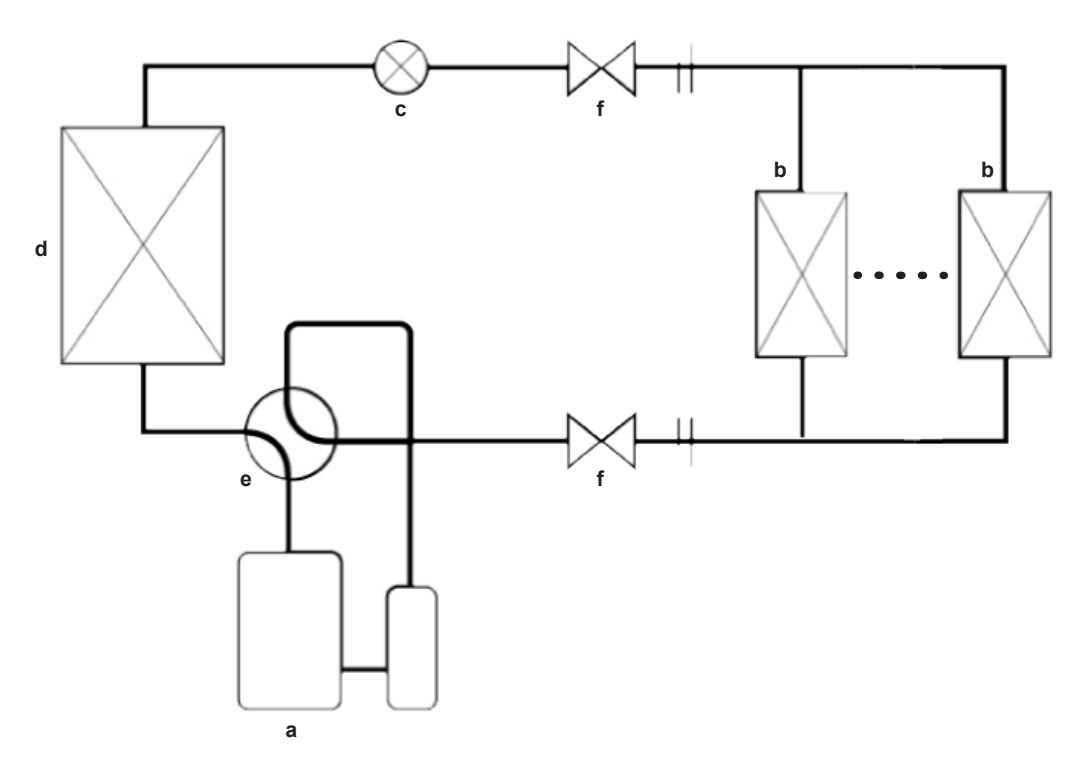

- a Compressor
- **b** Indoor heat exchanger (up to 4 indoor units)
- c Expansion valve
- **d** Outdoor heat exchanger
- e 4-way valve
- **f** Stop valve

In case of heating, the compressor builds up pressure and hence the temperature of the refrigerant is increased. The hot refrigerant is blown into the room by fan(s) which blow over heat exchanger(s). Colder refrigerant flows back to the outdoor unit, where temperature is further decreased by expansion through an expansion valve. After the expansion valve, the refrigerant is capable of taking up heat again. This is enabled by a fan that sucks outdoor air over a heat exchanger. This refrigerant is then transported to the compressor where temperature is further built up again and the cycle starts again. For cooling, it's just the other way round.

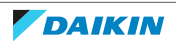

### **Outdoor units**

Sky-Air systems have combination limits for different types of outdoor units (refer to Daikin Business Portal) and also limits for piping length and connection ratio for each indoor unit combination pattern (refer to the Engineering Databook of outdoor units).

There are different types of outdoor units, including Alpha, Advanced and Active series. Please be aware that some of the higher end outdoor series have more functions than others (e.g. infrastructure cooling setting,...).

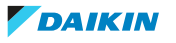

## 3 Troubleshooting

### 3.1 To retrieve error codes and check error history

### 3.1.1 Via service monitoring tool

With the service monitoring tool, it is possible to monitor not only error codes but also some common retries and stepping down controls:

- Unit error
- Error code
- High pressure retry
- Low pressure retry
- Discharge pipe retry
- Inverter retry
- High pressure stepping down control
- Low pressure stepping down control
- Over current stepping down control
- Fin temperature stepping down control
- Compressor discharging stepping down control

### 3.1.2 Via the indoor unit remote controller BRC1H

### INFORMATION

Images are in English and for reference ONLY. For more details on the Madoka Assistant please refer to the BRC1H training course material which is available on the Daikin Business Portal.

### To retrieve the error code

To indicate a system error, the controller displays  $\Delta$  on the messages zone of the home screen.

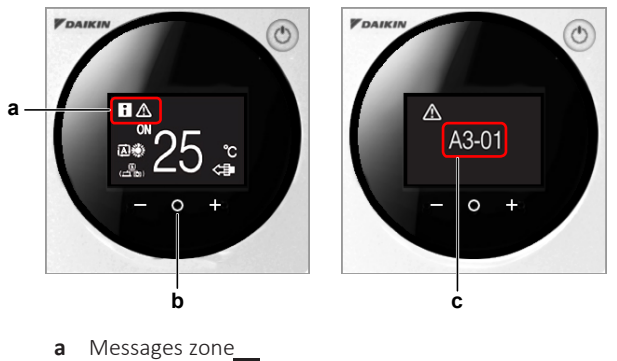

- b Middle button O
- c Error screen
- Press the middle button O to enter the main menu from the home screen.
   Result: An error screen is displayed.
- 2 Press the middle button **O** to return to the home screen.

Active error codes are also accessible through the Madoka Assistant for BRC1H.

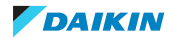

d g ۵ Warnings Dust collector needs to be emptied 0 \* 2 Errors [A] **ه**<sup>0</sup> UC-00 3.01 1111 Fanis

The active error is shown on the home screen.

- **d** Active error
- e Home screen
- f Error(s) details
- g Notifications screen
- **3** Tap the active error.

**Result:** The detail(s) of the error(s) are shown on the Notifications screen.

### To check the error history

To check the error history with the Madoka Assistant for BRC1H:

| # | Action                      | Image for reference                                                                                                    | Result                                             |
|---|-----------------------------|----------------------------------------------------------------------------------------------------|----------------------------------------------------|
| 1 | Tap the settings icon.      | 1722 0 0     E     E     E       C     Office 1     Image: C     Image: C       Image: C     Image: C     Image: C     Image: C       Image: C     Image: C     Image: C     Image: C       Image: C     Image: C     Image: C     Image: C       Image: C     Image: C     Image: C     Image: C      | The Unit settings<br>screen is displayed.          |
| 2 | Tap Errors and<br>warnings. | Value     Value       Function lock     Disabled >       Maintenance     ^       Errors and warnings     >       Unit number     >       AinNet address     >       Group address     >       Contact information     >       Field settings     >       Unit status     >       Operating hours     > | The Errors and<br>warnings screen is<br>displayed. |

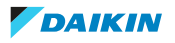

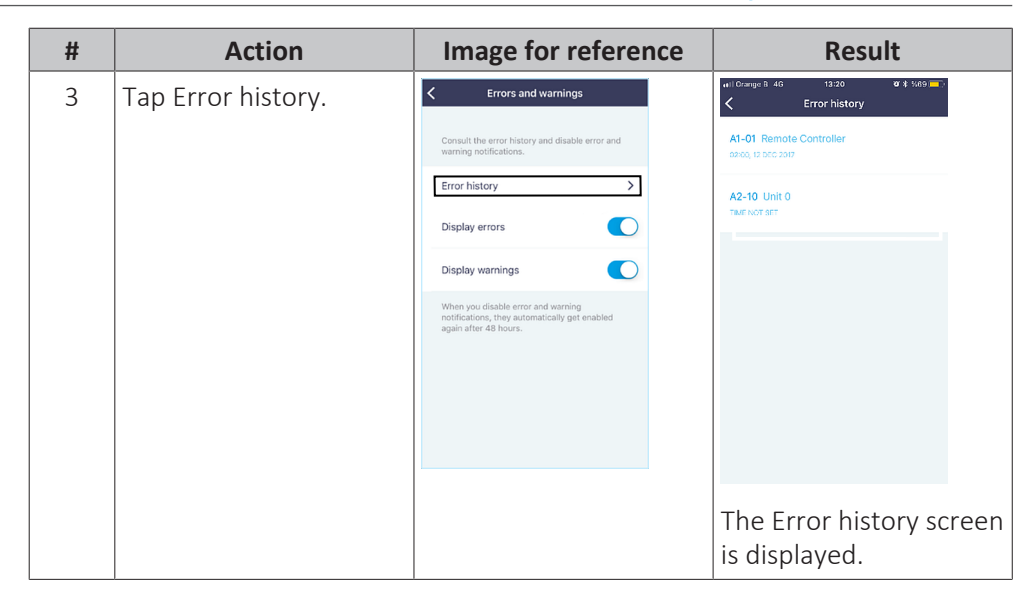

### 3.1.3 Via the wired remote control BRC1E

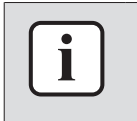

#### INFORMATION

Images are in English and for reference ONLY. For more details on the BRC1E please refer to the user manual.

### To retrieve the error code

In case of an error or warning, the operation lamp on the ON/OFF button blinks and an error message or warning is displayed at the bottom of the screen.

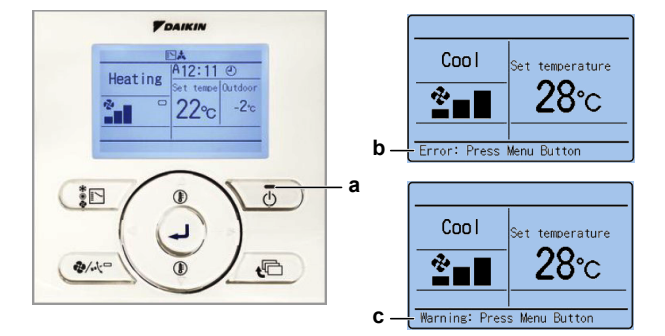

- a Operation lamp on the ON/OFF button
- **b** Error message
- c Warning

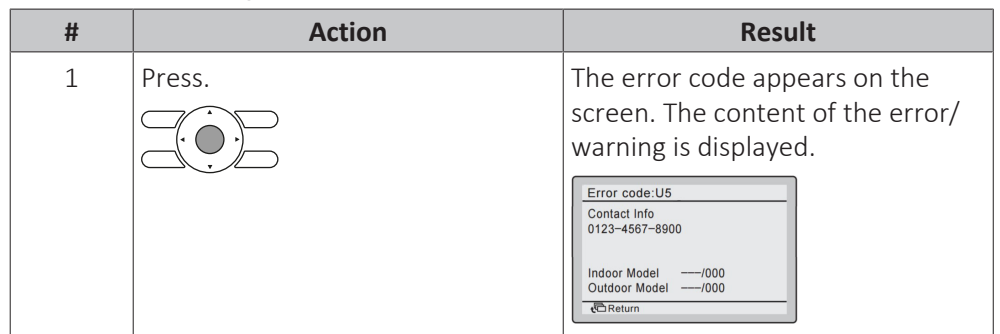

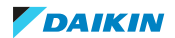

### 3 | Troubleshooting

| To check the error hist | ory |
|-------------------------|-----|
|-------------------------|-----|

| # | Action                                                             | Posult                                                                                                    |
|---|--------------------------------------------------------------------|----------------------------------------------------------------------------------------------------|
| 1 | Go to the basic screen.                                            |                                                                                                    |
| 2 | Press at least 4 seconds while the backlight of the screen is lit. | The Service Settings screen is displayed.                                                                                                    |
| 3 | Select Error History                                               | Service Settings     2/3       Indoor Unit Airnet Address     Outdoor Unit Airnet Address       Error History     Indoor Unit Status       Outdoor Unit Status     Outdoor Unit Status       Forced Fan ON                                                                                                    |
| 4 | Press.                                                             | The Error History screen is displayed.                                                                                                    |
| 5 | Select RC Error History or Indoor<br>Unit Error History.           | Error History<br>RC Error History<br>Indoor Unit Error History<br>Return Setting \$                                                                                                    |
| 6 | Press.                                                             | <ul> <li>The RC Error History screen shows error history for all units in case of group control</li> <li>The Indoor Unit Error History screen shows error history of the selected indoor unit</li> <li>Error History 1/3</li> <li>Unit Error Date Time 1/4</li> <li>Unit Error Date Time 1/4</li> <li>Unit Error Date Time 1/4</li> <li>Unit Error Date Time 1/4</li> <li>Unit Error Date Time 1/4</li> <li>Unit Error Date Time 1/4</li> <li>Unit Error Date Time 1/4</li> <li>Unit Error Date Time 1/4</li> <li>Unit Error Date Time 1/4</li> <li>Unit Error Date Time 1/4</li> <li>Unit Error Date Time 1/4</li> <li>Unit Error Date Time 1/4</li> <li>Unit Error Date Time 1/4</li> <li>Unit Error Date Time 1/4</li> </ul> |

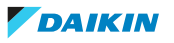

3.1.4 Via the wireless controller BRC7

### To retrieve the error code

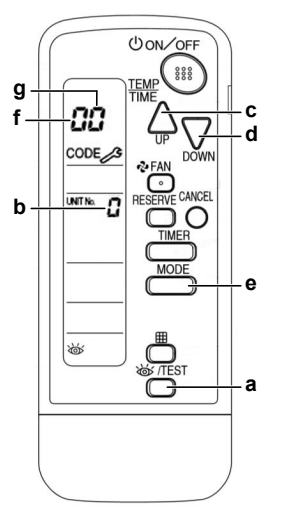

a INSPECTION/TEST button

- **b** Unit No.
- **c** UP button
- d DOWN buttone MODE button
- e MODE butf Left digit
- g Right digit
- **1** Press and hold INSPECTION/TEST button for 5 seconds.

**Result:** The "unit indication" is displayed on screen and Unit No. is displayed as "0", blinking.

**2** Set the Unit No. via UP/DOWN buttons until a buzzer sound\* is generated from the indoor unit.

**Result:** \*Possible buzzer sounds:

- 3 short beeps; conduct all items of the following procedure.
- 1 short beep; conduct steps 3 and 4. Continue the operation in step 4 until the buzzer sounds continuously.
- Continuous buzzer; indicates the error code is confirmed.
- **3** Press the MODE button.

**Result:** The left digit of the error code on display will blink.

4 Press UP/DOWN buttons to change the left digit of the error code.

Result: The left digit changes as indicated below.

### °□°₽°€°€°₩°F°∪°L°₽°U°9°8°7°6°5°Ч

UP button

- 5 Continue to change until the matching buzzer sound\*\* is generated.Result: \*\*Possible buzzer sounds:
- Continuous buzzer; both digits match with the error code.
- 2 short beeps; left digit matches with the error code.
- 1 short beep; right digit matches with the error code.
- 6 Press the MODE button.

**Result:** The right digit of the error code on display will blink.

Press UP/DOWN buttons to change the right digit of the error code.Result: The right digit changes as indicated below.

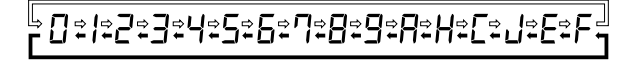

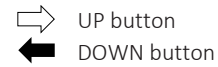

- 8 Continue to change until the matching buzzer sound\*\*\* is generated. **Result:** \*\*\*Possible buzzer sounds:
- Continuous buzzer; both digits match with the error code.
- 2 short beeps; left digit matches with the error code.
- 1 short beep; right digit matches with the error code.

### To check the error history

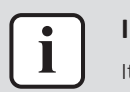

### INFORMATION

It is not possible to acces the error history with the wireless controller BRC7.

### 3.1.5 Via the wired remote control BRC1D

### To retrieve the error code

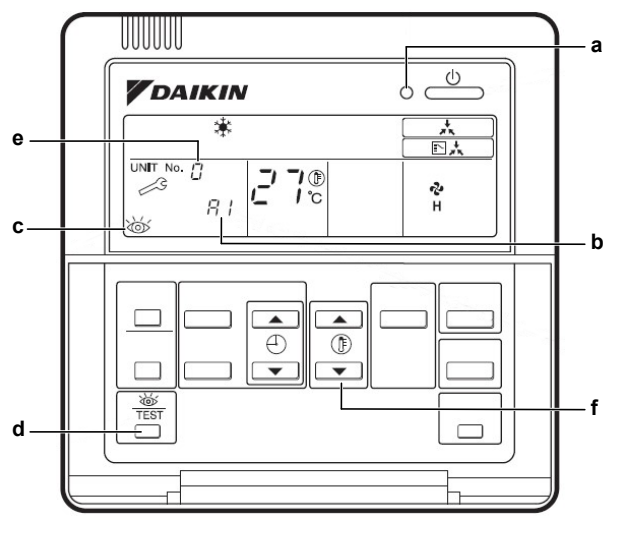

- a Remote controller's operation LED
- **b** Error code
- c Inspection display
- d TEST button
- e Unit No.
- f Temperature set button

If operation stops due to a malfunction, the remote controller's operation LED will blink and an error code will be displayed.

The error code will stay available at inspection mode even after forced off operation or after the error is reset.

The inspection display and error code blink while an error is active.

To access the error code while in normal operation; follow the procedure below:

**1** Press TEST button once.

**Result:** Error code for corresponding Unit No will be displayed.

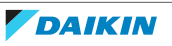

**2** Press TEST button.

**Result:** Indoor unit model code will be displayed.

**3** Press TEST button.

**Result:** Outdoor unit model code will be displayed.

**4** Press TEST button.

**Result:** TEST operation will be displayed.

**5** Press TEST button for the last time to return to home screen.

Result: The home screen appears.

### To check the error history

To check the malfunction history, you will need to access Mode 40 on the BRC1D. Mode 40 stands for malfunction history display.

**1** While in home screen, press TEST button for 5 seconds.

**Result:** Field settings mode is accessed.

2 While in field settings mode, press TEST button for 5 seconds.

Result: Mode 40 is accessed.

**3** Push the temperature set button to change the History No. No 1 stands for the latest error.

**Result:** The History No. and error code are displayed.

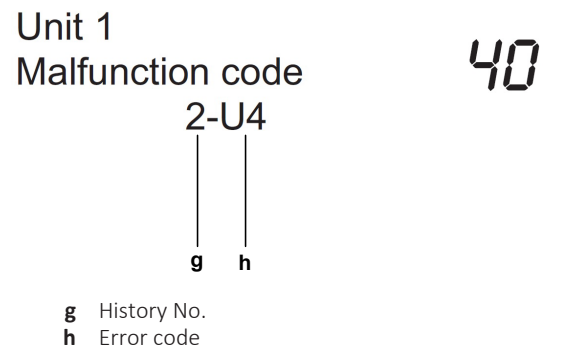

**4** Press TEST button to return to the home screen.

### 3.2 To activate emergency operation

The table below describes the purpose of the emergency operation.

| lf                             | Then                                                                      |
|--------------------------------|---------------------------------------------------------------------------|
| Remote controller is defective | Emergency operation can be used to go                                     |
| Indoor unit PCB is defective   | to cooling or heating. In emergency                                       |
| Outdoor unit PCB is defective  | operate until the defective indoor or<br>outdoor unit PCB is back online. |

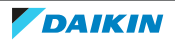

### **Starting conditions**

In case the customer strongly needs the heating/cooling operation while waiting for the next service visit, you can manually operate the system by changing the emergency switch on the indoor unit and outdoor unit PCB from "normal" to "emergency". When emergency operation is active, the system CANNOT control the room temperature.

Both the indoor and outdoor unit MUST be set to "emergency" while the power is OFF.

### **Ending conditions**

You can end the emergency operation by changing the emergency switch on the indoor unit and outdoor unit PCB back to "normal" while the power is OFF.

Below table explains what will happen when the emergency switch is set to "emergency":

| Changing the emergency switch on the | Switches ON the                      |
|--------------------------------------|--------------------------------------|
| Indoor unit                          | <ul> <li>Indoor unit fan</li> </ul>  |
|                                      | <ul> <li>Drain pump</li> </ul>       |
| Outdoor unit                         | Compressor                           |
|                                      | <ul> <li>Outdoor unit fan</li> </ul> |

### Activate emergency operation

Prerequisite: Stop the unit operation via the user interface.

**Prerequisite:** Turn OFF the respective circuit breaker.

**Prerequisite:** Remove the required plate work, see "4.6 Plate work" [> 67].

**1** Set the emergency switch SS1 on the indoor unit PCB to the "Emg." position.

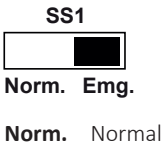

**Emg.** Emergency

- **2** Set the emergency DIP switch on the outdoor unit PCB to the "emergency" position, see outdoor unit service manual for more information.
- **3** Set the emergency DIP switch on the outdoor unit PCB to the desired forced operating mode (Cooling or Heating).
- 4 Turn ON the power using the respective circuit breaker.
- **5** Turn ON the unit.

**Result:** The system starts operating in emergency operation.

### **Active components**

| Component        | Forced cooling          | Forced heating          | Forced defrost |
|------------------|-------------------------|-------------------------|----------------|
| Compressor       | ON                      | ON                      | ON             |
| 4-way valve      | OFF                     | ON                      | OFF            |
| Outdoor unit fan | Steady-state<br>control | Steady-state<br>control | OFF            |
| Indoor unit fan  | Steady-state<br>control | Steady-state<br>control | OFF            |

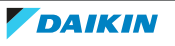

| Component  | Forced cooling | Forced heating | Forced defrost |
|------------|----------------|----------------|----------------|
| Drain pump | ON             | ON             | ON             |

### Additional info

- The unit will NOT regulate the temperature during emergency operation.
- During emergency operation, do NOT attempt to operate the system using the remote controller. The remote controller shows "88" while emergency operation is active on the indoor unit.
- If a safety device is activated during emergency operation, all actuators are turned OFF.
- In cooling operation, the unit runs for 20 minutes and then stops for 10 minutes in order to avoid freeze-up of the indoor unit coil.
- In heating operation, defrost is activated for 3 minutes, once every hour.
- Emergency operation CANNOT be carried out when the PCB itself is seriously damaged.
- Make sure to set the emergency switch on both the outdoor and indoor unit PCB.
- Change the position of the emergency switch ONLY when the power is turned OFF.
- When the communication between the indoor unit(s) and outdoor unit is repaired, emergency operation will stop and the system returns to normal operation.

### 3.3 Error based troubleshooting

3.3.1 A1-01 – Indoor unit PCB abnormality

| Trigger              | Effect                    | Reset                   |
|----------------------|---------------------------|-------------------------|
| Data read error from | Unit will stop operating. | Power reset via outdoor |
| EEPROM.              |                           | unit.                   |

To solve the error code

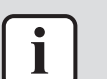

### INFORMATION

It is recommended to perform the checks in the listed order.

1 Perform a power reset. If the error disappears and is raised again after a while, check for the presence of an external source causing electrical noise. See "5.4 External factors" [▶ 105].

Possible cause: External source may cause interference.

2 Perform a check of the indoor unit main PCB. See "4.5 Indoor unit main PCB" [▶ 59].

Possible cause: Faulty indoor unit main PCB.

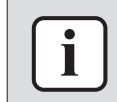

### INFORMATION

If all procedures listed above have been performed and the problem is still present, contact the helpdesk.

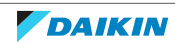

3.3.2 A3-00 – Drain water level abnormality

| Trigger                                               | Effect                    | Reset                    |
|-------------------------------------------------------|---------------------------|--------------------------|
| Float switch is open circuit during normal operation. | Unit will stop operating. | Remote controller reset. |

### To solve the error code

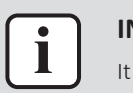

### **INFORMATION**

It is recommended to perform the checks in the listed order.

1 Check the power supply to the indoor unit. See "5.1 Electrical circuit" [> 99].

### Possible cause:

- Faulty or disturbance of the power supply (imbalance),
- Phase missing,
- Power drop,
- Short circuit.
- 2 Check for excess water level in the drain pan. Empty the drain pan and correct installation of drain piping as needed. See indoor unit installation manual for more detailed information.

Possible cause: Excess water in the drain pan and/or incorrect installation of drain piping.

**3** Perform a check of the float switch. See "4.2 Float switch" [> 51].

Possible cause: Faulty float switch.

**4** Perform a check of the drain pump. See "4.1 Drain pump" [> 51].

Possible cause: Faulty drain pump.

5 Perform a check of the indoor unit main PCB. See "4.5 Indoor unit main PCB" [▶ 59].

Possible cause: Faulty indoor unit main PCB.

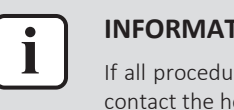

### **INFORMATION**

If all procedures listed above have been performed and the problem is still present, contact the helpdesk.

3.3.3 A6-00 – Indoor unit fan motor abnormality

| Trigger                                                              | Effect                    | Reset                             |
|----------------------------------------------------------------------|---------------------------|-----------------------------------|
| The rotation speed of the fan motor is NOT detected while the output | Unit will stop operating. | Power reset via the outdoor unit. |
| voltage to the fan is at its maximum.                                |                           |                                   |

To solve the error code

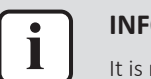

**INFORMATION** 

It is recommended to perform the checks in the listed order.

1 Perform a check of the indoor unit main PCB. See "4.5 Indoor unit main PCB" [▶ 59].

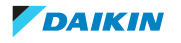

**Possible cause:** Faulty indoor unit main PCB.

2 Perform a check of the indoor unit fan motor. See "4.4 Indoor unit fan motor" [▶ 55].

**Possible cause:** Faulty indoor unit fan motor.

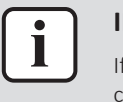

### INFORMATION

If all procedures listed above have been performed and the problem is still present, contact the helpdesk.

3.3.4 A8-00 – Fan motor abnormality - power supply abnormality

| Trigger                                               | Effect                     | Reset                    |
|-------------------------------------------------------|----------------------------|--------------------------|
| Input voltage detected by<br>PCB too low or too high. | Units will stop operating. | Remote controller reset. |

### To solve the error code

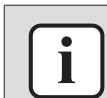

### INFORMATION

It is recommended to perform the checks in the listed order.

1 Check the power supply to the indoor unit. See "5.1 Electrical circuit" [> 99].

#### Possible cause:

- Faulty or disturbance of the power supply (imbalance),
- Phase missing,
- Power drop,
- Short circuit.
- 2 Perform a check of the indoor unit main PCB. See "4.5 Indoor unit main PCB" [▶ 59].

**Possible cause:** Faulty indoor unit main PCB.

3 Perform a check of the indoor unit fan motor. See "4.4 Indoor unit fan motor" [▶ 55].

Possible cause: Faulty indoor unit fan motor.

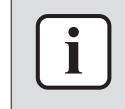

### INFORMATION

If all procedures listed above have been performed and the problem is still present, contact the helpdesk.

### 3.3.5 AH-19 – UV streamer air purifier unit abnormality

| Trigger                  | Effect             | Reset       |
|--------------------------|--------------------|-------------|
| Maulfunction detected in | Unit will NOT stop | Auto reset. |
| unit.                    | operating.         |             |

### To solve the error code

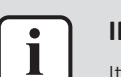

### INFORMATION

It is recommended to perform the checks in the listed order.

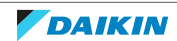

 Perform a check of the UV streamer air purifier unit. See "4.12 UV streamer air purifier unit" [▶ 93].

**Possible cause:** Faulty UV streamer air purifier unit.

2 Perform a check of the UV streamer air purifier unit main PCB. See "4.13 UV streamer air purifier unit main PCB" [▶ 95].

**Possible cause:** Faulty UV streamer air purifier unit main PCB.

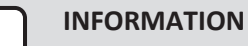

If all procedures listed above have been performed and the problem is still present, contact the helpdesk.

### 3.3.6 AJ-00 – Capacity setting abnormality

| Trigger                  | Effect                    | Reset                   |
|--------------------------|---------------------------|-------------------------|
| Capacity class CANNOT be | Unit will stop operating. | Power reset via outdoor |
| read by indoor unit main |                           | unit.                   |
| PCB.                     |                           |                         |

### To solve the error code

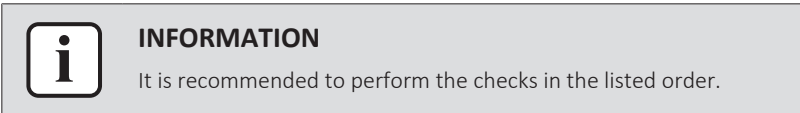

1 Check the power supply to the indoor unit. See "5.1 Electrical circuit" [> 99].

### Possible cause:

- Faulty or disturbance of the power supply (imbalance),
- Phase missing,
- Power drop,
- Short circuit.
- 2 Perform a power reset. If the error disappears and is raised again after a while, check for the presence of an external source causing electrical noise. See "5.4 External factors" [▶ 105].

**Possible cause:** External source may cause interference.

3 Check if the correct spare part is installed for the indoor unit main PCB. See "4.5 Indoor unit main PCB" [▶ 59]. Check that the correct capacity setting adapter is connected to X23A of the PCB.

**Possible cause:** Incorrect spare part PCB or incorrect capacity setting adapter.

4 Perform a check of the indoor unit main PCB. See "4.5 Indoor unit main PCB" [▶ 59].

**Possible cause:** Faulty indoor unit main PCB.

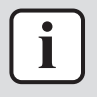

### INFORMATION

If all procedures listed above have been performed and the problem is still present, contact the helpdesk.

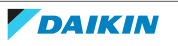

### 3.3.7 C1-02 – Communication abnormality between main PCB and option PCB

| Trigger                                                                         | Effect                                                      | Reset                                                |
|---------------------------------------------------------------------------------|-------------------------------------------------------------|------------------------------------------------------|
| Communication<br>abnormality between<br>indoor unit main PCB and<br>option PCB. | The unit stops and will resume operation in thermostat OFF. | Auto reset after option<br>PCB is detected normally. |

### To solve the error code

#### INFORMATION

It is recommended to perform the checks in the listed order.

1 Check communication wiring (insertion and continuity) on the option PCB connector on the indoor unit main PCB and the connector on the option PCB. See "7.2 Wiring diagram" [▶ 111].

**Possible cause:** Faulty or damaged communication wiring between indoor unit main PCB and option PCB.

- 2 Perform power reset. If error is NOT resolved:
  - Perform a check of the indoor unit main PCB. See "4.5 Indoor unit main PCB" [> 59].

Possible cause: Faulty indoor unit main PCB.

Perform a check of the option PCB. See "5.3 Manufacturer components" [▶ 104].

**Possible cause:** Faulty option PCB.

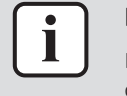

### INFORMATION

If all procedures listed above have been performed and the problem is still present, contact the helpdesk.

3.3.8 C4-02 – Liquid heat exchanger thermistor short circuit

| Trigger                 | Effect                  | Reset       |
|-------------------------|-------------------------|-------------|
| Indoor unit liquid heat | The unit stops and will | Auto reset. |
| exchanger thermistor    | resume operation in     |             |
| detected short-circuit. | thermostat OFF.         |             |

### To solve the error code

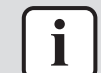

### INFORMATION

It is recommended to perform the checks in the listed order.

1 Perform a check of the indoor unit liquid heat exchanger thermistor. See "4.10 Thermistors" [▶ 85].

**Possible cause:** Faulty liquid heat exchanger thermistor.

2 Perform a check of the indoor unit main PCB. See "4.5 Indoor unit main PCB" [▶ 59].

Possible cause: Faulty indoor unit main PCB.

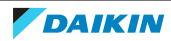

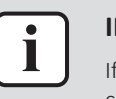

### **INFORMATION**

If all procedures listed above have been performed and the problem is still present, contact the helpdesk.

### 3.3.9 C4-03 – Liquid heat exchanger thermistor open circuit

| Trigger                                                                   | Effect                                                      | Reset       |
|---------------------------------------------------------------------------|-------------------------------------------------------------|-------------|
| Indoor unit liquid heat<br>exchanger thermistor<br>detected open circuit. | The unit stops and will resume operation in thermostat OFF. | Auto reset. |

### To solve the error code

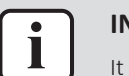

### INFORMATION

It is recommended to perform the checks in the listed order.

1 Check that the connector of the indoor unit liquid heat exchanger thermistor is correctly connected to the main PCB. See "7.2 Wiring diagram" [▶ 111].

**Possible cause:** Open circuit on connector of indoor unit liquid heat exchanger thermistor.

2 Perform a check of the indoor unit liquid heat exchanger thermistor. See "4.10 Thermistors" [▶ 85].

**Possible cause:** Faulty liquid heat exchanger thermistor.

3 Perform a check of the indoor unit main PCB. See "4.5 Indoor unit main PCB" [▶ 59].

**Possible cause:** Faulty indoor unit main PCB.

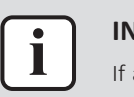

#### INFORMATION

If all procedures listed above have been performed and the problem is still present, contact the helpdesk.

### 3.3.10 C5-02 – Middle heat exchanger thermistor short circuit

| Trigger                                                                    | Effect                                                      | Reset       |
|----------------------------------------------------------------------------|-------------------------------------------------------------|-------------|
| Indoor unit middle heat<br>exchanger thermistor<br>detected short-circuit. | The unit stops and will resume operation in thermostat OFF. | Auto reset. |

To solve the error code

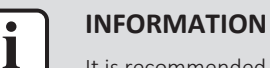

It is recommended to perform the checks in the listed order.

1 Perform a check of the indoor unit middle heat exchanger thermistor. See "4.10 Thermistors" [▶ 85].

**Possible cause:** Faulty middle heat exchanger thermistor or connector fault.

2 Perform a check of the indoor unit main PCB. See "4.5 Indoor unit main PCB" [▶ 59].

Possible cause: Faulty indoor unit main PCB.

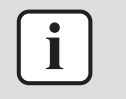

### INFORMATION

If all procedures listed above have been performed and the problem is still present, contact the helpdesk.

### 3.3.11 C5-03 – Middle heat exchanger thermistor open circuit

| Trigger                                                                   | Effect                                                      | Reset       |
|---------------------------------------------------------------------------|-------------------------------------------------------------|-------------|
| Indoor unit middle heat<br>exchanger thermistor<br>detected open circuit. | The unit stops and will resume operation in thermostat OFF. | Auto reset. |

### To solve the error code

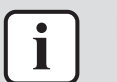

### INFORMATION

It is recommended to perform the checks in the listed order.

1 Check that the connector of the indoor unit middle heat exchanger thermistor is correctly connected to the main PCB. See "7.2 Wiring diagram" [▶ 111].

**Possible cause:** Open circuit on connector of indoor unit middle heat exchanger thermistor.

2 Perform a check of the indoor unit middle heat exchanger thermistor. See "4.10 Thermistors" [> 85].

Possible cause: Faulty middle heat exchanger thermistor or connector fault.

3 Perform a check of the indoor unit main PCB. See "4.5 Indoor unit main PCB" [▶ 59].

Possible cause: Faulty indoor unit main PCB.

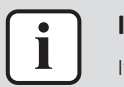

#### INFORMATION

If all procedures listed above have been performed and the problem is still present, contact the helpdesk.

### 3.3.12 C6-00 – Compatibility error between main PCB and fan PCB

| Trigger                                                                    | Effect                    | Reset                           |
|----------------------------------------------------------------------------|---------------------------|---------------------------------|
| Indoor unit main PCB<br>detected incompatible<br>type indoor unit fan PCB. | Unit will stop operating. | Reset via remote<br>controller. |

To solve the error code

| INFORMATION                                                  |
|--------------------------------------------------------------|
| It is recommended to perform the checks in the listed order. |

1 Check if the correct spare part is installed for the indoor unit main PCB. See "4.5 Indoor unit main PCB" [▶ 59].

Possible cause: Incorrect spare part PCB.

2 Perform power reset. If error is NOT resolved:

 Perform a check of the indoor unit main PCB. See "4.5 Indoor unit main PCB" [▶ 59].

**Possible cause:** Faulty indoor unit main PCB.

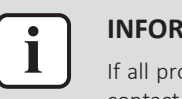

#### INFORMATION

If all procedures listed above have been performed and the problem is still present, contact the helpdesk.

### 3.3.13 C9-02 – Suction air thermistor short circuit

| Trigger                 | Effect                  | Reset       |
|-------------------------|-------------------------|-------------|
| Indoor unit suction air | The unit stops and will | Auto reset. |
| thermistor detected     | resume operation in     |             |
| short-circuit.          | thermostat OFF.         |             |

### To solve the error code

| INFOR      |
|------------|
| It is reco |

**NFORMATION** is recommended to perform the checks in the listed order.

1 Perform a check of the indoor unit suction air thermistor. See "4.10 Thermistors" [▶ 85].

**Possible cause:** Faulty indoor unit suction air thermistor.

2 Perform a check of the indoor unit main PCB. See "4.5 Indoor unit main PCB" [▶ 59].

**Possible cause:** Faulty indoor unit main PCB.

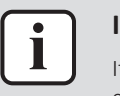

### **INFORMATION**

If all procedures listed above have been performed and the problem is still present, contact the helpdesk.

### 3.3.14 C9-03 – Suction air thermistor open circuit

| Trigger                  | Effect                  | Reset       |
|--------------------------|-------------------------|-------------|
| Indoor unit suction air  | The unit stops and will | Auto reset. |
| thermistor detected open | resume operation in     |             |
| circuit.                 | thermostat OFF.         |             |

To solve the error code

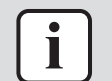

#### INFORMATION

It is recommended to perform the checks in the listed order.

1 Check that the connector of the indoor unit suction air thermistor is correctly connected to the main PCB. See "7.2 Wiring diagram" [▶ 111].

**Possible cause:** Open circuit on connector of indoor unit suction air thermistor.

2 Perform a check of the indoor unit suction air thermistor. See "4.10 Thermistors" [▶ 85].

Possible cause: Faulty indoor unit suction air thermistor.

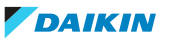

**3** Perform a check of the indoor unit main PCB. See "4.5 Indoor unit main PCB" [▶ 59].

**Possible cause:** Faulty indoor unit main PCB.

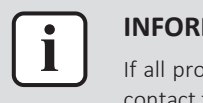

#### INFORMATION

If all procedures listed above have been performed and the problem is still present, contact the helpdesk.

### 3.3.15 CC-00 – Humidity sensor abnormality

| Trigger                                 | Effect                    | Reset                 |
|-----------------------------------------|---------------------------|-----------------------|
| <ul> <li>Disconnected sensor</li> </ul> | Unit will stop operating. | Manual reset via user |
| <ul> <li>Broken sensor</li> </ul>       |                           | interface.            |
| Communication error                     |                           |                       |

### To solve the error code

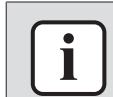

### INFORMATION

It is recommended to perform the checks in the listed order.

Perform a check of the humidity sensor. See "4.3 Humidity sensor" [▶ 51].
 Possible cause: Faulty humidity sensor.

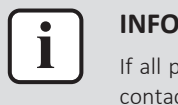

#### INFORMATION

If all procedures listed above have been performed and the problem is still present, contact the helpdesk.

### 3.3.16 CJ-00 – Remote controller air thermistor abnormality

| Trigger                    | Effect                    | Reset       |
|----------------------------|---------------------------|-------------|
| Remote controller air      | Indoor unit will continue | Auto reset. |
| thermistor read-out is out | operating, using indoor   |             |
| of range.                  | unit air thermistor as    |             |
|                            | input.                    |             |

#### To solve the error code

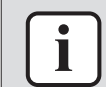

#### INFORMATION

It is recommended to perform the checks in the listed order.

- **1** Clear the error history of the remote controller. See operation manual of the remote controller for detailed information.
- 2 If error is still active, replace the remote controller. See "4.7 Remote controller user interface" [▶ 73].

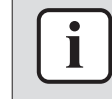

### INFORMATION

If all procedures listed above have been performed and the problem is still present, contact the helpdesk.

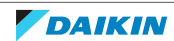

3.3.17 U0-00 – Outdoor unit: Shortage of refrigerant

| Trigger              | Effect                    | Reset                            |
|----------------------|---------------------------|----------------------------------|
| Refrigerant shortage | Unit will stop operating. | Automatic reset.                 |
| detected.            |                           | Power reset via outdoor<br>unit. |

### To solve the error code

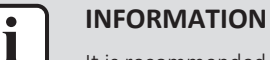

It is recommended to perform the checks in the listed order.

1 Perform а check of all refrigerant side thermistors. See "4.10 Thermistors" [> 85] and see outdoor unit service manual.

**Possible cause:** Faulty refrigerant side thermistor(s).

- **2** Check if the refrigerant circuit is clogged. See "5.2 Refrigerant circuit" [> 104]. Possible cause: Clogged refrigerant circuit.
- 3 Check if the refrigerant circuit is correctly charged. See "5.2 Refrigerant circuit" [▶ 104].

Possible cause: Refrigerant shortage.

4 Check for the presence of non-condensables and/or humidity in the refrigerant circuit. See "5.2 Refrigerant circuit" [> 104].

**Possible cause:** Non-condensables and/or humidity in the refrigerant circuit.

**5** Perform a check of the compressor. See outdoor unit service manual.

Possible cause: Faulty compressor or miswiring of the compressor power supply cable.

6 Perform a check of all expansion valve. See outdoor unit service manual.

Possible cause: Faulty expansion valve.

7 Check for leaks in the refrigerant circuit. Look for oil traces on the unit(s). Check the brazing points on the field piping. Perform a pressure test, see "5.2 Refrigerant circuit" [> 104].

Possible cause: Leak in the refrigerant circuit.

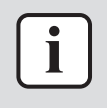

### **INFORMATION**

If all procedures listed above have been performed and the problem is still present, contact the helpdesk.

### 3.3.18 U1-00 – Malfunction by reverse phase/open phase

| Trigger                                                     | Effect                    | Reset                            |
|-------------------------------------------------------------|---------------------------|----------------------------------|
| Outdoor unit main PCB<br>detects incorrect power<br>supply. | Unit will stop operating. | Power reset via outdoor<br>unit. |

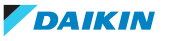

### To solve the error code

| ٢ | • |    |
|---|---|----|
| l |   | lt |

### NFORMATION

It is recommended to perform the checks in the listed order.

**1** Check if the power supply to the outdoor unit is compliant with the regulations. See outdoor unit service manual.

### Possible cause:

- Faulty or disturbance of the power supply (power supply MUST be within range of nominal operating voltage ±4%),
- Power drop,
- Short circuit.
- 2 Perform a check of the main PCB A1P. See outdoor unit service manual.

Possible cause: Faulty main PCB.

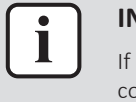

#### INFORMATION

If all procedures listed above have been performed and the problem is still present, contact the helpdesk.

### 3.3.19 U2-00 – Outdoor unit: Defect of power supply voltage

| Trigger                                                                                 | Effect                    | Reset                                                           |
|-----------------------------------------------------------------------------------------|---------------------------|-----------------------------------------------------------------|
| There is no zero-cross<br>detected in approximately<br>10 seconds (indoor unit<br>PCB). | Unit will stop operating. | Power reset.                                                    |
| Abnormal voltage drop is<br>detected by the DC<br>voltage detection circuit.            | Unit will stop operating. | Automatic restart after compressor stand-by of 3 minutes.       |
| Abnormal voltage rise is<br>detected by the<br>overvoltage detection<br>circuit.        | Unit will stop operating. | Automatic restart after<br>compressor stand-by of<br>3 minutes. |

### To solve the error code

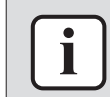

#### INFORMATION

It is recommended to perform the checks in the listed order.

**1** Check if the power supply to the outdoor unit is compliant with the regulations. See outdoor unit service manual.

#### Possible cause:

- Faulty or disturbance of the power supply (power supply MUST be within range of nominal operating voltage ±4%),
- Power drop,
- Short circuit.
- 2 Perform a check of the compressor. See outdoor unit service manual.

**Possible cause:** Faulty compressor or miswiring of the compressor power supply cable.

### 3 | Troubleshooting

**3** Perform a check of the outdoor unit fan motor. See outdoor unit service manual.

**Possible cause:** Faulty outdoor unit fan motor.

4 Perform a check of the main PCB A1P. See outdoor unit service manual.

**Possible cause:** Faulty main PCB.

**5** Perform a check of the inverter PCB (if applicable). See outdoor unit service manual.

Possible cause: Faulty inverter PCB.

**6** Perform a check of the fan inverter PCB (if applicable). See outdoor unit service manual.

Possible cause: Faulty fan inverter PCB.

**7** Perform a check of the noise filter PCB (if applicable). See outdoor unit service manual.

Possible cause: Faulty noise filter PCB.

8 Perform a check of the indoor unit main PCB. See "4.5 Indoor unit main PCB" [▶ 59].

Possible cause: Faulty indoor unit main PCB.

**9** Wait until the compressor restarts.

### Possible cause:

- Momentary drop of voltage,
- Momentary power failure.

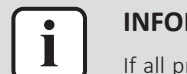

### INFORMATION

If all procedures listed above have been performed and the problem is still present, contact the helpdesk.

### 3.3.20 U4-00 – Indoor/outdoor unit communication problem

| Trigger                                                      | Effect                    | Reset                            |
|--------------------------------------------------------------|---------------------------|----------------------------------|
| Communication failure<br>between outdoor and<br>indoor unit. | Unit will stop operating. | Power reset via outdoor<br>unit. |

### To solve the error code

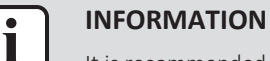

It is recommended to perform the checks in the listed order.

**1** Check if the power supply to the outdoor unit is compliant with the regulations. See outdoor unit service manual.

### Possible cause:

- Faulty or disturbance of the power supply (power supply MUST be within range of nominal operating voltage ±4%),
- Power drop,
- Short circuit.
- 2 Perform a check of the power supply, connections, wiring,... between the outdoor unit and the indoor unit. See "5.1 Electrical circuit" [▶ 99].

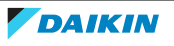
**Possible cause:** Faulty wiring between the outdoor unit and the indoor unit.

- **3** Perform a check of the main PCB A1P. See outdoor unit service manual. **Possible cause:** Faulty main PCB.
- 4 Perform a check of the outdoor unit fan motor. See outdoor unit service manual.

**Possible cause:** Faulty outdoor unit fan motor.

**5** Perform a check of the indoor unit main PCB. See "4.5 Indoor unit main PCB" [▶ 59].

Possible cause: Faulty indoor unit main PCB.

6 Check that "standby electricity saving mode" is OFF. See installation manual.

Possible cause: "Standby electricity saving mode" is ON, while this mode is ONLY compatible with Split indoor units.

**Prerequisite:** Stop the unit operation via the user interface.

**Prerequisite:** Turn OFF the respective circuit breaker.

7 Wait until the rectifier voltage is below 10 V DC.

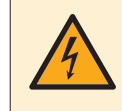

#### DANGER: RISK OF ELECTROCUTION

Wait for at least 10 minutes after the circuit breaker has been turned OFF, to be sure the rectifier voltage is below 10 V DC before proceeding.

8 Check that the thermal interface grease is applied properly on the (PCB or refrigerant piping) contact surface of the heat sink. Adjust if needed.

**Possible cause:** Thermal interface grease NOT applied properly on the heat sink.

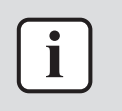

#### **INFORMATION**

If all procedures listed above have been performed and the problem is still present, contact the helpdesk.

3.3.21 U5-00 – Communication abnormality between indoor unit main PCB and remote controller

| Trigger                  | Effect                    | Reset       |
|--------------------------|---------------------------|-------------|
| Transmission abnormality | Unit will stop operating. | Auto reset. |
| between indoor unit main |                           |             |
| PCB and remote           |                           |             |
| controller.              |                           |             |

To solve the error code

# 

#### **INFORMATION**

#### It is recommended to perform the checks in the listed order.

1 Check if multiple remote controllers are wired to the same indoor unit. One remote controller needs to be set to main while all other remote controllers need to be set to sub. Also check that the remote controllers are correctly wired. See installer reference guide of the remote controller for detailed information.

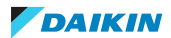

**Possible cause:** No main remote controller set when multiple units are wired to the same indoor unit.

2 Perform a check of the remote controller. See "4.7 Remote controller user interface" [▶ 73].

**Possible cause:** Faulty remote controller or faulty transmission wiring between remote controller and indoor unit.

- **3** If possible, switch the faulty remote controller with a remote controller from another indoor unit.
  - If error transfers to the other indoor unit, replace the remote controller. See "4.7 Remote controller user interface" [▶ 73].

Possible cause: Faulty remote controller.

 If error is still present on the indoor unit, Perform a check of the indoor unit main PCB. See "4.5 Indoor unit main PCB" [> 59].
 Possible cause: Faulty indoor unit main PCB.

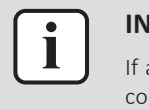

#### INFORMATION

If all procedures listed above have been performed and the problem is still present, contact the helpdesk.

#### 3.3.22 UA-00 – Indoor unit, outdoor unit mismatching problem

| Trigger                                                                                                    | Effect                    | Reset                            |
|----------------------------------------------------------------------------------------------------|---------------------------|----------------------------------|
| Signal transmission<br>between outdoor and<br>indoor unit abnormality.<br>Improper combination of<br>outdoor and indoor unit. | Unit will stop operating. | Power reset via outdoor<br>unit. |

#### To solve the error code

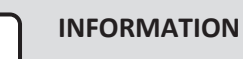

It is recommended to perform the checks in the listed order.

- **1** Check for improper combination of the indoor unit and the outdoor unit. See the combination table in the Databook for more information.
- 2 Perform a check of the power supply, connections, wiring,... between the outdoor unit and the indoor unit. See "5.1 Electrical circuit" [▶ 99].

**Possible cause:** Faulty wiring between the outdoor unit and the indoor unit.

**3** Perform a check of the main PCB A1P. See outdoor unit service manual.

**Possible cause:** Faulty main PCB.

4 Perform a check of the indoor unit main PCB. See "4.5 Indoor unit main PCB" [▶ 59].

Possible cause: Faulty indoor unit main PCB.

**5** Check that "standby electricity saving mode" is OFF. See installation manual.

**Possible cause:** "Standby electricity saving mode" is ON, while this mode is ONLY compatible with Split indoor units.

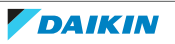

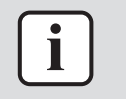

#### INFORMATION

If all procedures listed above have been performed and the problem is still present, contact the helpdesk.

#### 3.3.23 UC-00 – Central address duplication error

| Trigger                                                          | Effect                                    | Reset       |
|------------------------------------------------------------------|-------------------------------------------|-------------|
| Same central address is<br>assigned to multiple<br>indoor units. | Central controller<br>CANNOT communicate. | Auto reset. |

#### To solve the error code

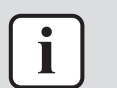

#### **INFORMATION**

It is recommended to perform the checks in the listed order.

**1** Consult remote controller manual and assign dedicated addresses to each indoor unit.

Possible cause: Incorrect address setting.

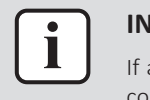

#### INFORMATION

If all procedures listed above have been performed and the problem is still present, contact the helpdesk.

3.3.24 UE-00 – Communication abnormality with central controller

| Trigger                                           | Effect                    | Reset       |
|---------------------------------------------------|---------------------------|-------------|
| Transmission abnormality with central controller. | Unit will stop operating. | Auto reset. |

#### To solve the error code

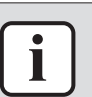

#### **INFORMATION**

It is recommended to perform the checks in the listed order.

#### If all indoor units display error UE-00

 Check the F1-F2 transmission line between the central controller and terminal X1M of the outdoor unit. See "5.1 Electrical circuit" [▶ 99].

**Possible cause:** Faulty or interruption in transmission line between central controller and outdoor unit.

2 Check the F1-F2 transmission line between the indoor units and outdoor unit. See "5.1 Electrical circuit" [▶ 99].

**Possible cause:** Faulty or interruption in transmission line between indoor units and outdoor unit.

#### If ONLY 1 indoor unit displays error UE-00

1 Check if the indoor unit has an assigned group address. Set a group address as needed. See installation manual of the remote controller for procedure to set group address.

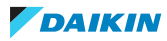

**Possible cause:** No group address assigned to indoor unit.

- 2 Perform a power reset on the central controller and check if error is resolved.
- **3** Using the service monitoring tools, check the communication registers.

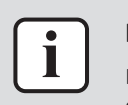

#### INFORMATION

If all procedures listed above have been performed and the problem is still present, contact the helpdesk.

#### 3.3.25 UF-00 – Reversed piping or bad communication wiring detection

| Trigger                                                                  | Effect                    | Reset            |
|--------------------------------------------------------------------------|---------------------------|------------------|
| The interunit wiring<br>between indoor and<br>outdoor unit is incorrect. | Unit will stop operating. | Automatic reset. |
| Piping abnormality.                                                      |                           |                  |

#### To solve the error code

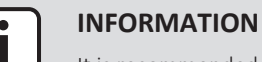

It is recommended to perform the checks in the listed order.

1 Check if the refrigerant circuit is correctly charged. See "5.2 Refrigerant circuit" [▶ 104].

**Possible cause:** Refrigerant shortage.

- Check if the refrigerant circuit is clogged. See "5.2 Refrigerant circuit" [▶ 104].
   Possible cause: Clogged refrigerant circuit.
- 3 Check that the piping and wiring connections of the system are correctly installed. See "7.3 Piping diagram" [▶ 119] and "7.2 Wiring diagram" [▶ 111] in this manual and in the outdoor unit service manual.

**Possible cause:** Piping and/or wiring mismatch.

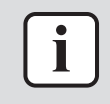

#### INFORMATION

If all procedures listed above have been performed and the problem is still present, contact the helpdesk.

3.3.26 UJ-10 - Communication abnormality between indoor unit and wireless LAN adapter

| Trigger                                                                                   | Effect                           | Reset       |
|-------------------------------------------------------------------------------------------|----------------------------------|-------------|
| Communication<br>abnormality between<br>indoor unit main PCB and<br>wireless LAN adapter. | Unit will continue<br>operating. | Auto reset. |

#### To solve the error code

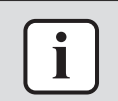

#### INFORMATION

It is recommended to perform the checks in the listed order.

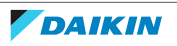

1 Check the communication wiring (insertion and continuity) on the connectors X35A and X50A of the indoor unit main PCB and the connector on the wireless LAN adapter. See "7.2 Wiring diagram" [▶ 111].

**Possible cause:** Faulty or damaged communication wiring between indoor unit main PCB and wireless LAN adapter.

2 Perform a check of the wireless LAN adapter. See "5.3 Manufacturer components" [▶ 104].

Possible cause: Faulty wireless LAN adapter or faulty transmission wiring.

3 Perform a check of the indoor unit main PCB. See "4.5 Indoor unit main PCB" [▶ 59].

**Possible cause:** Faulty indoor unit main PCB.

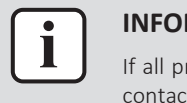

#### INFORMATION

If all procedures listed above have been performed and the problem is still present, contact the helpdesk.

3.3.27 UJ-11 – Wireless LAN adapter - Router connection abnormality

| Trigger                                                                     | Effect                           | Reset       |
|-----------------------------------------------------------------------------|----------------------------------|-------------|
| Communication<br>abnormality between<br>router and wireless LAN<br>adapter. | Unit will continue<br>operating. | Auto reset. |

#### To solve the error code

1 Check the communication between the router and the wireless LAN adapter. If the communication between the router and other devices (e.g. smartphones, TV, ...) is normal, please reconnect the wireless LAN adapter with the router via the app. If the communication between the router and other devices (e.g. smartphones, TV, ...) is NOT normal, please restart the router and check the internet connection with the router. If the problem is NOT solved, check the router. See documentation of the router.

**Possible cause:** Communication lost between router and wireless LAN adapter or faulty router.

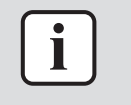

#### INFORMATION

If all procedures listed above have been performed and the problem is still present, contact the helpdesk.

#### 3.3.28 UJ-12 - Router - Cloud connection abnormality

| Trigger                                                   | Effect                           | Reset       |
|-----------------------------------------------------------|----------------------------------|-------------|
| Communication<br>abnormality between<br>router and cloud. | Unit will continue<br>operating. | Auto reset. |

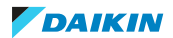

#### To solve the error code

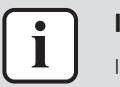

#### INFORMATION

It is recommended to perform the checks in the listed order.

1 Check the internet connection by connecting other devices (e.g. smartphones, TV, ...) to the router.

Possible cause: Faulty internet connection.

2 If internet connection is normal, check with the Daikin dealers.

Possible cause: Maintenance or abnormality of the Daikin cloud.

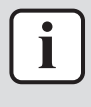

#### INFORMATION

If all procedures listed above have been performed and the problem is still present, contact the helpdesk.

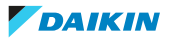

# 3.4 Symptom based troubleshooting

# 3.4.1 Operation does not start

| Check                                                                                                    | Detail                                                                                                    |
|----------------------------------------------------------------------------------------------------|----------------------------------------------------------------------------------------------------|
| When the operation lamp is off, there is<br>a power failure.<br>Check the power supply.                                                | <ul> <li>Is the power supply breaker ON?</li> <li>Do other electrical appliances work?</li> <li>Is the rated voltage (± 10%) supplied?</li> <li>Check the insulation of the electric system.</li> </ul> |
| Check the type of the indoor unit.                                                                                                    | Is the indoor unit type compatible with the outdoor unit?                                                                                                    |
| Check the transmission between indoor and outdoor.                                                                                     | Connection wires.                                                                                                    |
| Check the outdoor air thermistor.                                                                                                    | <ul><li>Check the resistance of the outdoor<br/>air thermistor.</li><li>Check the connection of the outdoor<br/>air thermistor.</li></ul>                                                               |
| When the operation lamp blinks, there<br>may be an error code, activating the<br>protection device.<br>Diagnose with remote controller | See "3.3 Error based<br>troubleshooting" [▶ 25].                                                                                                    |
| indication.                                                                                                    |                                                                                                    |
| Check the operation circuit.                                                                                                    | <ul><li> Is the thermal fuse blown.</li><li> Are wire size and wire connections OK?.</li></ul>                                                                                                    |
| Check fan motor.                                                                                                    | <ul><li> Is the magnetic switch defective?</li><li> Is the overcurrent relay defective?</li></ul>                                                                                                    |
| Check compressor.                                                                                                    | <ul> <li>Is the contact defective?</li> <li>Is the protection thermostat defective?</li> <li>Is the compressor itself defective?</li> </ul>                                                             |

# 3.4.2 Operation sometimes stops

| Check                                                     | Detail                                                                      |
|-----------------------------------------------------------|-----------------------------------------------------------------------------|
| When the operation lamp is off, there is a power failure. | • A power failure of 2 to 10 cycles stops air conditioner operation.        |
| Check the power supply.                                   |                                                                             |
| Check the outdoor air thermistor.                         | <ul> <li>Check the resistance of the outdoor<br/>air thermistor.</li> </ul> |
|                                                           | <ul> <li>Check the connection of the outdoor<br/>air thermistor.</li> </ul> |

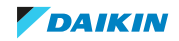

# 3 Troubleshooting

| Check                                                                                         | Detail                                           |
|-----------------------------------------------------------------------------------------------|--------------------------------------------------|
| When the operation lamp blinks, there may be an error code, activating the protection device. | See "3.3 Error based<br>troubleshooting" [▶ 25]. |
| Diagnose with remote controller indication.                                                   |                                                  |

# 3.4.3 Operation starts but the unit does not cool/heat

| Check                                                                        | Detail                                                                                                    |
|------------------------------------------------------------------------------|----------------------------------------------------------------------------------------------------|
| Check the electrical power supply.                                           | Is the rated voltage (± 10%) supplied?                                                                                                    |
| Check for piping and wiring errors in the connection between the indoor unit | <ul> <li>Refrigerant piping is too long; is the<br/>length within specified range?</li> </ul>                                                   |
| and outdoor unit.                                                            | <ul> <li>Field piping is defective; is there a refrigerant leakage?</li> </ul>                                                                  |
|                                                                              | <ul> <li>Is there capacity loss over the<br/>condensor, saturation pressure or<br/>sound because of air mixed in to the<br/>circuit?</li> </ul> |
|                                                                              | <ul> <li>Incorrect size of connection wiring.</li> </ul>                                                                                        |
| When the operation lamp blinks, there may be a thermistor detection error    | <ul> <li>Check the resistance of all thermistors.</li> </ul>                                                                                    |
| code, activating the protection device.                                      | <ul> <li>Check the connection of all thermistors.</li> </ul>                                                                                    |
|                                                                              | <ul> <li>Is there a malfunction in the room<br/>temperature thermistor or outdoor<br/>temperature thermistor?</li> </ul>                        |
| Check for faulty operation of the electronic expansion valve.                | Set the unit to cooling operation, and<br>check the temperature of the liquid<br>pipe to see if the electronic expansion<br>valve works.        |
| Diagnose by service port pressure and operating current.                     | Check for refrigerant shortage.                                                                                                    |
| Check if the set temperature is appropriate.                                 | thermostat "off" can be activated, set the appropriate temperature.                                                                             |
| Check the type of the indoor and outdoor units.                              | Is the indoor unit type compatible with the outdoor unit?                                                                                       |
| Check the air filter.                                                        | Is the air filter clean?                                                                                                    |
| Check the installation conditions (specified in the installation manual).    | <ul> <li>Does the installed model has<br/>sufficient capacity?</li> </ul>                                                                       |
|                                                                              | • Is there a short circuit air flow caused by insufficient installation space?                                                                  |

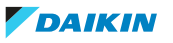

| Check                                         | Detail                                                                                                    |
|-----------------------------------------------|----------------------------------------------------------------------------------------------------|
| Check the internal leakage of the 4-way valve | <ul> <li>After compressor running for<br/>10 minutes, is there a temperature<br/>difference between the suction pipe<br/>and the discharge pipe?</li> <li>Is the pressure difference between<br/>the internal service port (small) and<br/>the gas pipe service port sufficient<br/>(&gt;0.2MPa)2</li> </ul> |

# 3.4.4 Operating noise and vibrations

| Check                                                                     | Detail                                                                                                    |
|---------------------------------------------------------------------------|----------------------------------------------------------------------------------------------------|
| Check the installation conditions (specified in the installation manual). | <ul> <li>Use general vibration prevention where needed.</li> </ul>                                                                       |
|                                                                           | <ul> <li>If the mounting wall is too thin, you<br/>must use cushion material or rubber,<br/>or change the installation place.</li> </ul> |
|                                                                           | <ul> <li>Refrigerant piping is too short; is the<br/>length within specified range?</li> </ul>                                           |
|                                                                           | <ul> <li>Due to bad installation or general<br/>conditions there may be deformation<br/>of the unit.</li> </ul>                          |
|                                                                           | <ul> <li>Are all the screws installed and tightened properly?</li> </ul>                                                                 |
|                                                                           | <ul> <li>Is all piping secured, fixed and<br/>supported by inserting a cushion<br/>material where needed?</li> </ul>                     |
|                                                                           | <ul> <li>Install piping weights or correct by<br/>hand if any piping is in contact with<br/>other parts.</li> </ul>                      |
|                                                                           | <ul> <li>Is the fan in contact with other parts?</li> <li>If so separate the fan from the other parts.</li> </ul>                        |
| Check refrigerant charge.                                                 | <ul> <li>Is the unit filled with the specified<br/>refrigerant volume?</li> </ul>                                                        |
|                                                                           | <ul> <li>Is there a flushing noise, due to<br/>refrigerant shortage?</li> </ul>                                                          |
|                                                                           | Is there air in the system?                                                                                                    |
| Check the expansion valve.                                                | If a passing sound is heard from the pressure reducing valve, apply sound insulation sheets of putty to reduce the valve noise.          |

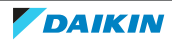

# 3.4.5 Abnormal high pressure

# In cooling mode

| Check item                                                                            | Detail                                                                                                    |
|---------------------------------------------------------------------------------------|----------------------------------------------------------------------------------------------------|
| Does the outdoor unit fan run<br>normally?                                            | Visual inspection                                                                                                    |
| Is the outdoor unit heat exchanger clogged?                                           | Visual inspection                                                                                                    |
| Is there clogging before or after the expansion valve (capillary)?                    | <ul> <li>Check if there is a temperature<br/>difference before and after expansion<br/>valve (capillary).</li> </ul> |
|                                                                                       | <ul> <li>Check if the main valve unit of<br/>expansion valve operates (by noise,<br/>vibration).</li> </ul>          |
| Is the High Pressure Switch normal?                                                   | Check continuity by using a tester.                                                                                  |
| Is the outdoor unit installed under such conditions that short circuit easily occurs? | Visual inspection                                                                                                    |
| Is the minimum piping length respected?                                               | Visual inspection                                                                                                    |
| Does air enter the refrigerant system?                                                | Conduct refrigerant collection and vacuum drying, and then add proper amount refrigerant.                            |
| Is the refrigerant overcharged?                                                       | Conduct refrigerant collection and vacuum drying, and then add proper amount refrigerant.                            |

# In heating mode

| Check item                                                                           | Detail                                                                                                    |
|--------------------------------------------------------------------------------------|----------------------------------------------------------------------------------------------------|
| Does the indoor unit fan run normally?                                               | Visual inspection                                                                                                    |
| Is the indoor unit heat exchanger clogged?                                           | Visual inspection                                                                                                    |
| Is the indoor unit installed under such conditions that short circuit easily occurs? | Visual inspection                                                                                                    |
| Is there clogging before or after the expansion valve (capillary)?                   | <ul> <li>Check if there is a temperature<br/>difference before and after expansion<br/>valve (capillary).</li> </ul> |
|                                                                                      | <ul> <li>Check if the main valve unit of<br/>expansion valve operates (by noise,<br/>vibration).</li> </ul>          |
| Is the High Presure Switch normal?                                                   | Check continuity by using a tester.                                                                                  |
| Is the minimum piping length respected?                                              | Visual inspection                                                                                                    |
| Does air enter the refrigerant system?                                               | Conduct refrigerant collection and vacuum drying, and then add proper amount refrigerant.                            |

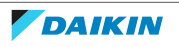

| Check item                      | Detail                                                                                    |
|---------------------------------|-------------------------------------------------------------------------------------------|
| Is the refrigerant overcharged? | Conduct refrigerant collection and vacuum drying, and then add proper amount refrigerant. |

#### 3.4.6 Abnormal low pressure

Abnormally low pressure level is mostly caused by the evaporator side. The following contents are provided based on field checking of service engineer. Further, the number is listed in the order of degree of influence.

#### In cooling mode

| Check item                                                                           | Detail                                                                                                    |
|--------------------------------------------------------------------------------------|----------------------------------------------------------------------------------------------------|
| Does the indoor unit fan run normally?                                               | Visual inspection                                                                                                    |
| Is the indoor unit heat exchanger clogged?                                           | Visual inspection                                                                                                    |
| Is the indoor unit installed under such conditions that short circuit easily occurs? | Visual inspection                                                                                                    |
| Is there clogging before or after the expansion valve (capillary)?                   | <ul> <li>Check if there is a temperature<br/>difference before and after expansion<br/>valve (capillary).</li> </ul> |
|                                                                                      | <ul> <li>Check if the main valve unit of<br/>expansion valve operates (by noise,<br/>vibration).</li> </ul>          |
| Is the check valve (if applicable)<br>clogged?                                       | Check if there is a temperature<br>difference before and after check valve.<br>If YES, the check valve is clogged.   |
| Is there a shortage of refrigerant?                                                  | Conduct refrigerant collection and vacuum drying, and then add proper amount refrigerant.                            |

#### In heating mode

| Check item                                                         | Detail                                                                                                    |
|--------------------------------------------------------------------|----------------------------------------------------------------------------------------------------|
| Does the outdoor unit fan run normally?                            | Visual inspection                                                                                                    |
| Is the outdoor unit heat exchanger clogged?                        | Visual inspection                                                                                                    |
| Is there clogging before or after the expansion valve (capillary)? | <ul> <li>Check if there is a temperature difference before and after expansion valve (capillary).</li> <li>Check if the main valve unit of expansion valve operates (by noise, vibration).</li> </ul> |
| Is the check valve (if applicable) clogged?                        | Check if there is a temperature<br>difference before and after check valve.<br>If YES, the check valve is clogged.                                                                                    |

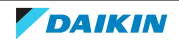

# 3 Troubleshooting

| Check item                                                                            | Detail                                                                                    |
|---------------------------------------------------------------------------------------|-------------------------------------------------------------------------------------------|
| Is the outdoor unit installed under such conditions that short circuit easily occurs? | Visual inspection                                                                         |
| Is there a shortage of refrigerant?                                                   | Conduct refrigerant collection and vacuum drying, and then add proper amount refrigerant. |

# 3.4.7 Indoor fan starts operating but the compressor does not operate

| Check                                  | Detail                                                                                                    |
|----------------------------------------|----------------------------------------------------------------------------------------------------|
| Check the power supply.                | • Is the rated voltage (± 10%) supplied?                                                                              |
|                                        | <ul> <li>Check the insulation of the electric system.</li> </ul>                                                      |
| Check the thermistor.                  | Connection with PCB.                                                                                                  |
|                                        | • Output.                                                                                                    |
| Check PCB's HAP LED's (if applicable). | <ul> <li>if green led on the control PCB is not<br/>blinking, then the microprocessor is<br/>not working.</li> </ul>  |
|                                        | <ul> <li>if the green led on the main PCB is not<br/>blinking, then the microprocessor is<br/>not working.</li> </ul> |
|                                        | • if first green LED on the service monitor PCB is not blinking, then the microprocessor is not working.              |
| Check the magnetic switch.             |                                                                                                    |
| Check the power transistor.            |                                                                                                    |
| Check the compressor.                  | Defective contact.                                                                                                    |
|                                        | Defective compressor.                                                                                                 |
|                                        | Defective protection thermostat.                                                                                      |
| Check the outdoor temperature.         | <ul> <li>Heating operation cannot be used<br/>when the outdoor temperature is<br/>18°C WB or higher.</li> </ul>       |
|                                        | <ul> <li>Cooling operation cannot be used<br/>when the outdoor temperature is<br/>below –10°C DB.</li> </ul>          |

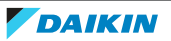

3.4.8 Operation starts and the unit stops immediately

| Check                          | Detail                                                                                                    |
|--------------------------------|----------------------------------------------------------------------------------------------------|
| Check the power supply.        | <ul> <li>Is the capacity of the safety breaker as<br/>specified?</li> </ul>                                                                                                    |
|                                | <ul> <li>If the earth leakage breaker is too<br/>sensitive, then increase the set value<br/>of the earth leakage current of the<br/>breaker or replace the breaker.</li> </ul> |
|                                | <ul> <li>Is the circuit exclusive?</li> </ul>                                                                                                    |
|                                | • Is the rated voltage (± 10%) supplied?                                                                                                    |
|                                | <ul> <li>Is there an incorrect size of connection wiring?</li> </ul>                                                                                                    |
| Check the refrigerant charge.  | Overcharge.                                                                                                    |
|                                | • Air in the system.                                                                                                    |
|                                | Water in the system.                                                                                                    |
| Check the fan motor.           | <ul> <li>Check the magnetic switch.</li> </ul>                                                                                                    |
|                                | <ul> <li>Check the overcurrent relay.</li> </ul>                                                                                                    |
| Check the four way valve coil. | <ul> <li>Is there a short circuit?</li> </ul>                                                                                                    |
|                                | Is the four way valve coil broken?                                                                                                    |
| Check the outdoor PCB.         | <ul> <li>Is there a short circuit?</li> </ul>                                                                                                    |
|                                | Is the outdoor PCB broken?                                                                                                    |
| Check the heat exchanger.      | Soiled heat exchanger, obstruction.                                                                                                    |
| Check the airflow.             | Soiled air filter, obstruction, installation space.                                                                                                    |

### 3.4.9 Operation stops, unit cannot start for a while

| Check                                   | Detail                                                         |
|-----------------------------------------|----------------------------------------------------------------|
| Check if standby function is activated. | <ul> <li>Compressor delay timer is counting.</li> </ul>        |
|                                         | <ul> <li>Wait for minimum 3 minutes.</li> </ul>                |
| Check the power supply.                 | Low voltage?                                                   |
|                                         | <ul> <li>Is the size of the power cable sufficient?</li> </ul> |
| Check the refrigerant charge.           | <ul> <li>Incorrect charge.</li> </ul>                          |
|                                         | • Air in the system.                                           |
|                                         | <ul> <li>Water in the system.</li> </ul>                       |
|                                         | <ul> <li>Obstruction in the system.</li> </ul>                 |
| Check compressor.                       | <ul> <li>Overcurrent relay.</li> </ul>                         |
|                                         | <ul> <li>Protection thermostat.</li> </ul>                     |

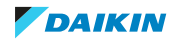

# 3 | Troubleshooting

# 3.4.10 Unit discharges white mist

| Check                          | Detail                          |
|--------------------------------|---------------------------------|
| Check installation conditions. | Humid site.                     |
|                                | <ul> <li>Dirty site.</li> </ul> |
|                                | • Oil mist.                     |
| Check installation conditions. | Dirty heat exchanger.           |
| Air filter.                    | Dirty air filter.               |
| Fan motor.                     | Defective fan motor.            |

# 3.4.11 Swing flap does not operate

| Symptom                        | Check                  | Detail                                                                                                    |
|--------------------------------|------------------------|----------------------------------------------------------------------------------------------------|
| Swing flap does not<br>operate | Check swing flap motor | Some functions can force<br>the swing flap into a fixed<br>position, although swing<br>mode is selected on the<br>remote controller. This is<br>not a unit error, but a<br>control function to<br>prevent draft to the<br>customer. |
|                                | Check indoor unit PCB  | Connector connection                                                                                                    |

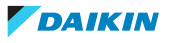

# 4 Components

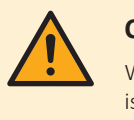

#### CAUTION

When replacing a component ALWAYS make sure the correct spare part for your unit is installed.

# 4.1 Drain pump

Not available yet

# 4.2 Float switch

Not available yet

# 4.3 Humidity sensor

4.3.1 Checking procedures

#### To perform a power check of the humidity sensor

**Prerequisite:** Stop the unit operation via the user interface.

**Prerequisite:** Turn OFF the respective circuit breaker.

- 1 Remove the required plate work, see "4.6 Plate work" [> 67].
- **2** Open the suction grille of the decoration panel.
- **3** Turn the locks of the air filter grille clockwise and open the air filter grille.
- **4** Cut the tie strap that fixes the humidity sensor bracket.

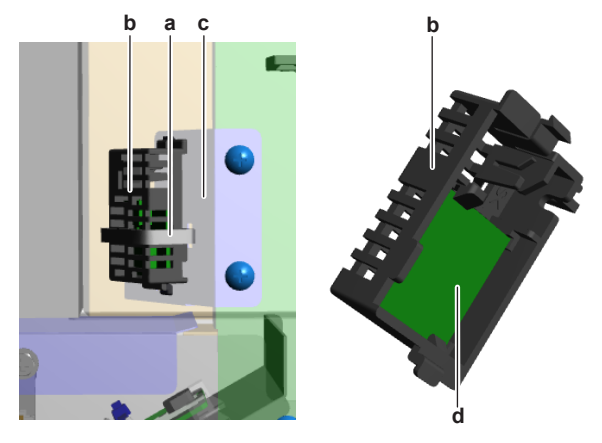

- **a** Tie strap
- **b** Bracket
- c Mount
- **d** Humidity sensor (PCB)
- **5** Remove the humidity sensor bracket with humidity sensor from the mount.
- **6** Click the humidity sensor (PCB) out of the bracket and leave the wiring harness connected.
- 7 Turn ON the power of the unit.

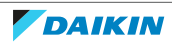

8 Measure the power supply voltage between the pins 1-3 on the humidity sensor connector CN1.

| Is the measured power supply voltage correct? | Action                                                                                      |
|-----------------------------------------------|---------------------------------------------------------------------------------------------|
| Yes                                           | Perform an electrical check of the humidity sensor, see "4.3.1 Checking procedures" [> 51]. |
| Νο                                            | Continue with the next step.                                                                |

- 9 Remove the switch box cover of the UV streamer air purifier unit, see "4.6 Plate work" [> 67].
- **10** Measure the output voltage between between the pins 1-3 on the connector X83A on the UV streamer air purifier unit main PCB.

| Is the output voltage on the UV<br>streamer air purifier unit main PCB<br>correct? | Action                                                                                                    |
|------------------------------------------------------------------------------------|----------------------------------------------------------------------------------------------------|
| Yes                                                                                | Replace the humidity sensor wiring harness, see "4.3.2 Repair procedures" [> 53].                             |
| Νο                                                                                 | Perform a check of the UV streamer air<br>purifier unit main PCB, see<br>"4.13.1 Checking procedures" [> 95]. |

**Result:** The measured voltage MUST be 5 V DC.

#### To perform an electrical check of the humidity sensor

Prerequisite: First perform a power check of the humidity sensor, see "4.3.1 Checking procedures" [> 51].

Prerequisite: Remove the switch box cover of the UV streamer air purifier unit, see "4.6 Plate work" [ 67].

- 1 Turn ON the power of the unit.
- 2 Disconnect the humidity sensor connector from the UV streamer air purifier unit main PCB.
- 3 Measure the humidity sensor output voltage between the pins 2-3 of the humidity sensor connector.

**Result:** The measured output voltage MUST be according to the table below:

| Relative humidity | Temperature |         |         |
|-------------------|-------------|---------|---------|
|                   | 5°C         | 25°C    | 45°C    |
| 20%               | 1.059 V     | 0.846 V | 0.882 V |
| 30%               | 1.207 V     | 1.133 V | 1.186 V |
| 40%               | 1.581 V     | 1.537 V | 1.556 V |
| 50%               | 1.891 V     | 1.862 V | 1.878 V |
| 60%               | 2.149 V     | 2.133 V | 2.172 V |
| 70%               | 2.378 V     | 2.400 V | 2.422 V |
| 80%               | 2.619 V     | 2.640 V | 2.651 V |
| 90%               | 2.864 V     | 2.885 V | 2.878 V |

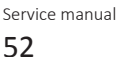

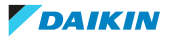

# 4 Components

| Is the measured output voltage<br>correct? | Action                                                                                                    |
|--------------------------------------------|----------------------------------------------------------------------------------------------------|
| Yes                                        | Humidity sensor is OK. Return to the troubleshooting of the specific error and continue with the next procedure. |
| No                                         | Continue with the next step.                                                                                     |

4 Disconnect the wiring harness from the humidity sensor (PCB).

**5** Measure the continuity of the humidity sensor wiring harness.

| Is the humidity sensor wiring harness<br>OK? | Action                                                                            |
|----------------------------------------------|-----------------------------------------------------------------------------------|
| Yes                                          | Replace the humidity sensor, see "4.3.2 Repair procedures" [> 53].                |
| No                                           | Replace the humidity sensor wiring harness, see "4.3.2 Repair procedures" [> 53]. |

#### 4.3.2 Repair procedures

#### To remove the humidity sensor

Prerequisite: Stop the unit operation via the user interface.

**Prerequisite:** Turn OFF the respective circuit breaker.

- 1 Remove the required plate work, see "4.6 Plate work" [> 67].
- **2** Open the suction grille of the decoration panel.
- **3** Turn the locks of the air filter grille clockwise and open the air filter grille.
- 4 Cut the tie strap that fixes the humidity sensor bracket.

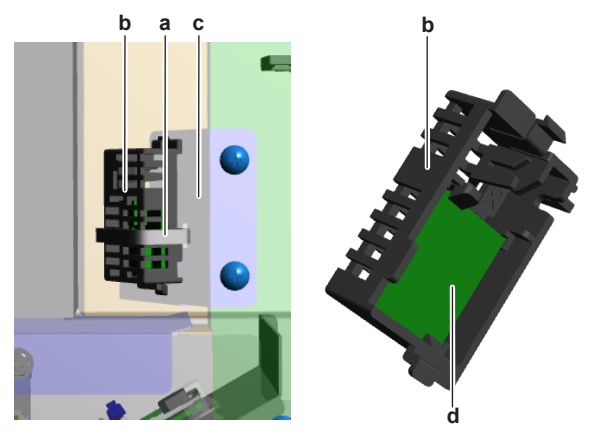

- **a** Tie strap
- **b** Bracket
- c Mountd Humidity sensor (PCB)
- **5** Remove the humidity sensor bracket with humidity sensor from the mount.
- 6 Click the humidity sensor (PCB) out of the bracket.
- 7 Disconnect the wiring harness from the humidity sensor (PCB).
- **8** Remove the humidity sensor (PCB).
- **9** To install the humidity sensor (PCB), see "4.3.2 Repair procedures" [> 53].

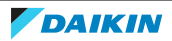

#### To install the humidity sensor

- **1** Connect the humidity sensor wiring harness to the humidity sensor (PCB).
- Click the humidity sensor (PCB) on the bracket and make sure the wiring 2 harness is correctly routed.

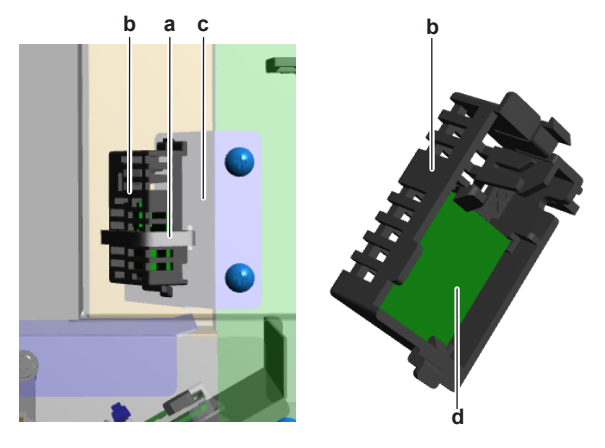

- а Tie strap
- **b** Bracket
- c Mount d Humidity sensor (PCB)
- **3** Install (click) the humidity sensor bracket (with humidity sensor) in the correct location on the mount. Make sure the wiring harness is correctly routed.
- **4** Install a new tie strap to fix the humidity sensor bracket to the mount.
- **5** Close the air filter grille and turn the locks counter clockwise.
- **6** Close the suction grille of the decoration panel.

| Is the problem solved? | Action                                                                                    |
|------------------------|-------------------------------------------------------------------------------------------|
| Yes                    | No further actions required.                                                              |
| No                     | Return to the troubleshooting of the specific error and continue with the next procedure. |

#### To remove the humidity sensor wiring harness

**Prerequisite:** Remove the humidity sensor, see "4.3.2 Repair procedures" [> 53].

- Remove the switch box cover of the UV streamer air purifier unit, see 1 "4.6 Plate work" [> 67].
- 2 Disconnect the wiring harness connector from the UV streamer air purifier unit main PCB.
- **3** Cut all tie straps (if any) that fix the wiring harness.
- 4 Route the wiring harness out of the harness retainers and remove the humidity sensor wiring harness.
- 5 To install the humidity sensor wiring harness, see "4.3.2 Repair procedures" [> 53].

#### To install the humidity sensor wiring harness

**1** Connect the wiring harness connector to the UV streamer air purifier unit main PCB.

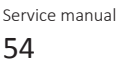

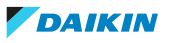

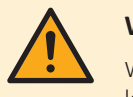

#### WARNING

When reconnecting a connector to the PCB, make sure to connect it on the correct location and do NOT apply force, as this may damage the connector or connector pins of the PCB.

- **2** Route the wiring harness through the appropriate harness retainers towards the humidity sensor (PCB).
- **3** Connect the wiring harness to the humidity sensor (PCB).
- 4 Fix the wiring harness using new tie straps (if needed).
- **5** Install the humidity sensor, see "4.3.2 Repair procedures" [> 53].

| Is the problem solved? | Action                                                                                    |
|------------------------|-------------------------------------------------------------------------------------------|
| Yes                    | No further actions required.                                                              |
| Νο                     | Return to the troubleshooting of the specific error and continue with the next procedure. |

# 4.4 Indoor unit fan motor

#### 4.4.1 Checking procedures

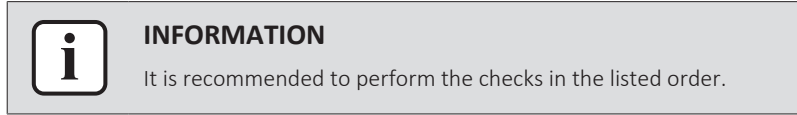

#### To perform a mechanical check of the DC fan motor assembly

Prerequisite: Stop the unit operation via the user interface.

**Prerequisite:** Turn OFF the respective circuit breaker.

**Prerequisite:** Remove the required plate work, see "4.6 Plate work" [> 67].

- **1** Check the fan for damage, deformations and cracks. Replace the fan as needed.
- **2** Check that the fan is correctly installed on the DC fan motor. Correct as needed.
- **3** Manually rotate the fan and check the friction of the DC fan motor shaft bearing.

| Is the DC fan motor shaft friction normal? | Action                                                                                                  |
|--------------------------------------------|----------------------------------------------------------------------------------------------------|
| Yes                                        | Perform an electrical check of the DC<br>fan motor assembly, see<br>"4.4.1 Checking procedures" [> 55]. |
| No                                         | Replace the DC fan motor assembly, see "4.4.2 Repair procedures" [> 58].                                |

#### To perform an electrical check of the DC fan motor assembly

1 First perform a mechanical check of the DC fan motor assembly, see "4.4.1 Checking procedures" [▶ 55].

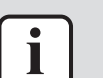

#### INFORMATION

Check the DC fan motor power supply (voltage) circuit on the PCB.

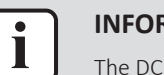

#### INFORMATION

The DC fan motor connector MUST be plugged into the appropriate PCB.

- 2 Turn ON the power of the unit.
- **3** Activate Fan ONLY via the user interface.
- 4 Check the functioning of the indoor unit fan.

| Indoor unit fan                             | Action                                                                                                    |
|---------------------------------------------|----------------------------------------------------------------------------------------------------|
| Rotates continuously (without interruption) | DC fan motor assembly is OK. Return to<br>the troubleshooting of the specific error<br>and continue with the next procedure. |
| Does not rotate or rotates for a short time | Continue with the next step.                                                                                                 |

- **5** Turn OFF the unit via the user interface.
- **6** Turn OFF the respective circuit breaker.

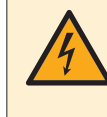

#### DANGER: RISK OF ELECTROCUTION

Wait for at least 10 minutes after the circuit breaker has been turned OFF, to be sure the rectifier voltage is below 10 V DC before proceeding.

7 Disconnect the DC fan motor connector X20A and measure the resistance on the connector pins shown below.

#### **Result:** The measured resistance MUST be:

| VDC | Comm | Resistance |
|-----|------|------------|
| 1   | 4    | >1 MΩ      |
| 2   | 4    | >100 kΩ    |
| 3   | 4    | >100 Ω     |
| 7   | 4    | >100 kΩ    |

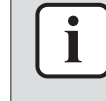

#### INFORMATION

The measured resistance values may deviate from the listed values due to instability during the measurements.

| DC fan motor resistance measurements are correct? | Action                                                                      |
|---------------------------------------------------|-----------------------------------------------------------------------------|
| Yes                                               | Continue with the next step.                                                |
| No                                                | Replace the indoor unit fan motor, see<br>"4.4.2 Repair procedures" [▶ 58]. |

- **8** Connect the DC fan motor connector X20A to the indoor unit main PCB.
- **9** Turn ON the power of the unit.

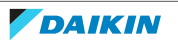

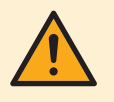

#### CAUTION

Ensure that the system CANNOT start the fan. Disable all modes (heating, cooling, ...) on the unit. The unit MUST be kept powered.

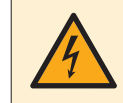

#### **DANGER: RISK OF ELECTROCUTION**

Do NOT touch any live parts or PCB's.

**10** Measure the voltage on the connector pins 4-7 (= fan motor power supply) on the indoor unit main PCB.

Result: The voltage MUST be:

| Unit    | Measured voltage |
|---------|------------------|
| FAA71B  | 200~380 V DC     |
| FAA100B | 260~390 V DC     |

**11** Measure the voltage on the connector pins 4-3 (= fan motor control) on the indoor unit main PCB.

**Result:** The voltage MUST be 15±10% V DC.

| Are both measured voltages correct? | Action                                                                                     |
|-------------------------------------|--------------------------------------------------------------------------------------------|
| Yes                                 | Continue with the next step.                                                               |
| No                                  | Perform a check of the indoor unit main<br>PCB, see "4.5.1 Checking<br>procedures" [▶ 59]. |

- **12** Operate the indoor unit in Fan ONLY mode.
- **13** Measure the voltage on the DC fan motor connector X20A pins 2-4 (= rotation command) on the indoor unit main PCB.

**Result:** The measured voltage should NOT be 0 V DC. It should be:

| Unit                            | Measured voltage                                                                     |
|---------------------------------|--------------------------------------------------------------------------------------|
| FAA71B                          | 0~7.5 V DC                                                                           |
| FAA100B                         | 0~6.5 V DC                                                                           |
| Is the measured voltage 0 V DC? | Action                                                                               |
| Yes                             | Perform a check of the indoor unit main PCB, see "4.5.1 Checking procedures" [> 59]. |
| No                              | Continue with the next step.                                                         |

- **14** Turn OFF the respective circuit breaker.
- **15** Remove the indoor unit fan motor, see "4.4.2 Repair procedures" [▶ 58]. Make sure to keep the power supply wiring connected when removing the switch box.
- **16** Connect the DC fan motor connector to the indoor unit main PCB.
- **17** Turn ON the power of the unit.

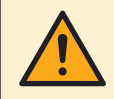

#### CAUTION

Ensure that the system CANNOT start the fan. Make sure unit operation is OFF. The unit MUST be kept powered.

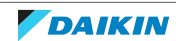

**18** Manually (slowly) rotate the shaft of the indoor unit fan motor 1 turn and measure the voltage on the DC fan motor connector pins 1-4.

**Result:** 4 pulses MUST be measured.

| Pulses are measured during fan motor shaft rotation? | Action                                                                                     |
|------------------------------------------------------|--------------------------------------------------------------------------------------------|
| Yes                                                  | Perform a check of the indoor unit main<br>PCB, see "4.5.1 Checking<br>procedures" [> 59]. |
| No                                                   | Replace the indoor unit fan motor, see<br>"4.4.2 Repair procedures" [> 58].                |

#### 4.4.2 Repair procedures

#### To remove the DC fan motor assembly

Prerequisite: Stop the unit operation via the user interface.

**Prerequisite:** Turn OFF the respective circuit breaker.

**Prerequisite:** Remove the required plate work, see "4.6 Plate work" [> 67].

- 1 Remove the switch box, see "4.6 Plate work" [> 67].
- 2 Remove the 2 screws and click out the brackets.

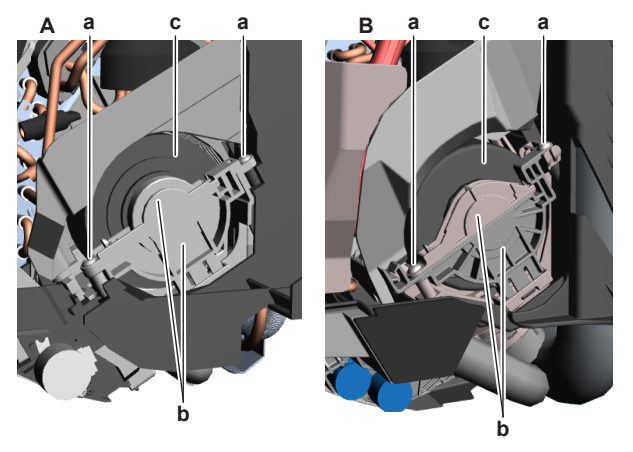

- A FAA71B unit
- **B** FAA100B unit
- a Screwb Bracke
- b Bracketc Indoor unit fan motor
- **3** Manually open the swing flaps.
- **4** Loosen the screw that fixes the cross flow fan assembly to the fan motor shaft.
- **5** Slide the indoor unit fan motor out of the indoor unit.
- 6 To install the indoor unit fan motor, see "4.4.2 Repair procedures" [> 58].

#### To install the DC fan motor assembly

- 1 Install the indoor unit fan motor in its correct location on the cross flow fan assembly. Make sure the fan motor shaft is correctly inserted in the cross flow fan assembly.
- **2** Install and tighten the screw to fix the cross flow fan assembly to the fan motor shaft.

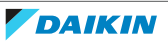

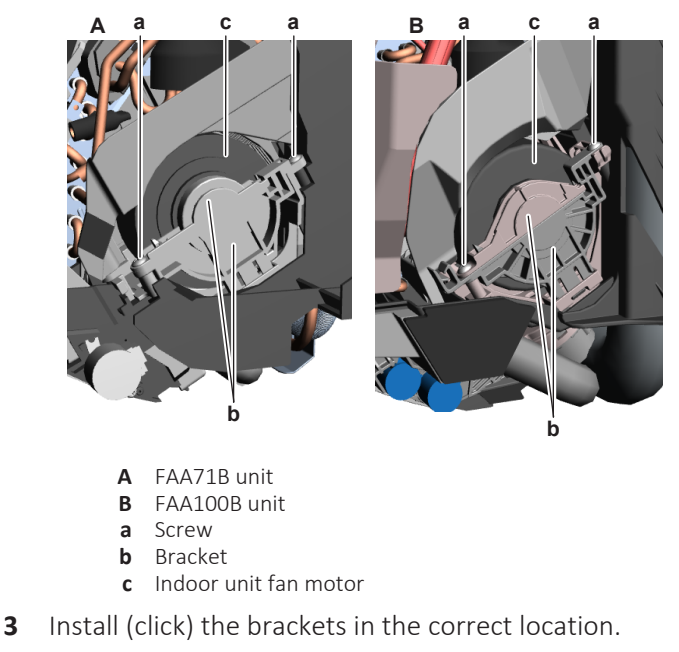

- 4 Install and tighten the 2 screws to fix the brackets.
- 5 Install the switch box, see "4.6 Plate work" [> 67].

| Is the problem solved? | Action                                                                                    |
|------------------------|-------------------------------------------------------------------------------------------|
| Yes                    | No further actions required.                                                              |
| No                     | Return to the troubleshooting of the specific error and continue with the next procedure. |

# 4.5 Indoor unit main PCB

#### 4.5.1 Checking procedures

#### INFORMATION

It is recommended to perform the checks in the listed order.

#### To perform a power check of the indoor unit main PCB

**Prerequisite:** Stop the unit operation via the user interface.

**Prerequisite:** Turn OFF the respective circuit breaker.

**Prerequisite:** Remove the required plate work, see "4.6 Plate work" [> 67].

- 1 Visually check the PCB for damage and burnt-out components. If any damage found, replace the PCB, see "4.5.2 Repair procedures" [▶ 64].
- **2** Turn ON the power of the unit.
- **3** Measure the voltage between the pins 1-2 of the connector X27A on the indoor unit main PCB.

**Result:** The measured voltage MUST be 230 V AC.

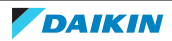

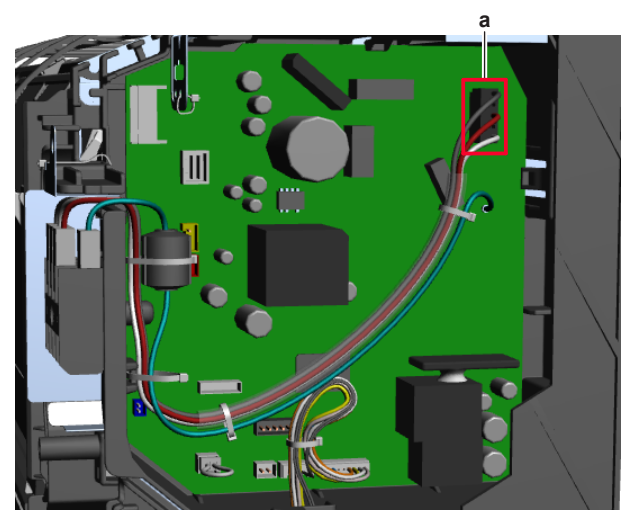

a Connector X27A

| Is the measured voltage on the indoor<br>unit main PCB correct? | Action                                                                                                    |
|-----------------------------------------------------------------|----------------------------------------------------------------------------------------------------|
| Yes                                                             | Return to "4.5.1 Checking<br>procedures" [> 59] of the indoor unit<br>main PCB and continue with the next<br>procedure. |
| No                                                              | Continue with the next step.                                                                                            |

4 Check the power supply to the indoor unit, see "5.1.1 Checking procedures" [> 99].

| Is the power supply to the indoor unit correct? | Action                                                                                                    |
|-------------------------------------------------|----------------------------------------------------------------------------------------------------|
| Yes                                             | Correct the wiring between the power<br>supply terminal of the indoor unit and<br>the indoor unit main PCB, see<br>"4.5.2 Repair procedures" [> 64]. |
| No                                              | See "To check the power supply to the indoor unit" ("5.1.1 Checking procedures" [> 99]) for the next steps.                                          |

#### To check the HAP LED of the indoor unit main PCB

Prerequisite: First perform a power check of the indoor unit main PCB, see "4.5.1 Checking procedures" [> 59].

**1** Locate the HAP LED on the indoor unit main PCB.

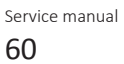

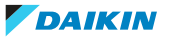

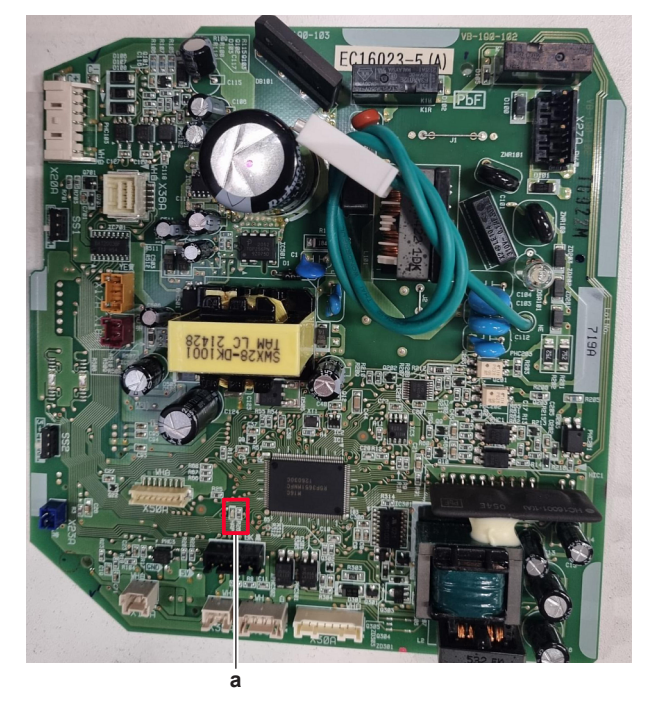

a HAP LED

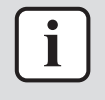

#### INFORMATION

Make sure the correct software is available on the PCB. If NOT, update using the updater tool.

| Does the HAP LED blink in regular intervals (1 second ON/1 second OFF)? | Action                                                                                                    |
|-------------------------------------------------------------------------|----------------------------------------------------------------------------------------------------|
| Yes                                                                     | Return to "4.5.1 Checking<br>procedures" [> 59] of the indoor unit<br>main PCB and continue with the next<br>procedure. |
| No                                                                      | Replace the indoor unit main PCB, see<br>"4.5.2 Repair procedures" [> 64].                                              |

#### To check if the correct spare part is installed

**Prerequisite:** First perform all earlier checks of the indoor unit main PCB, see "4.5.1 Checking procedures" [▶ 59].

- **1** Visit your local spare parts webbank.
- **2** Enter the model name of your unit and check if the installed spare part number corresponds with the spare part number indicated in the webbank.
- **3** Check that the correct capacity setting adapter is installed on connector X23A of the spare part indoor unit main PCB.

| Indoor unit | Capacity setting adapter |
|-------------|--------------------------|
| FAA71B      | J80                      |
| FAA100B     | J112                     |

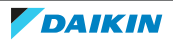

# 4 | Components

| Is the correct spare part for the indoor<br>unit main PCB installed? | Action                                                                                                    |
|----------------------------------------------------------------------|----------------------------------------------------------------------------------------------------|
| Yes                                                                  | Return to "4.5.1 Checking<br>procedures" [> 59] of the indoor unit<br>main PCB and continue with the next<br>procedure. |
| No                                                                   | Replace the indoor unit main PCB, see<br>"4.5.2 Repair procedures" [> 64].                                              |

#### To check the wiring of the indoor unit main PCB

**Prerequisite:** First perform all earlier checks of the indoor unit main PCB, see "4.5.1 Checking procedures" [▶ 59].

**Prerequisite:** Stop the unit operation via the user interface.

**Prerequisite:** Turn OFF the respective circuit breaker.

- **1** Check that all wires are properly connected and that all connectors are fully plugged-in.
- 2 Check that no connectors or wires are damaged.
- 3 Check that the wiring corresponds with the wiring diagram, see "7.2 Wiring diagram" [▶ 111].

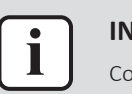

#### INFORMATION

Correct the wiring as needed.

| Is the problem solved? | Action                                                                                                    |
|------------------------|----------------------------------------------------------------------------------------------------|
| Yes                    | No further actions required.                                                                                            |
| No                     | Return to "4.5.1 Checking<br>procedures" [> 59] of the indoor unit<br>main PCB and continue with the next<br>procedure. |

#### To check the rectifier voltage of the indoor unit main PCB

**Prerequisite:** First perform all earlier checks of the indoor unit main PCB, see "4.5.1 Checking procedures" [▶ 59].

- **1** Turn ON the power of the unit.
- 2 Measure the voltage on the rectifier voltage check terminals (V DC out (+) and V DC out (-)) on the indoor unit main PCB.

**Result:** The measured voltage MUST be approximately 324 V DC.

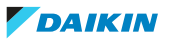

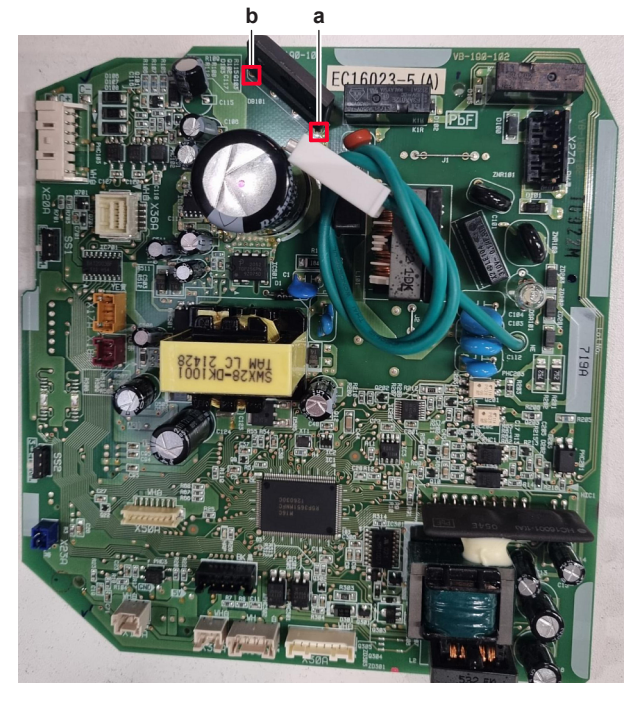

a V DC out (+) terminalb V DC out (-) terminal

| Is the rectifier voltage on the indoor<br>unit main PCB correct? | Action                                                                                                    |
|------------------------------------------------------------------|----------------------------------------------------------------------------------------------------|
| Yes                                                              | Return to "4.5.1 Checking<br>procedures" [> 59] of the indoor unit<br>main PCB and continue with the next<br>procedure. |
| No                                                               | Replace the indoor unit main PCB, see<br>"4.5.2 Repair procedures" [> 64].                                              |

#### To perform a diode module check

1 First check the rectifier voltage of the indoor unit main PCB, see "4.5.1 Checking procedures" [▶ 59].

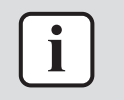

#### INFORMATION

If the rectifier voltage is OK, the diode module is OK. If rectifier voltage is NOT OK, proceed as described in the rectifier voltage check procedure.

Below procedure describes how to check the diode module itself.

**Prerequisite:** Stop the unit operation via the user interface.

2 Turn OFF the respective circuit breaker.

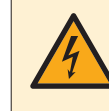

#### DANGER: RISK OF ELECTROCUTION

Wait for at least 10 minutes after the circuit breaker has been turned OFF, to be sure the rectifier voltage is below 10 V DC before proceeding.

**3** Check the diode module in reference with the image and the table below.

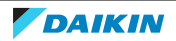

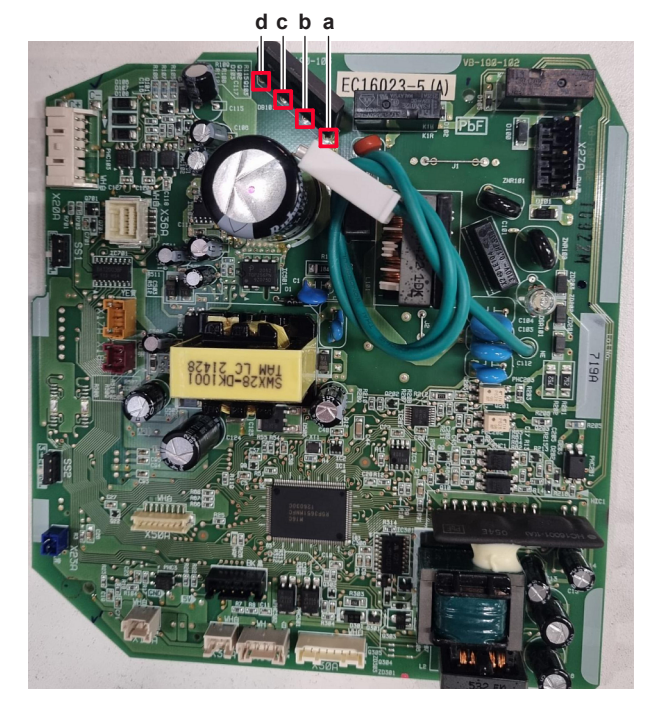

- a V DC out (+)
- **b** V AC in
- c V AC in
- d V DC out (-)

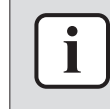

#### **INFORMATION**

When measuring on the front of the main PCB, make sure to locally remove the protective varnish with the test leads of the multi meter.

| VDC | Com | Ref         | VDC | Com | Ref |
|-----|-----|-------------|-----|-----|-----|
| d   | b   | 0.51~0.52 V | b   | d   | O.L |
| b   | а   | 0.51~0.52 V | а   | b   | O.L |
| d   | С   | 0.51~0.52 V | С   | d   | O.L |
| С   | а   | 0.51~0.52 V | а   | С   | O.L |

**4** If the diode module is NOT OK, replace the indoor unit main PCB, see "4.5.2 Repair procedures" [▶ 64].

#### Problem solved?

After all checking procedures listed above have been performed:

| Is the problem solved? | Action                                                                                    |
|------------------------|-------------------------------------------------------------------------------------------|
| Yes                    | No further actions required.                                                              |
| No                     | Return to the troubleshooting of the specific error and continue with the next procedure. |

#### 4.5.2 Repair procedures

#### To correct the wiring from the indoor unit power supply terminal to the indoor unit main PCB

**Prerequisite:** Stop the unit operation via the user interface.

**Prerequisite:** Turn OFF the respective circuit breaker.

Prerequisite: Remove the required plate work, see "4.6 Plate work" [> 67].

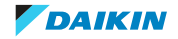

 Correct the wiring from the indoor unit power supply terminal to the PCB, see "7.2 Wiring diagram" [▶ 111].

| Is the problem solved? | Action                                                                                                    |
|------------------------|----------------------------------------------------------------------------------------------------|
| Yes                    | No further actions required.                                                                                            |
| No                     | Return to "4.5.1 Checking<br>procedures" [> 59] of the indoor unit<br>main PCB and continue with the next<br>procedure. |

#### To remove the indoor unit main PCB

**Prerequisite:** Stop the unit operation via the user interface.

**Prerequisite:** Turn OFF the respective circuit breaker.

1 Remove the required plate work, see "4.6 Plate work" [> 67].

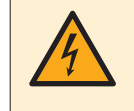

#### DANGER: RISK OF ELECTROCUTION

Wait for at least 10 minutes after the circuit breaker has been turned OFF, to be sure the rectifier voltage is below 10 V DC before proceeding.

2 Cut the tie straps that fix the ground wire and power supply wiring.

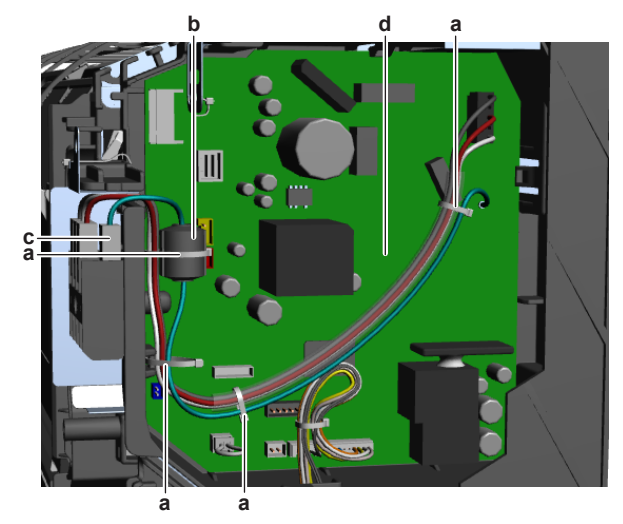

- **a** Tie strap
- b Ferrite corec Ground wire on power supply wiring terminal
- **d** Indoor unit main PCB
- **3** Remove the ferrite core from the ground wire.
- 4 Disconnect the ground wire from the power supply wiring terminal.
- **5** Disconnect all connectors from the infoor unit main PCB.
- 6 Carefully pull the PCB at the side and unlatch the PCB holders one by one.
- 7 Remove the indoor unit main PCB from the indoor unit.
- **8** To install the indoor unit main PCB, see "4.5.2 Repair procedures" [> 64].

#### To install the indoor unit main PCB

**1** Install the indoor unit main PCB in the correct location. Firmly latch the PCB holders to fix the PCB.

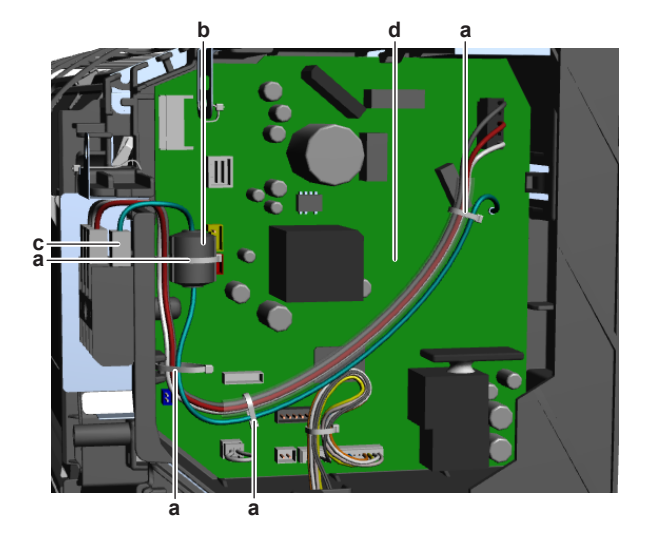

- **a** Tie strap
- **b** Ferrite core
- **c** Ground wire on power supply wiring terminal
- **d** Indoor unit main PCB
- 2 Connect all connectors to the indoor unit main PCB.

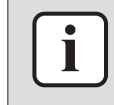

#### INFORMATION

Use the wiring diagram and connection diagram for correct installation of the connectors, see "7.2 Wiring diagram" [▶ 111].

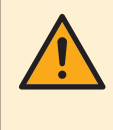

#### WARNING

When reconnecting a connector to the PCB, make sure to connect it on the correct location and do NOT apply force, as this may damage the connector or connector pins of the PCB.

**3** Check that the correct capacity setting adapter is installed on connector X23A of the spare part indoor unit main PCB.

| Indoor unit | Capacity setting adapter |
|-------------|--------------------------|
| FAA71B      | J80                      |
| FAA100B     | J112                     |

- **4** Connect the ground wire to the power supply wiring terminal.
- **5** Install the ferrite core on the ground wire.
- **6** Fix the ground wire and power supply wiring using new tie straps.

| Is the problem solved? | Action                                                                                                    |
|------------------------|----------------------------------------------------------------------------------------------------|
| Yes                    | No further actions required.                                                                                            |
| No                     | Return to "4.5.1 Checking<br>procedures" [> 59] of the indoor unit<br>main PCB and continue with the next<br>procedure. |

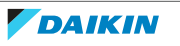

# 4.6 Plate work

### 4.6.1 To remove the front panel

1 Open the front panel. Hold the front panel by the panel tabs on both sides and open until the panel stops.

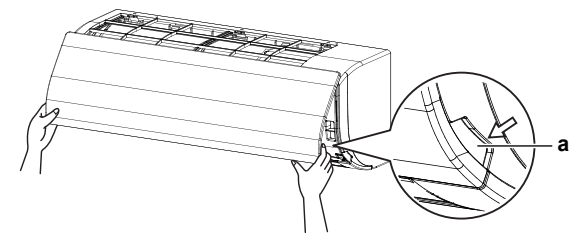

- a Panel tabs
- 2 Remove the front panel by pushing hooks on either side of the front panel towards the side of the unit and remove the panel. Or remove it by sliding the front panel either to the left or right and pulling it forward.

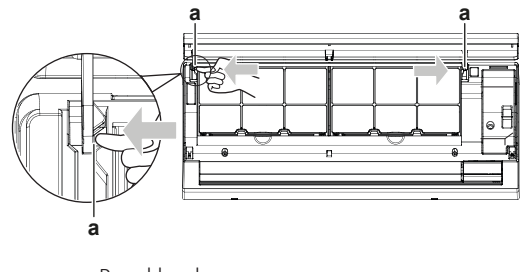

a Panel hook

#### 4.6.2 To remove the front grille

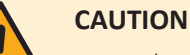

Wear adequate personal protective equipment (protective gloves, safety glasses,...) when installing, maintaining or servicing the system.

- Remove the front panel. See "4.6 Plate work" [> 67]. 1
- 2 Remove the screws (3 for class 71, 6 for class 100) and remove grille clamps (only for class 100) with the flat screwdriver or a coin.
- 3 for class 71:

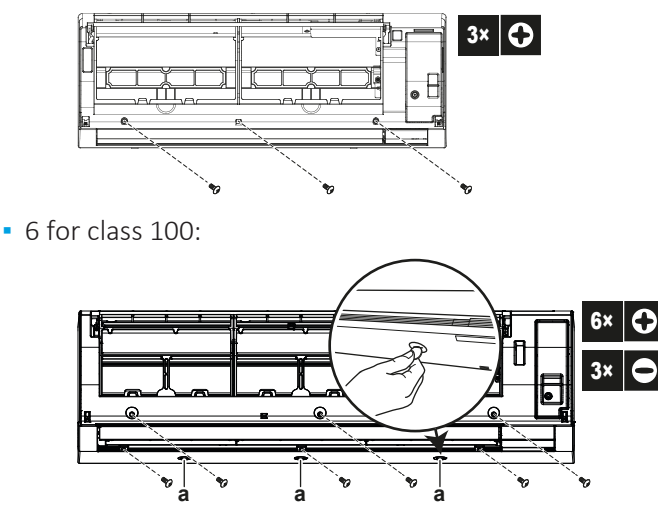

a Grille clamps

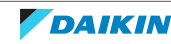

**3** Push down the upper hooks marked with a symbol with 3 circles in the direction of the arrows (3 for class 71, 4 for class 100).

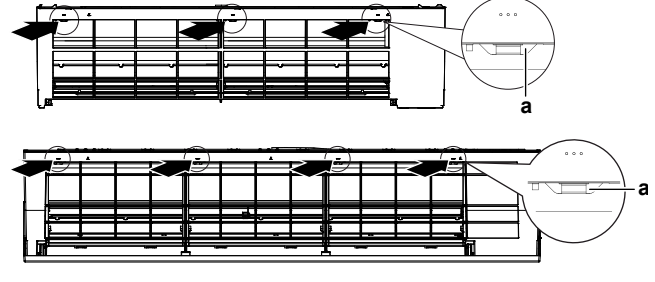

**a** Hook

**4** Making sure not to catch the horizontal flaps, remove the front grille by pulling in the direction of the arrow.

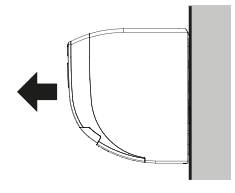

4.6.3 To remove the electrical wiring box cover

TO OPEN THE SERVICE COVER

- **1** Remove 1 screw from the service cover.
- 2 Pull out the service cover horizontally away from the unit.

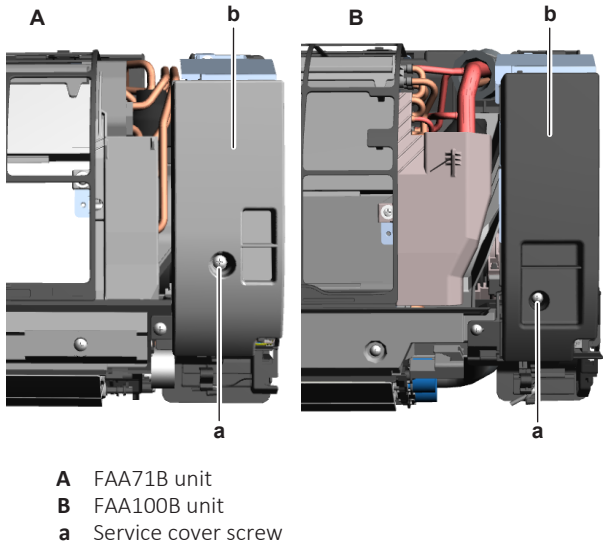

- **b** Service cover
- **3** Remove 1 screw from the shield plate.
- **4** Pull out the shield plate horizontally away from the unit.

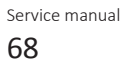

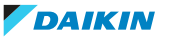

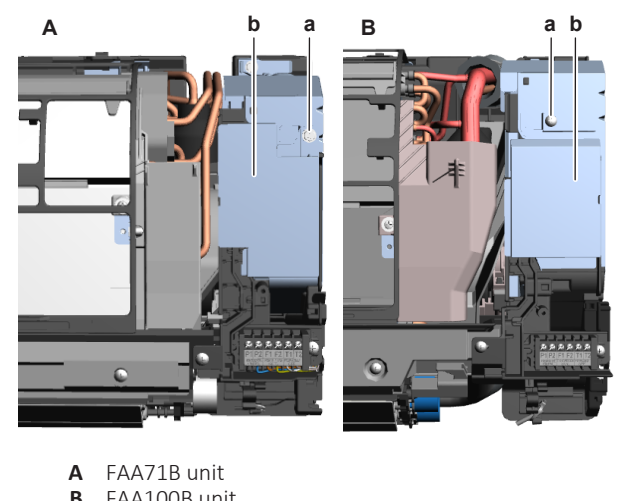

- B FAA100B unit
- a Shield plate screw
- **b** Shield plate

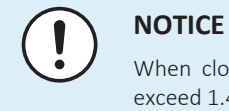

#### When closing the service cover, make sure that the tightening torque does NOT exceed 1.4 (±0.2) N∙m.

#### TO REMOVE THE ELECTRICAL WIRING BOX COVER

Prerequisite: Remove the front grille.

- **1** Remove the 2 screws from the electrical wiring box.
- 2 Open the electrical wiring box cover by pulling the protruding part and pressing the retaining lip on the top of the cover.
- **3** Unhook the tab(s) on the bottom and remove the electrical wiring box cover.

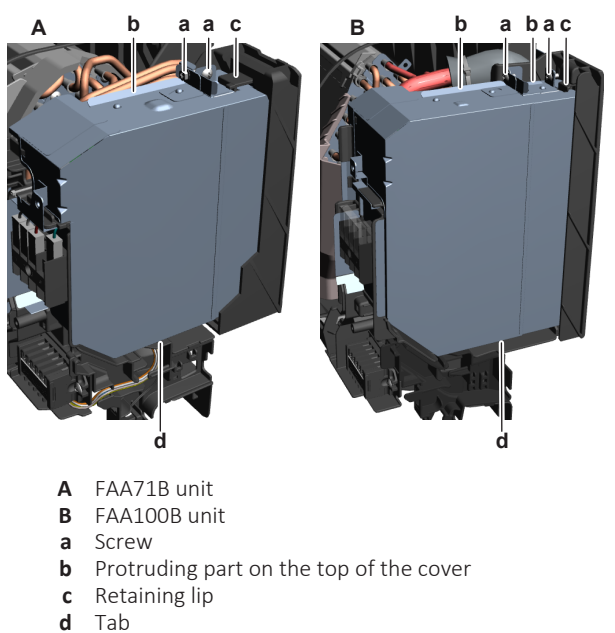

#### 4.6.4 To remove the switch box cover

**Prerequisite:** Stop the unit operation via the user interface.

**1** Turn OFF the respective circuit breaker.

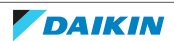

# 4 Components

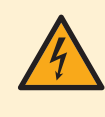

#### **DANGER: RISK OF ELECTROCUTION**

Wait for at least 10 minutes after the circuit breaker has been turned OFF, to be sure the rectifier voltage is below 10 V DC before proceeding.

- Open the suction grille of the decoration panel. 2
- 3 Remove the screws from the switch box cover.
- 4 Remove the switch box cover from the unit.
- To install the switch box cover, see "4.6 Plate work" [> 67]. 5

#### 4.6.5 To remove the switch box

**Prerequisite:** Stop the unit operation via the user interface.

**Prerequisite:** Turn OFF the respective circuit breaker.

**Prerequisite:** Remove the required plate work, see "4.6 Plate work" [> 67].

- Disconnect the power supply wiring from the wiring terminal X2M. 1
- Disconnect the transmission wiring from the wiring terminal X1M. 2

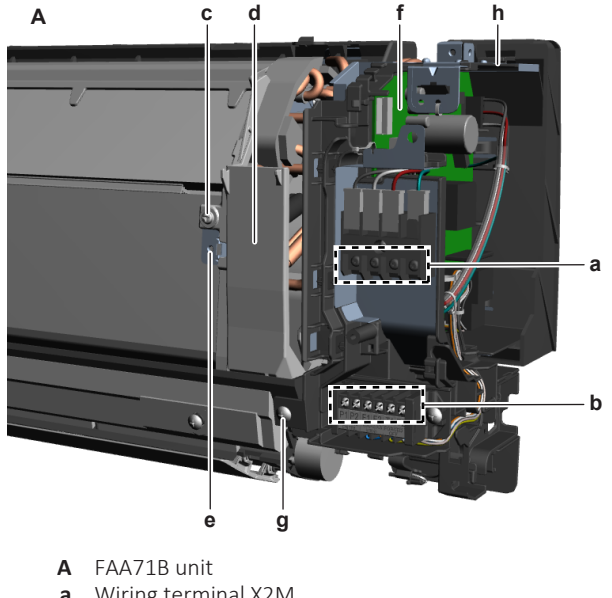

- a Wiring terminal X2M
- **b** Wiring terminal X1M
- c Screw (cover)
- d Cover **e** Screw (ground wire)
- f Indoor unit main PCB
- Screw (switch box) g
- h Switch box

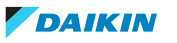

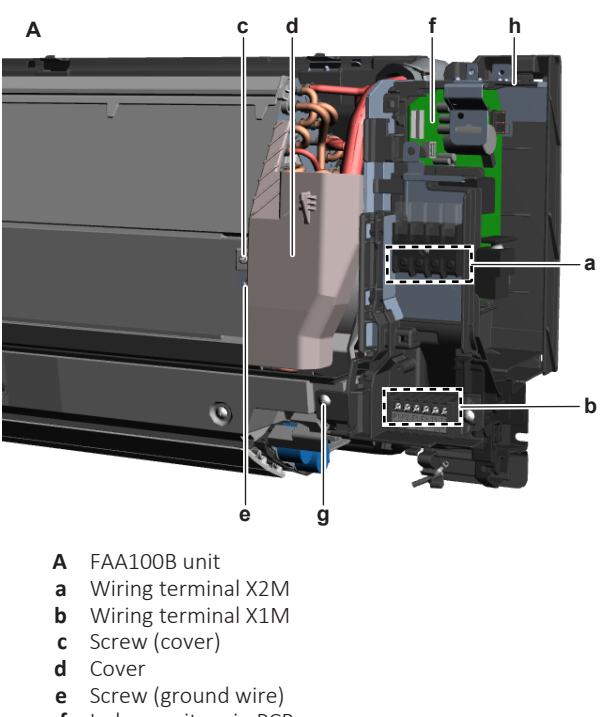

- **f** Indoor unit main PCB
- **g** Screw (switch box)
- **h** Switch box
- **3** Pull the clip and remove the 2 heat exchanger thermistors from their holder.
- **4** Remove the screw and remove the cover.
- **5** Remove the screw to disconnect the ground wire from the heat exchanger.
- **6** Disconnect the connectors of the indoor unit fan motor and the swing flap motor(s) from the indoor unit main PCB.
- 7 Detach these wiring harnesses from the switch box.
- 8 Remove the screw and remove the switch box from the indoor unit.
- **9** To install the switch box, see "4.6 Plate work" [> 67].
- 4.6.6 To install the switch box
  - **1** install the switch box in the correct location on the indoor unit.

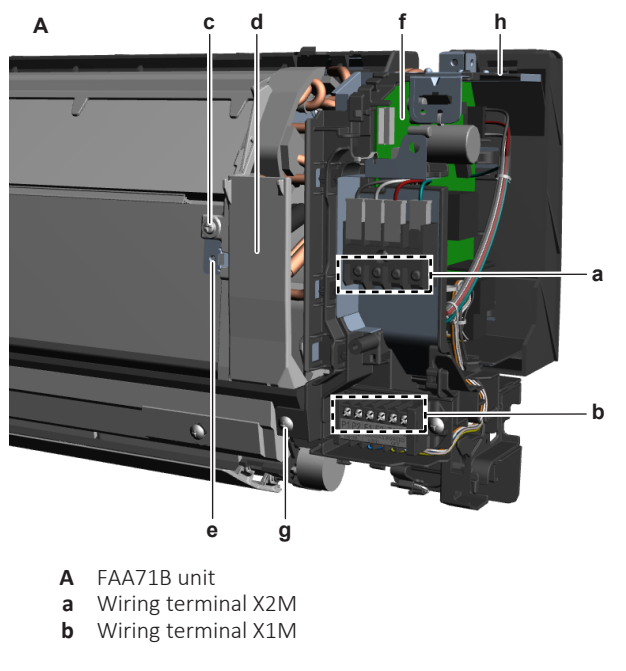

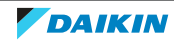

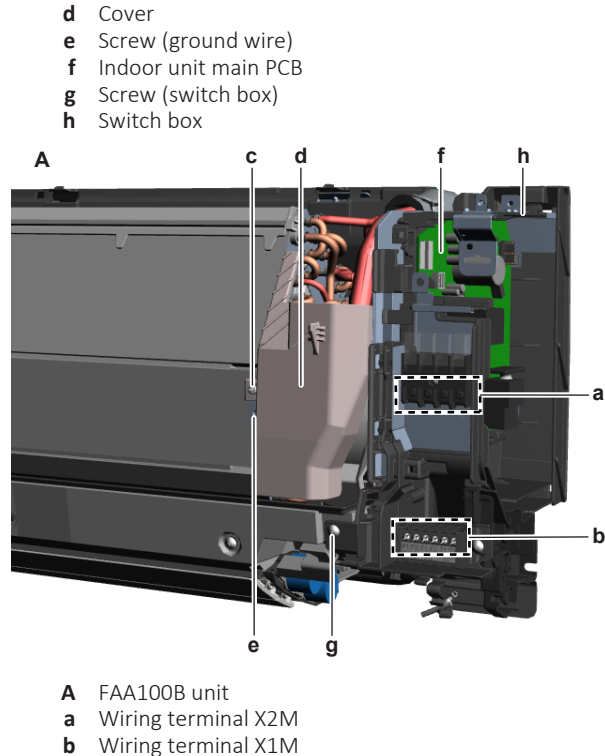

**c** Screw (cover)

c Screw (cover)

- **d** Cover
- e Screw (ground wire)
- f Indoor unit main PCB
- **g** Screw (switch box)
- **h** Switch box
- **2** Route the connectors of the indoor unit fan motor and swing flap motor(s) inside the switch box and connect them to the indoor unit main PCB.
- **3** Install and tighten the screw to secure the switch box.
- 4 Install the 2 heat exchangers thermistor in their holder.
- **5** Attach the wiring harnesses to the switch box as needed.
- 6 Connect the ground wire to the heat exchanger using the screw.
- 7 Install the cover. Install and tighten the screw to fix the cover.
- **8** Connect the power supply wiring to the wiring terminal X2M.
- **9** Connect the transmission wiring to the wiring terminal X1M.
- 4.6.7 To install the switch box cover
  - **1** Install the switch box cover in the correct location on the unit.
  - 2 Install and tighten the screws to fix the switch box cover.
  - **3** Properly close the suction grille of the decoration panel.

#### 4.6.8 To re-install the front grille

- 1 Install the front grille and firmly engage the upper hooks (3 for class 71, 4 for class 100).
- 2 Install the screws back (3 for class 71, 6 for class 100).
- **3** For class 100, re-install grille clamps and install the 3 screw covers (accessory).

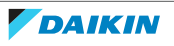
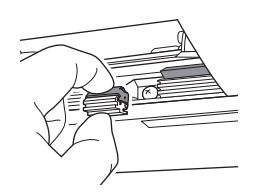

- **4** Re-install front panel, see "4.6 Plate work" [> 67].
- 4.6.9 To re-install the front panel
  - **1** To attach the front panel, align the hooks of the front panel with the slots and push them all the way in.

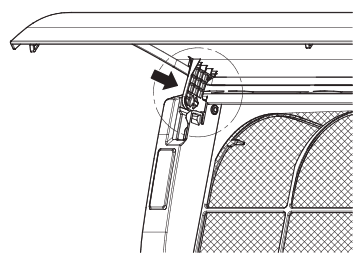

**2** Close the front panel slowly.

# 4.7 Remote controller user interface

4.7.1 Checking procedures

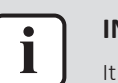

# INFORMATION

It is recommended to perform the checks in the listed order.

# To check the correct functioning of the remote controller user interface

- **1** Check the display for the following items:
  - Pinhole, bright spot, black spot, white spot, black line, white line, foreign particle, bubble:
    - The color of a small area is different from the remainder. The phenomenon does NOT change with voltage.
  - Contrast variation: The color of a small area is different from the remainder. The phenomenon changes with voltage.
  - Polarizer defect:
    - Scratch, dirt, particle, bubble on polarizer or between polarizer and glass.
  - Dot defect:
    - The pixel appears bright or dark abnormally.
  - Functional defect:

No display, abnormal display, open or missing segment, short circuit, false viewing direction.

Glass defect:

Glass cracks, shaved corner of glass, surplus glass.

- **2** Check that information is shown correctly and can be navigated through on the display of the remote controller user interface.
- 3 Check that settings can be changed and saved, see "4.7.2 Repair procedures" [▶ 75].

# 4 | Components

| Does the remote controller user interface function correctly? | Action                                                                                    |
|---------------------------------------------------------------|-------------------------------------------------------------------------------------------|
| Yes                                                           | Return to the troubleshooting of the specific error and continue with the next procedure. |
| No                                                            | Continue with the next step.                                                              |

**4** Perform a check of the communication wiring between the remote controller and the unit PCB.

| Communication wiring is correct? | Action                                                                                               |
|----------------------------------|----------------------------------------------------------------------------------------------------|
| Yes                              | Replace the remote controller user<br>interface, see "4.7.2 Repair<br>procedures" [> 75].            |
| No                               | Correct the wiring between the remote controller and the unit PCB, see "7.2 Wiring diagram" [▶ 111]. |

# To check the settings

**1** See the relevant documentation (installer reference guide, remote controller manual, ...) to check if the specific setting is correct.

| Is the setting correct? | Action                                                                                    |
|-------------------------|-------------------------------------------------------------------------------------------|
| Yes                     | Return to the troubleshooting of the specific error and continue with the next procedure. |
| No                      | Adjust the specific setting see<br>"4.7.2 Repair procedures" [> 75].                      |

#### To check the software and EEPROM version

**1** Compare the software ID and EEPROM version of the remote controller user interface and the PCB with the ones provided in the Updater Tool. Re-install the software with the Updater Tool if versions do NOT match.

| Is the installed software and EEPROM version correct? | Action                                                                                    |
|-------------------------------------------------------|-------------------------------------------------------------------------------------------|
| Yes                                                   | Return to the troubleshooting of the specific error and continue with the next procedure. |
| No                                                    | Re-install the software with the Updater<br>Tool see "4.7.2 Repair<br>procedures" [> 75]. |

# To check the communication wiring between the remote controller and the unit PCB

- 1 Make sure that all wires between the remote controller user interface P1/P2 and the connector X30A: 7-8 on the indoor unit main PCB are firmly and correctly connected, see "7.2 Wiring diagram" [▶ 111].
- **2** Check the continuity of all wires.
- **3** Replace any damaged or broken wires.

#### INFORMATION

Correct the wiring as needed.

- 4 Make sure that all wires between the remote controller user interface P1/P2 and the connector X30A: 5-6 on the indoor unit PCB are firmly and correctly connected, see "7.2 Wiring diagram" [▶ 111].
- **5** Check the continuity of all wires.
- 6 Replace any damaged or broken wires.

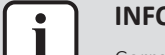

#### INFORMATION

Correct the wiring as needed.

| Is the problem solved? | Action                                                                                    |
|------------------------|-------------------------------------------------------------------------------------------|
| Yes                    | No further actions required.                                                              |
| No                     | Return to the troubleshooting of the specific error and continue with the next procedure. |

# 4.7.2 Repair procedures

#### To remove the user interface

- **1** See relevant manual of the user interface (remote controller) for the correct procedure.
- 2 To install the user interface, see "4.7.2 Repair procedures" [> 75].

### To install the user interface

**1** See relevant manual of the user interface (remote controller) for the correct procedure.

| Is the problem solved? | Action                                                                                    |
|------------------------|-------------------------------------------------------------------------------------------|
| Yes                    | No further actions required.                                                              |
| No                     | Return to the troubleshooting of the specific error and continue with the next procedure. |

#### To adjust the settings

**1** See the relevant documentation (installer reference guide, remote controller manual, ...) to adjust the specific setting.

| Is the problem solved? | Action                                                                                    |
|------------------------|-------------------------------------------------------------------------------------------|
| Yes                    | No further actions required.                                                              |
| No                     | Return to the troubleshooting of the specific error and continue with the next procedure. |

### To install the software

**1** Install the software using the Updater Tool. See the Business Portal (http://www.mydaikin.eu) for more information about the Updater Tool.

| Is the problem solved? | Action                       |
|------------------------|------------------------------|
| Yes                    | No further actions required. |

# 4 Components

| Is the problem solved? | Action                                                                                    |
|------------------------|-------------------------------------------------------------------------------------------|
| Νο                     | Return to the troubleshooting of the specific error and continue with the next procedure. |

# 4.8 Streamer unit

4.8.1 Checking procedures

**1** See "4.12.1 Checking procedures" [> 93] of the UV streamer air purifier unit.

# 4.8.2 Repair procedures

# To remove the streamer unit

**Prerequisite:** Stop the unit operation via the user interface.

**Prerequisite:** Turn OFF the respective circuit breaker.

**Prerequisite:** Remove the required plate work, see "4.6 Plate work" [> 67].

- **1** Open the suction grille of the decoration panel.
- 2 Turn the locks of the air filter grille clockwise and open the air filter grille.
- **3** Carefully lift the air filter grille off the hooks and remove the air filter grille from the unit.

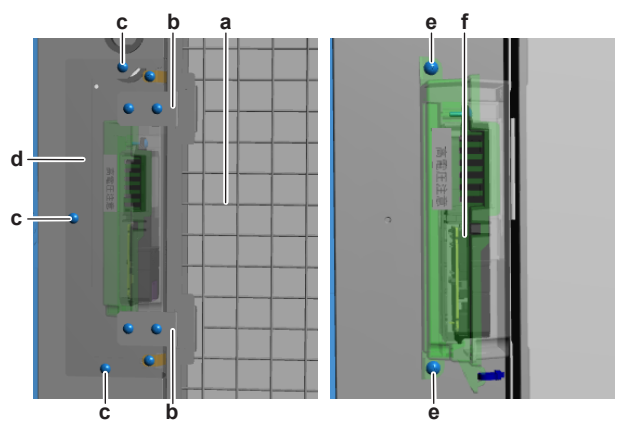

- **a** Air filter grille
- **b** Hook
- **c** Screw (streamer unit cover)
- **d** Streamer unit cover
- e Screw (streamer unit)
- **f** Streamer unit
- 4 Remove the 3 screws and remove the streamer unit cover.
- **5** Remove the 2 screws that fix the streamer unit to the UV streamer air purifier unit.
- **6** Carefully remove the streamer unit and disconnect the connector from the streamer unit.
- 7 To install the streamer unit, see "4.8.2 Repair procedures" [> 76].

# To install the streamer unit

1 Connect the streamer unit harness to the streamer unit.

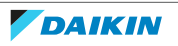

- **2** Install the streamer unit in the correct location on the UV streamer air purifier unit.
- **3** Install and tighten the 2 screws to fix the streamer unit.

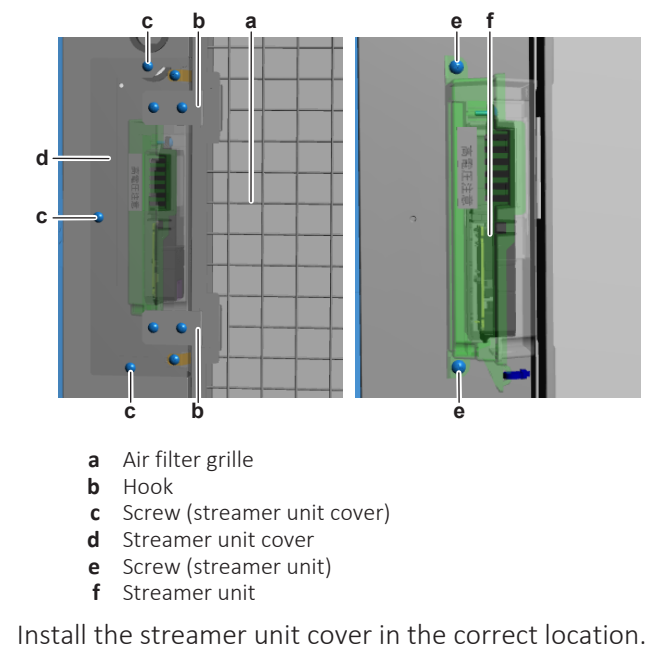

- **5** Install and tighten the 3 screws to fix the streamer unit cover.
- **6** Correctly install the air filter grille on the hooks.
- 7 Close the air filter grille and turn the locks counter clockwise.
- 8 Close the suction grille of the decoration panel.

| Is the problem solved? | Action                                                                                    |
|------------------------|-------------------------------------------------------------------------------------------|
| Yes                    | No further actions required.                                                              |
| Νο                     | Return to the troubleshooting of the specific error and continue with the next procedure. |

# 4.9 Swing flap motor

4

4.9.1 Main swing flap motor

#### **Checking procedures**

#### To perform an electrical check of the swing flap motor

**Prerequisite:** Stop the unit operation via the user interface.

**Prerequisite:** Turn OFF the respective circuit breaker.

Prerequisite: Remove the required plate work, see "4.6 Plate work" [> 67].

- **1** Disconnect the swing flap motor connector from the indoor unit main PCB.
- 2 Measure the resistance between the following pins of the motor connector. **Result:** The measurements MUST be as shown in the table below.

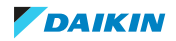

# 4 | Components

| Unit    | Pins | Measured resistance (Ω) |
|---------|------|-------------------------|
| FAA71B  | 1-2  | 325.5~374.5             |
|         | 1-3  |                         |
|         | 1-4  |                         |
|         | 1-5  |                         |
|         | 2-3  | 602~798                 |
|         | 2-4  |                         |
|         | 2-5  |                         |
|         | 3-4  |                         |
|         | 3-5  |                         |
|         | 4-5  |                         |
| FAA100B | 1-2  | 353.4~406.6             |
|         | 1-3  |                         |
|         | 1-4  |                         |
|         | 1-5  |                         |
|         | 2-3  | 653.6~866.4             |
|         | 2-4  |                         |
|         | 2-5  |                         |
|         | 3-4  |                         |
|         | 3-5  |                         |
|         | 4-5  |                         |

| Swing flap motor resistance<br>measurements are correct? | Action                                                                                    |
|----------------------------------------------------------|-------------------------------------------------------------------------------------------|
| Yes                                                      | Return to the troubleshooting of the specific error and continue with the next procedure. |
| No                                                       | Continue with the next step.                                                              |

- **3** Remove the swing flap motor, see "Repair procedures" [> 83].
- **4** Measure the resistance between the following pins of the connector on the swing flap motor.

**Result:** The measurements MUST be as shown in the table below.

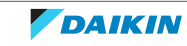

| Unit    | Pins | Measured resistance (Ω) |
|---------|------|-------------------------|
| FAA71B  | 1-2  | 325.5~374.5             |
|         | 1-3  |                         |
|         | 1-4  |                         |
|         | 1-5  |                         |
|         | 2-3  | 602~798                 |
|         | 2-4  |                         |
|         | 2-5  |                         |
|         | 3-4  |                         |
|         | 3-5  |                         |
|         | 4-5  |                         |
| FAA100B | 1-2  | 353.4~406.6             |
|         | 1-3  |                         |
|         | 1-4  |                         |
|         | 1-5  |                         |
|         | 2-3  | 653.6~866.4             |
|         | 2-4  |                         |
|         | 2-5  |                         |
|         | 3-4  |                         |
|         | 3-5  |                         |
|         | 4-5  |                         |

| Swing flap motor resistance<br>measurements are correct? | Action                                                                       |
|----------------------------------------------------------|------------------------------------------------------------------------------|
| Yes                                                      | Replace the swing flap motor wiring harness, see "Repair procedures" [> 79]. |
| No                                                       | Replace the swing flap motor, see<br>"Repair procedures" [> 79].             |

### **Repair procedures**

### To remove the swing flap motor

**Prerequisite:** Stop the unit operation via the user interface.

**Prerequisite:** Turn OFF the respective circuit breaker.

**Prerequisite:** Remove the required plate work, see "4.6 Plate work" [> 67].

- **1** Remove both swing flaps from the indoor unit (by clicking it out).
- **2** Remove the screw (class 71) or 3 screws (class 100) from the swing flap motor.

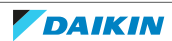

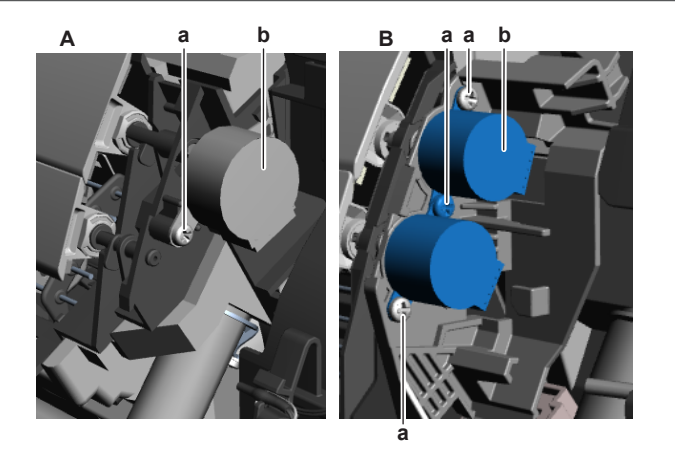

- FAA71B unit Α
- В FAA100B unit Screw а
- **b** Swing flap motor
- **3** Remove the swing flap motor from the coupling piece.
- Disconnect the connector from the swing flap motor. 4
- To install the swing flap motor, see "Repair procedures" [> 79]. 5

### To install the swing flap motor

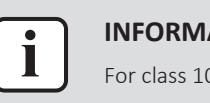

#### **INFORMATION**

For class 100 units: Main and secondary swing flap motor come as 1 spare part.

- Connect the wiring harness to the swing flap motor. 1
- 2 Install the swing flap motor in the correct location on the indoor unit. Make sure the swing flap motor shaft is correctly inserted in the coupling piece. For class 100: make sure the secondary swing flap motor is also installed correctly.

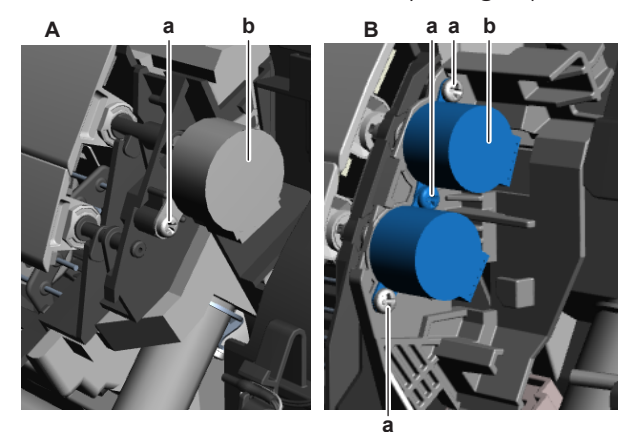

- A FAA71B unit
- В FAA100B unit
- Screw а **b** Swing flap motor
- Install and tighten the screw (class 71) or 3 screws (class 100) to fix the swing 3 flap motor.
- Install both swing flaps in the indoor unit (by clicking it on). 4

| Is the problem solved? | Action                       |
|------------------------|------------------------------|
| Yes                    | No further actions required. |

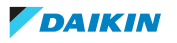

# 4 Components

| Is the problem solved? | Action                                                                                    |
|------------------------|-------------------------------------------------------------------------------------------|
| No                     | Return to the troubleshooting of the specific error and continue with the next procedure. |

To remove the swing flap motor wiring harness

# INFORMATION

For class 100 units: Main and secondary swing flap motor are connected to the same wiring harness.

Prerequisite: Stop the unit operation via the user interface.

**Prerequisite:** Turn OFF the respective circuit breaker.

**Prerequisite:** Remove the required plate work, see "4.6 Plate work" [▶ 67].

- **1** Disconnect the wiring harness from the main swing flap motor and secondary swing flap motor (class 100 units ONLY).
- 2 Cut all tie straps that fix the wiring harness.
- **3** Route the wiring harness out of the retainers.
- 4 Disconnect the wiring harness from the indoor unit main PCB.
- **5** To install the swing flap motor wiring harness, see "Repair procedures" [> 79].

### To install the swing flap motor wiring harness

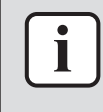

#### INFORMATION

For class 100 units: Main and secondary swing flap motor are connected to the same wiring harness.

- **1** Connect the wiring harness to the main swing flap motor and secondary swing flap motor (class 100 units ONLY).
- **2** Route the wiring harness through the appropriate retainers towards the indoor unit main PCB.
- **3** Connect the wiring harness to the indoor unit main PCB.

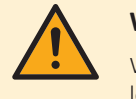

#### WARNING

When reconnecting a connector to the PCB, make sure to connect it on the correct location and do NOT apply force, as this may damage the connector or connector pins of the PCB.

4 Install new tie straps to fix the wiring harness as needed.

| Is the problem solved? | Action                                                                                    |
|------------------------|-------------------------------------------------------------------------------------------|
| Yes                    | No further actions required.                                                              |
| No                     | Return to the troubleshooting of the specific error and continue with the next procedure. |

#### 4.9.2 Secondary swing flap motor

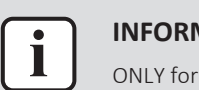

#### INFORMATION

ONLY for FAA100B units.

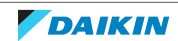

# **Checking procedures**

## To perform an electrical check of the swing flap motor

**Prerequisite:** Stop the unit operation via the user interface.

**Prerequisite:** Turn OFF the respective circuit breaker.

**Prerequisite:** Remove the required plate work, see "4.6 Plate work" [> 67].

- **1** Disconnect the swing flap motor connector from the indoor unit main PCB.
- 2 Measure the resistance between the following pins of the motor connector. **Result:** The measurements MUST be as shown in the table below.

| Pins | Measured resistance (Ω) |
|------|-------------------------|
| 6-7  | 353.4~406.6             |
| 6-8  |                         |
| 6-9  |                         |
| 6-10 |                         |
| 7-8  | 653.6~866.4             |
| 7-9  |                         |
| 7-10 |                         |
| 8-9  |                         |
| 8-10 |                         |
| 9-10 |                         |

| Swing flap motor resistance<br>measurements are correct? | Action                                                                                    |
|----------------------------------------------------------|-------------------------------------------------------------------------------------------|
| Yes                                                      | Return to the troubleshooting of the specific error and continue with the next procedure. |
| No                                                       | Continue with the next step.                                                              |

**3** Remove the swing flap motor, see "Repair procedures" [> 83].

**4** Measure the resistance between the following pins of the connector on the swing flap motor.

**Result:** The measurements MUST be as shown in the table below.

| Pins | Measured resistance (Ω) |
|------|-------------------------|
| 1-2  | 353.4~406.6             |
| 1-3  |                         |
| 1-4  |                         |
| 1-5  |                         |
| 2-3  | 653.6~866.4             |
| 2-4  |                         |
| 2-5  |                         |
| 3-4  |                         |
| 3-5  |                         |
| 4-5  |                         |

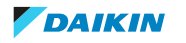

# 4 Components

| Swing flap motor resistance<br>measurements are correct? | Action                                                                       |
|----------------------------------------------------------|------------------------------------------------------------------------------|
| Yes                                                      | Replace the swing flap motor wiring harness, see "Repair procedures" [> 83]. |
| No                                                       | Replace the swing flap motor, see<br>"Repair procedures" [▶ 83].             |

### **Repair procedures**

#### To remove the swing flap motor

**Prerequisite:** Stop the unit operation via the user interface.

**Prerequisite:** Turn OFF the respective circuit breaker.

**Prerequisite:** Remove the required plate work, see "4.6 Plate work" [> 67].

- **1** Remove both swing flaps from the indoor unit (by clicking it out).
- 2 Remove the 3 screws from the swing flap motor.

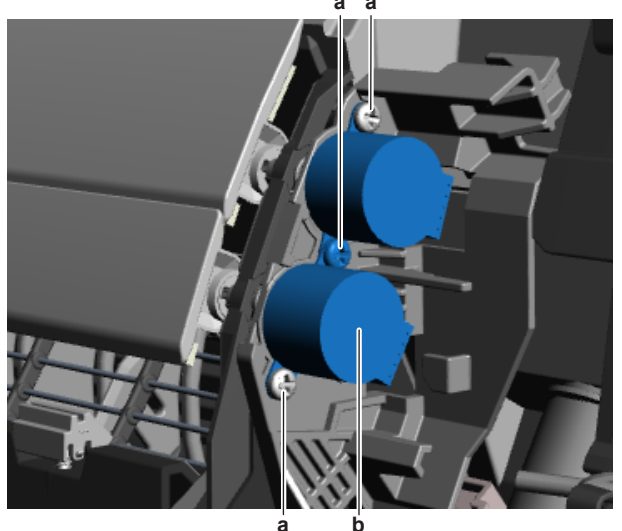

а

a Screwb Swing flap motor

- **3** Remove the swing flap motor from the coupling piece.
- **4** Disconnect the wiring harness from the swing flap motor.
- **5** To install the swing flap motor, see "Repair procedures" [> 83].

# To install the swing flap motor

#### INFORMATION

Main and secondary swing flap motor come as 1 spare part.

- **1** Connect the wiring harness to the swing flap motor.
- 2 Install the swing flap motor on the correct location on the indoor unit. Make sure the swing flap motor shaft is correctly inserted in the coupling piece. Make sure the main swing flap motor is also installed correctly.

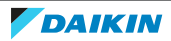

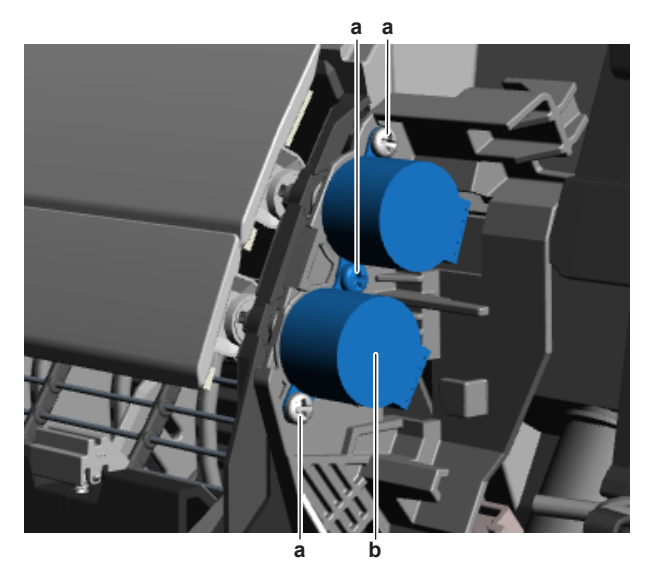

- a Screwb Swing flap motor
- **3** Install and tighten the 3 screws to fix the swing flap motor.
- 4 Install both swing flaps in the indoor unit (by clicking it on).

| Is the problem solved? | Action                                                                                    |
|------------------------|-------------------------------------------------------------------------------------------|
| Yes                    | No further actions required.                                                              |
| No                     | Return to the troubleshooting of the specific error and continue with the next procedure. |

### To remove the swing flap motor wiring harness

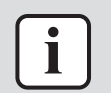

#### INFORMATION

Main and secondary swing flap motor are connected to the same wiring harness.

**Prerequisite:** Stop the unit operation via the user interface.

**Prerequisite:** Turn OFF the respective circuit breaker.

**Prerequisite:** Remove the required plate work, see "4.6 Plate work" [▶ 67].

- 1 Disconnect the wiring harness from the main and secondary swing flap motor.
- **2** Cut all tie straps that fix the wiring harness.
- **3** Route the wiring harness out of the retainers.
- 4 Disconnect the wiring harness from the indoor unit main PCB.
- **5** To install the swing flap motor wiring harness, see "Repair procedures" [> 83].

#### To install the swing flap motor wiring harness

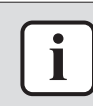

#### INFORMATION

Main and secondary swing flap motor are connected to the same wiring harness.

- **1** Connect the wiring harness to the main and secondary swing flap motor.
- **2** Route the wiring harness through the appropriate retainers towards the indoor unit main PCB.
- **3** Connect the wiring harness to the indoor unit main PCB.

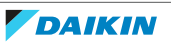

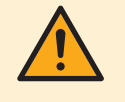

## WARNING

When reconnecting a connector to the PCB, make sure to connect it on the correct location and do NOT apply force, as this may damage the connector or connector pins of the PCB.

4 Install new tie straps to fix the wiring harness as needed.

| Is the problem solved? | Action                                                                                    |
|------------------------|-------------------------------------------------------------------------------------------|
| Yes                    | No further actions required.                                                              |
| No                     | Return to the troubleshooting of the specific error and continue with the next procedure. |

# 4.10 Thermistors

### 4.10.1 Checking procedures

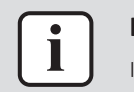

#### INFORMATION

It is recommended to perform the checks in the listed order.

#### To perform a mechanical check of the specific thermistor

**Prerequisite:** Stop the unit operation via the user interface.

**Prerequisite:** Turn OFF the respective circuit breaker.

**Prerequisite:** Remove the required plate work, see "4.6 Plate work" [> 67].

1 Locate the thermistor and remove the insulation if needed. Check that the thermistor is correctly installed and that there is thermal contact between the thermistor and the piping or ambient (for air thermistor).

| Is the thermistor correctly installed<br>(thermal contact between the<br>thermistor and the piping)? | Action                                                                                           |
|----------------------------------------------------------------------------------------------------|--------------------------------------------------------------------------------------------------|
| Yes                                                                                                  | Perform an electrical check of the specific thermistor, see "4.10.1 Checking procedures" [> 85]. |
| No                                                                                                   | Correctly install the thermistor, see "4.10.2 Repair procedures" [> 88].                         |

#### To perform an electrical check of the specific thermistor

- 1 First perform a mechanical check of the thermistor, see "4.10.1 Checking procedures" [▶ 85].
- **2** Locate the thermistor.

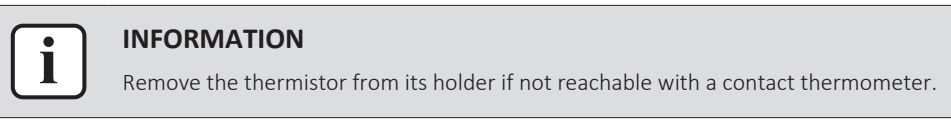

**3** Measure the temperature using a contact thermometer.

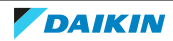

# 4 | Components

# FAA-B

| Name                                            | Symbol | Location (PCB) | Connector<br>(pins) | Reference<br>(table) |
|-------------------------------------------------|--------|----------------|---------------------|----------------------|
| Air thermistor                                  | R1T    | A1P (I/U)      | X16A:1-2            | А                    |
| Heat<br>exchanger<br>thermistor                 | R2T    | A1P (I/U)      | X18A:1-2            | A                    |
| Intermediate<br>heat<br>exchanger<br>thermistor | R3T    | A1P (I/U)      | X17A:1-3            | A                    |

# BAEF125AWB

| Name                     | Symbol | Location (PCB)                            | Connector<br>(pins) | Reference<br>(table) |
|--------------------------|--------|-------------------------------------------|---------------------|----------------------|
| Intake air<br>thermistor | R1T    | A5P (UV<br>streamer air<br>purifier unit) | X16A:1-2            | A                    |

**4** Determine the thermistor resistance that matches the measured temperature.

# Thermistor – Table A

| Т°С | kΩ     | T °C | kΩ    | T °C | kΩ    | T °C | kΩ   |
|-----|--------|------|-------|------|-------|------|------|
| -20 | 197.81 | 10   | 39.96 | 40   | 10.63 | 70   | 3.44 |
| -19 | 186.53 | 11   | 38.08 | 41   | 10.21 | 71   | 3.32 |
| -18 | 175.97 | 12   | 36.30 | 42   | 9.81  | 72   | 3.21 |
| -17 | 166.07 | 13   | 34.62 | 43   | 9.42  | 73   | 3.11 |
| -16 | 156.80 | 14   | 33.02 | 44   | 9.06  | 74   | 3.01 |
| -15 | 148.10 | 15   | 31.50 | 45   | 8.71  | 75   | 2.91 |
| -14 | 139.94 | 16   | 30.06 | 46   | 8.37  | 76   | 2.82 |
| -13 | 132.28 | 17   | 28.70 | 47   | 8.05  | 77   | 2.72 |
| -12 | 125.09 | 18   | 27.41 | 48   | 7.75  | 78   | 2.64 |
| -11 | 118.34 | 19   | 26.18 | 49   | 7.46  | 79   | 2.55 |
| -10 | 111.99 | 20   | 25.01 | 50   | 7.18  | 80   | 2.47 |

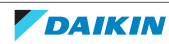

| T °C | kΩ     | T °C | kΩ    | T °C | kΩ   | T °C | kΩ |
|------|--------|------|-------|------|------|------|----|
| -9   | 106.03 | 21   | 23.91 | 51   | 6.91 |      |    |
| -8   | 100.41 | 22   | 22.85 | 52   | 6.65 |      |    |
| -7   | 95.14  | 23   | 21.85 | 53   | 6.41 |      |    |
| -6   | 90.17  | 24   | 20.90 | 54   | 6.65 |      |    |
| -5   | 85.49  | 25   | 20.00 | 55   | 6.41 |      |    |
| -4   | 81.08  | 26   | 19.14 | 56   | 6.18 |      |    |
| -3   | 76.93  | 27   | 18.32 | 57   | 5.95 |      |    |
| -2   | 73.01  | 28   | 17.54 | 58   | 5.74 |      |    |
| -1   | 69.32  | 29   | 16.80 | 59   | 5.14 |      |    |
| 0    | 65.84  | 30   | 16.10 | 60   | 4.87 |      |    |
| 1    | 62.54  | 31   | 15.43 | 61   | 4.70 |      |    |
| 2    | 59.43  | 32   | 14.79 | 62   | 4.54 |      |    |
| 3    | 56.49  | 33   | 14.18 | 63   | 4.38 |      |    |
| 4    | 53.71  | 34   | 13.59 | 64   | 4.23 |      |    |
| 5    | 51.09  | 35   | 13.04 | 65   | 4.08 |      |    |
| 6    | 48.61  | 36   | 12.51 | 66   | 3.94 |      |    |
| 7    | 46.26  | 37   | 12.01 | 67   | 3.81 |      |    |
| 8    | 44.05  | 38   | 11.52 | 68   | 3.68 |      |    |
| 9    | 41.95  | 39   | 11.06 | 69   | 3.56 |      |    |

**5** Disconnect the thermistor connector from the appropriate PCB.

- **6** Measure the resistance between the appropriate pins of the thermistor connector.
- 7 Check that the measured resistance value matches the resistance determined through the measured temperature (earlier step in the procedure).
  - E.g. R1T thermistor:
  - Measured temperature with contact thermometer: 23.1°C,
  - Resistance value determined through temperature (using the thermistor table A):

Resistance at 20°C: 24.6 kΩ,

Resistance at 25°C: 19.6 kΩ,

- Disconnect connector and measure resistance between X16A pin 1-2: Measured resistance: 22.6 k $\Omega,$
- Measured resistance value is inside the range. R1T thermistor passes the check.

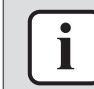

#### INFORMATION

All thermistors have a resistance tolerance of 3%.

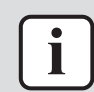

# INFORMATION

Connect the service monitoring tool to the unit or use field settings mode 1 (see service manual of the outdoor unit) to monitor the thermistors.

If the measured resistance value matches the resistance determined through the measured temperature, but the temperature for the corresponding thermistor via service monitoring tool or field settings mode 1 is NOT correct, replace the applicable PCB.

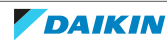

# 4 Components

| Does the measured resistance of the<br>thermistor match with the<br>temperature determined resistance? | Action                                                                                                    |
|----------------------------------------------------------------------------------------------------|----------------------------------------------------------------------------------------------------|
| Yes                                                                                                    | Thermistor is OK. Return to the troubleshooting of the specific error and continue with the next procedure. |
| No                                                                                                    | Replace the specific thermistor, see "4.10.2 Repair procedures" [> 88].                                     |

## 4.10.2 Repair procedures

### To remove the thermistor

### Indoor unit air (room) thermistor

**Prerequisite:** Stop the unit operation via the user interface.

**Prerequisite:** Turn OFF the respective circuit breaker.

**Prerequisite:** Remove the required plate work, see "4.6 Plate work" [> 67].

1 Cut the tie strap that fixes the thermistor to the switch box and remove the thermistor from the switch box.

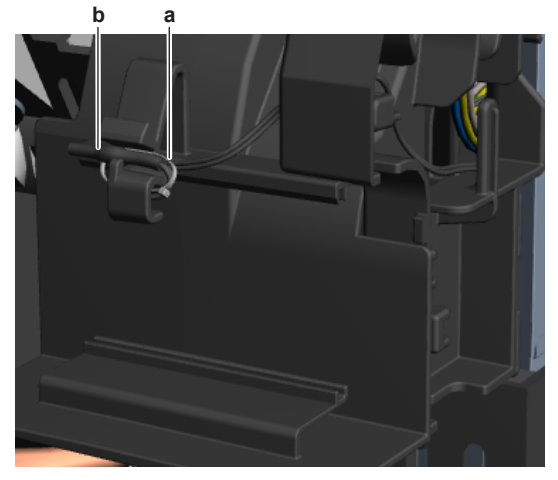

- **a** Tie strap
  - **b** Air thermistor
- **2** Cut all tie straps that fix the thermistor harness and route the harness out of the retainers.
- **3** Disconnect the thermistor connector from the appropriate PCB and remove the thermistor.

# Other refrigerant side thermistors

Prerequisite: Stop the unit operation via the user interface.

**Prerequisite:** Turn OFF the respective circuit breaker.

**Prerequisite:** Remove the required plate work, see "4.6 Plate work" [> 67].

- **1** Locate the thermistor that needs to be removed.
- **2** If applicable, remove the insulation or putty from the thermistor. Keep the putty for reuse.
- **3** Pull the clip that fixes the thermistor.

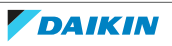

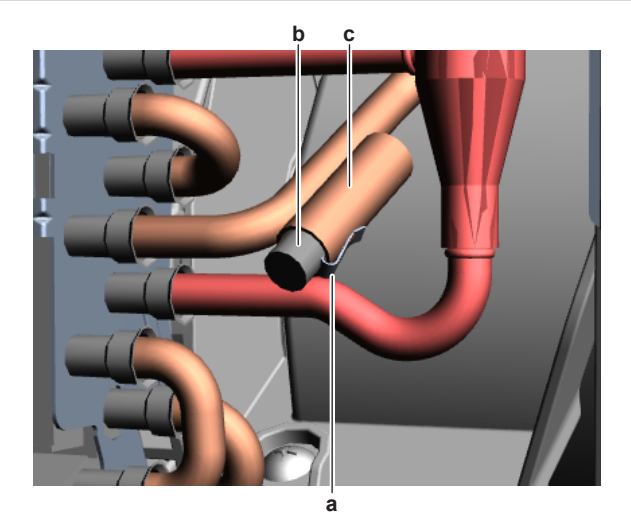

- **a** Clip
- b Thermistorc Thermistor holder
- **4** Remove the thermistor from the thermistor holder.
- **5** Cut all tie straps that fix the thermistor harness.
- **6** Disconnect the thermistor connector from the appropriate PCB and remove the thermistor.
- 7 To install the thermistor, see "4.10.2 Repair procedures" [> 88].

### To install the thermistor

### Indoor unit air (room) thermistor

**1** Install the air thermistor in the correct location on the switch box. Fix the thermistor using a new tie strap.

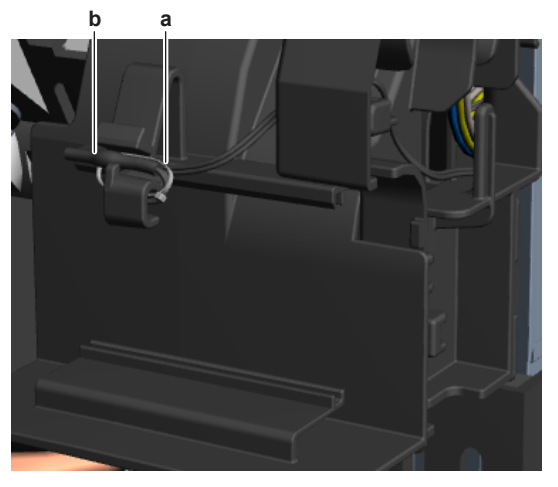

**a** Tie strap

- **b** Air thermistor
- **2** Route the thermistor harness through the appropriate retainers towards the indoor unit main PCB.
- **3** Connect the thermistor harness to the indoor unit main PCB.

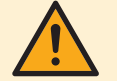

# WARNING

When reconnecting a connector to the PCB, make sure to connect it on the correct location and do NOT apply force, as this may damage the connector or connector pins of the PCB.

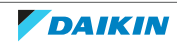

**4** Fix the thermistor harness using new tie straps.

## **Other refrigerant side thermistors**

**1** Pull the clip and install the thermistor in the specific thermistor holder. Make sure the clip is in the correct position (blocking the thermistor).

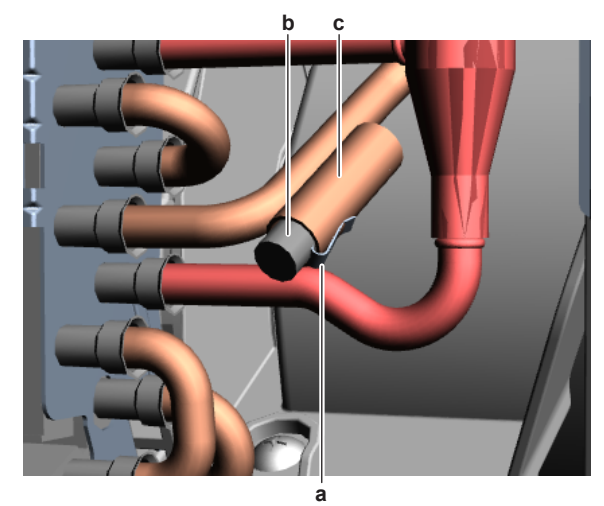

- a Clip
- **b** Thermistor
- **c** Thermistor holder
- 2 Route the thermistor harness towards the appropriate PCB.
- **3** Connect the thermistor connector to the appropriate PCB.

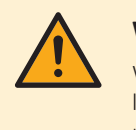

#### WARNING

When reconnecting a connector to the PCB, make sure to connect it on the correct location and do NOT apply force, as this may damage the connector or connector pins of the PCB.

- 4 Fix the thermistor harness using new tie straps.
- **5** If applicable, install the insulation or putty around the thermistor.

| Is the problem solved? | Action                                                                                    |
|------------------------|-------------------------------------------------------------------------------------------|
| Yes                    | No further actions required.                                                              |
| Νο                     | Return to the troubleshooting of the specific error and continue with the next procedure. |

# 4.11 UV-C LED module

# 4.11.1 Checking procedures

1 See "4.12.1 Checking procedures" [> 93] of the UV streamer air purifier unit.

#### 4.11.2 Repair procedures

# To remove the UV-C LED module

**Prerequisite:** Stop the unit operation via the user interface. **Prerequisite:** Turn OFF the respective circuit breaker.

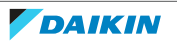

**Prerequisite:** Remove the required plate work, see "4.6 Plate work" [> 67].

- **1** Open the suction grille of the decoration panel.
- 2 Turn the locks of the air filter grilleclockwise and open the air filter grille.

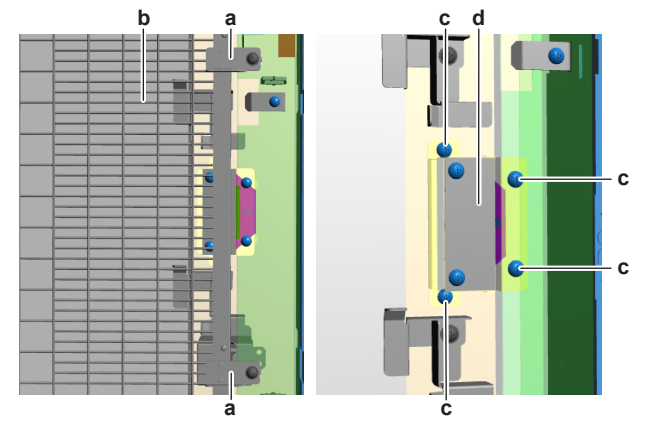

- **a** Lock (air filter grille)
- **b** Air filter grille
- **c** Screw (UV-C LED module assy)
- d UV-C LED module assy
- **3** Remove the 4 screws that fix the UV-C LED module assembly to the UV streamer air purifier unit.
- **4** Carefully remove the UV-C LED module assembly and disconnect the connector from the UV-C LED module.
- **5** Remove the 3 screws and separate the UV-C LED module and mounting bracket from the frame.

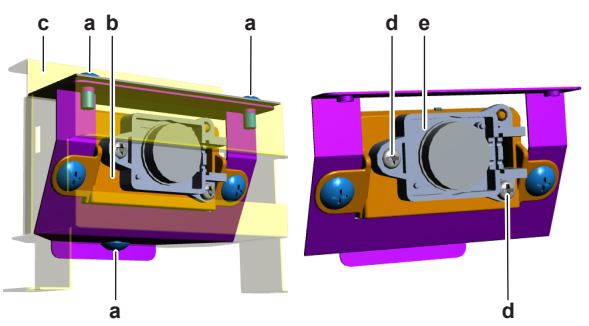

- a Screw (UV-C LED module mounting bracket)
- **b** UV-C LED module mounting bracket
- **c** Frame
- **d** Screw (UV-C LED module)
- e UV-C LED module
- **6** Remove the 2 screws from the UV-C LED module
- **7** Remove the UV-C LED module from its mounting bracket while carefully guiding the wiring harness through the hole in the mounting bracket.
- 8 To install the UV-C LED module, see "4.11.2 Repair procedures" [> 90].

#### To install the UV-C LED module

- 1 Carefully guide the UV-C LED module wiring harness through the hole in the mounting bracket.
- **2** Install the UV-C LED module in the correct location on the mounting bracket while guiding the wiring harness.
- **3** Install and tighten the 2 screws to fix the UV-C LED module.

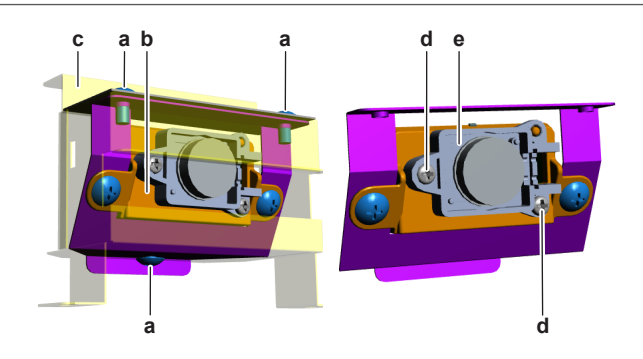

- **a** Screw (UV-C LED module mounting bracket)
- **b** UV-C LED module mounting bracket
- **c** Frame
- d Screw (UV-C LED module)e UV-C LED module
- **4** Install the UV-C LED module and its mounting bracket in the correct location on the frame.
- **5** Install and tighten the 3 screws to fix the UV-C LED module mounting bracket to the frame.
- **6** Install the UV-C LED module assembly in the correct location on the UV streamer air purifier unit.
- 7 Install and tighten the 4 screws to fix the UV-C LED module assembly.

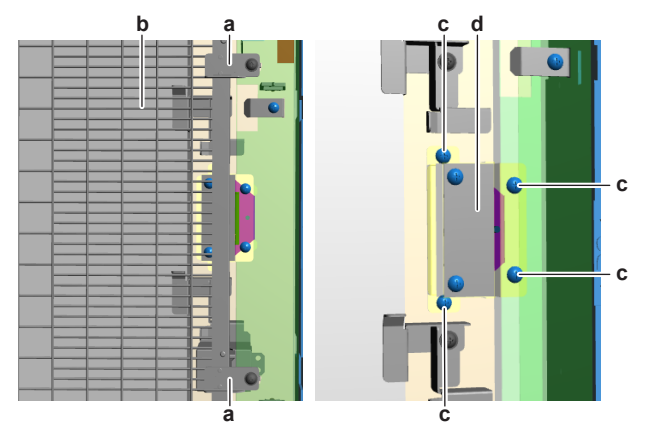

- **a** Lock (air filter grille)
- **b** Air filter grille
- c Screw (UV-C LED module assy)
- **d** UV-C LED module assy
- 8 Close the air filter grille and turn the locks counter clockwise.
- **9** Close the suction grille of the decoration panel.

| Is the problem solved? | Action                                                                                    |
|------------------------|-------------------------------------------------------------------------------------------|
| Yes                    | No further actions required.                                                              |
| No                     | Return to the troubleshooting of the specific error and continue with the next procedure. |

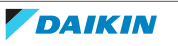

# 4.12 UV streamer air purifier unit

# 4.12.1 Checking procedures

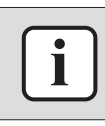

# INFORMATION

It is recommended to perform the checks in the listed order.

# To perform a power check of the UV streamer air purifier unit

**Prerequisite:** Stop the unit operation via the user interface.

**Prerequisite:** Turn OFF the respective circuit breaker.

**Prerequisite:** Remove the required plate work, see "4.6 Plate work" [> 67].

- **1** Turn ON the power of the unit.
- **2** Measure the voltage between terminal R and S on the unit power supply terminal X4M.

**Result:** The measured voltage MUST be 230 V AC  $\pm$  10%.

| Is the measured voltage (power supp correct? | ly) Action                                                                                                   |
|----------------------------------------------|----------------------------------------------------------------------------------------------------|
| Yes                                          | Perform a functionality check of the UV streamer air purifier unit, see "4.12.1 Checking procedures" [> 93]. |
| No                                           | Continue with the next step.                                                                                 |

**3** Check the power supply to the outdoor unit, see service manual of the outdoor unit.

| Does the unit receive power? | Action                                                                                                    |
|------------------------------|----------------------------------------------------------------------------------------------------|
| Yes                          | Correct the wiring from the main power<br>supply terminal to the indoor unit<br>power supply terminal, see<br>"5.1.2 Repair procedures" [> 102]. |
| No                           | Adjust the power supply to the unit, see outdoor unit service manual.                                                                            |

# To perform a functionality check of the UV streamer air purifier unit

- First check the power supply to the UV streamer air purifier unit, see "4.12.1 Checking procedures" [▶ 93].
- 2 Locate the LEDs on the UV streamer air purifier unit.

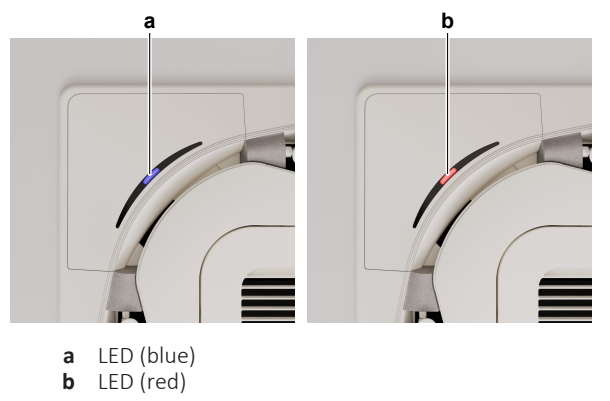

**3** Compare the behaviour of the LEDs to the table below.

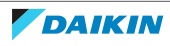

# 4 Components

| LED                      | State                                           | Action                                                                                                    |
|--------------------------|-------------------------------------------------|----------------------------------------------------------------------------------------------------|
| LED OFF                  | Unit OFF                                        | -                                                                                                    |
| Blue LED continuously ON | Indoor unit ON                                  | All OK                                                                                                    |
| Blue LED blinking        | Streamer unit error                             | Replace streamer unit,<br>see "4.8.2 Repair<br>procedures" [▶ 76].                                                                            |
| Red LED blinking         | UV-C LED error                                  | Replace UV-C LED<br>module, see<br>"4.11.2 Repair<br>procedures" [▶ 90].                                                                      |
| Red LED continuously ON  | Replacement of streamer<br>or UV-C LED required | Replace streamer unit,<br>see "4.8.2 Repair<br>procedures" [▶ 76] or<br>replace UV-C LED module,<br>see "4.11.2 Repair<br>procedures" [▶ 90]. |
|                          |                                                 |                                                                                                    |

| Do the LEDs function correctly? | Action                                                                                                    |
|---------------------------------|----------------------------------------------------------------------------------------------------|
| Yes                             | UV streamer air purifier unit functions<br>correctly. Return to the troubleshooting<br>of the specific error and continue with<br>the next procedure. |
| No                              | Perform necessary action as described in the table above.                                                                                             |

4 After necessary action has been performed, again check the behaviour of the LEDs.

| Do the LEDs function correctly? | Action                                                                                    |
|---------------------------------|-------------------------------------------------------------------------------------------|
| Yes                             | Return to the troubleshooting of the specific error and continue with the next procedure. |
| No                              | Replace the UV streamer air purifier<br>unit, see "4.12.2 Repair<br>procedures" [> 94].   |

# 4.12.2 Repair procedures

# To remove the UV streamer air purifier unit

- **1** See installation instructions of the UV streamer air purifier unit for correct procedure.
- 2 To install the UV streamer air purifier unit, see "4.12.2 Repair procedures" [> 94].

#### To install the UV streamer air purifier unit

**1** See installation instructions of the UV streamer air purifier unit for correct procedure.

| Is the problem solved? | Action                       |
|------------------------|------------------------------|
| Yes                    | No further actions required. |

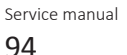

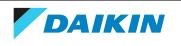

# 4 Components

| Is the problem solved? | Action                                                                                    |
|------------------------|-------------------------------------------------------------------------------------------|
| No                     | Return to the troubleshooting of the specific error and continue with the next procedure. |

# 4.13 UV streamer air purifier unit main PCB

# 4.13.1 Checking procedures

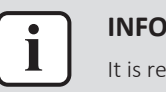

#### INFORMATION

It is recommended to perform the checks in the listed order.

# To perform a power check of the UV streamer air purifier unit main PCB

**Prerequisite:** Stop the unit operation via the user interface.

**Prerequisite:** Turn OFF the respective circuit breaker.

**Prerequisite:** Remove the required plate work, see "4.6 Plate work" [> 67].

- 1 Visually check the PCB for damage and burnt-out components. If any damage found, replace the PCB, see "4.13.2 Repair procedures" [▶ 97].
- **2** Turn ON the power of the unit.
- **3** Measure the voltage on connector X27A of the UV streamer air purifier unit main PCB.

**Result:** The voltage MUST be 230 V AC±10%.

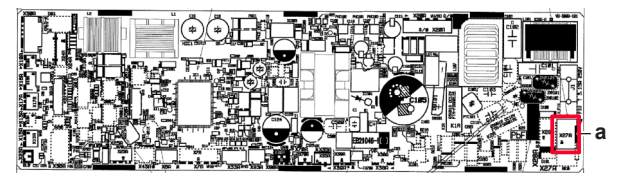

a Connector X27A

| Does the UV streamer air purifier unit main PCB receive power? | Action                                                                                                    |
|----------------------------------------------------------------|----------------------------------------------------------------------------------------------------|
| Yes                                                            | Return to "4.13.1 Checking<br>procedures" [> 95] of the UV streamer<br>air purifier unit main PCB and continue<br>with the next procedure. |
| No                                                             | Continue with the next step.                                                                                                    |

4 Check the power supply to the UV streamer air purifier unit, see "4.12.1 Checking procedures" [▶ 93].

| Does the unit receive power? | Action                                                                                                    |
|------------------------------|----------------------------------------------------------------------------------------------------|
| Yes                          | Correct the wiring from the unit power<br>supply terminal to the UV streamer air<br>purifier unit main PCB, see<br>"4.13.2 Repair procedures" [> 97]. |
| No                           | Perform as described in "To perform a power check of the UV streamer air purifier unit", see "4.12.1 Checking procedures" [> 93].                     |

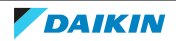

# To check the HAP LED of the UV streamer air purifier unit main PCB

**Prerequisite:** First perform a power check of the UV streamer air purifier unit main PCB, see "4.13.1 Checking procedures" [> 95].

**1** Locate the HAP LED on the UV streamer air purifier unit main PCB.

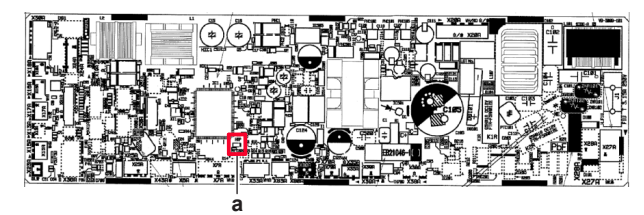

a HAP LED

| Does the HAP LED blink in regular intervals (approximately 1 Hz)? | Action                                                                                                    |
|-------------------------------------------------------------------|----------------------------------------------------------------------------------------------------|
| Yes                                                               | Return to "4.13.1 Checking<br>procedures" [> 95] of the UV streamer<br>air purifier unit main PCB and continue<br>with the next procedure. |
| No                                                                | Replace the UV streamer air purifier<br>unit main PCB, see "4.13.2 Repair<br>procedures" [> 97].                                           |

### To check if the correct spare part is installed

**Prerequisite:** First perform all earlier checks of the UV streamer air purifier unit main PCB, see "4.13.1 Checking procedures" [> 95].

- **1** Visit your local spare parts webbank.
- **2** Enter the model name of your unit and check if the installed spare part number corresponds with the spare part number indicated in the webbank.

| Is the correct spare part for the UV streamer air purifier unit main PCB installed? | Action                                                                                                    |
|-------------------------------------------------------------------------------------|----------------------------------------------------------------------------------------------------|
| Yes                                                                                 | Return to "4.13.1 Checking<br>procedures" [> 95] of the UV streamer<br>air purifier unit main PCB and continue<br>with the next procedure. |
| No                                                                                  | Replace the UV streamer air purifier<br>unit main PCB, see "4.13.2 Repair<br>procedures" [> 97].                                           |

# To check the wiring of the UV streamer air purifier unit main PCB

**Prerequisite:** First perform all earlier checks of the UV streamer air purifier unit main PCB, see "4.13.1 Checking procedures" [> 95].

**Prerequisite:** Stop the unit operation via the user interface.

**Prerequisite:** Turn OFF the respective circuit breaker.

- **1** Check that all wires are properly connected and that all connectors are fully plugged-in.
- 2 Check that no connectors or wires are damaged.
- 3 Check that the wiring corresponds with the wiring diagram, see "7.2 Wiring diagram" [▶ 111].

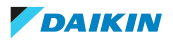

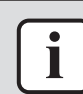

INFORMATION

Correct the wiring as needed.

| Is the problem solved? | Action                                                                                                    |
|------------------------|----------------------------------------------------------------------------------------------------|
| Yes                    | No further actions required.                                                                                                    |
| No                     | Return to "4.13.1 Checking<br>procedures" [> 95] of the UV streamer<br>air purifier unit main PCB and continue<br>with the next procedure. |

### To check the fuse of the UV streamer air purifier unit main PCB

**Prerequisite:** First perform all earlier checks of the UV streamer air purifier unit main PCB, see "4.13.1 Checking procedures" [> 95].

**1** Measure the continuity of the fuse. If no continuity is measured, the fuse has blown.

a Fuse F1U

| Blown fuse on the UV streamer air purifier unit main PCB? | Action                                                                                                    |
|-----------------------------------------------------------|----------------------------------------------------------------------------------------------------|
| Yes                                                       | Replace the UV streamer air purifier<br>unit main PCB, see "4.13.2 Repair<br>procedures" [> 97].                                           |
| No                                                        | Return to "4.13.1 Checking<br>procedures" [> 95] of the UV streamer<br>air purifier unit main PCB and continue<br>with the next procedure. |

#### **Problem solved?**

After all checking procedures listed above have been performed:

| Is the problem solved? | Action                                                                                    |
|------------------------|-------------------------------------------------------------------------------------------|
| Yes                    | No further actions required.                                                              |
| Νο                     | Return to the troubleshooting of the specific error and continue with the next procedure. |

# 4.13.2 Repair procedures

# To correct the wiring from the unit power supply terminal to the UV streamer air purifier unit main PCB

Prerequisite: Stop the unit operation via the user interface.

**Prerequisite:** Turn OFF the respective circuit breaker.

- 1 Remove the required plate work, see "4.6 Plate work" [> 67].
- 2 Make sure that all wires are firmly and correctly connected, see "7.2 Wiring diagram" [▶ 111].
- **3** Check the continuity of all wires.
- **4** Replace any damaged or broken wires.

# 4 | Components

| Is the problem solved? | Action                                                                                                    |
|------------------------|----------------------------------------------------------------------------------------------------|
| Yes                    | No further actions required.                                                                                                    |
| No                     | Return to "4.13.1 Checking<br>procedures" [> 95] of the UV streamer<br>air purifier unit main PCB and continue<br>with the next procedure. |

# To remove the UV streamer air purifier unit main PCB

NOT available yet.

### To install the UV streamer air purifier unit main PCB

NOT available yet.

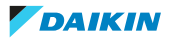

# 5 Third party components

# 5.1 Electrical circuit

# 5.1.1 Checking procedures

# To check the power supply to the indoor unit

**Prerequisite:** Stop the unit operation via the user interface.

**Prerequisite:** Turn OFF the respective circuit breaker.

- 1 Remove the required plate work, see "4.6 Plate work" [> 67].
- **2** Check that the power supply cables and earth connection are firmly fixed to the indoor unit power supply terminal X2M.
- **3** Measure the insulation resistance between each power supply terminal and the ground using a megger device of 500 V DC. All measurements MUST be >1 $M\Omega$ . If insulation resistance is <1 $M\Omega$ , earth leakage is present.
- 4 Turn ON the power using the respective circuit breaker.
- **5** Measure the voltage between terminal 1 and 2 on the indoor unit power supply terminal X2M.

**Result:** The voltage MUST be 230 V AC  $\pm$  10%.

| Is the measured voltage (power supply) correct? | Action                                                                                    |
|-------------------------------------------------|-------------------------------------------------------------------------------------------|
| Yes                                             | Return to the troubleshooting of the specific error and continue with the next procedure. |
| No                                              | Continue with the next step.                                                              |

**6** Check the power supply to the outdoor unit, see service manual of the outdoor unit.

| Does the unit receive power? | Action                                                                                                    |
|------------------------------|----------------------------------------------------------------------------------------------------|
| Yes                          | Correct the wiring from the main power<br>supply terminal to the indoor unit<br>power supply terminal, see<br>"5.1.2 Repair procedures" [> 102]. |
| No                           | Adjust the power supply to the unit, see outdoor unit service manual.                                                                            |

# To check F1-F2 transmission

#### To check the F1-F2 wiring

- **1** Check that the wiring:
- is within installation length limits,
- is of the proper wire type,
- is of the proper wire thickness,
- is properly fixed to the terminals,
- is executed according to the installation manual, with no star connections.

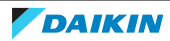

- **2** Check that no shielded cables are used or that shielded cables are grounded only on one side of the cable.
- **3** Check that F1-F2 wiring has continuity all over.
- **4** Check that the minimum distance between the power cables and communication cables outside the units is respected (see table below).

| Power supply cable current (X)                                             | Distance between power and<br>communication cables      |
|----------------------------------------------------------------------------|---------------------------------------------------------|
| X ≤10 A                                                                    | ≥300 mm                                                 |
| 10 A <x a<="" td="" ≤50=""><td>≥500 mm</td></x>                            | ≥500 mm                                                 |
| 50 A <x a<="" td="" ≤100=""><td>≥1000 mm</td></x>                          | ≥1000 mm                                                |
| X >100 A                                                                   | ≥1500 mm                                                |
| Is the wiring correctly executed, as indicated in the installation manual? | Action                                                  |
| Yes                                                                        | Continue with the next step in this checking procedure. |

### To measure the F1-F2 transmission

No

F1-F2 transmission is a D3Net rectangular waveform, 16 VDC  $\pm$  5 V with 16-5V amplitude that appears on the 16V base line:

manual.

Modify the wiring, see the installation

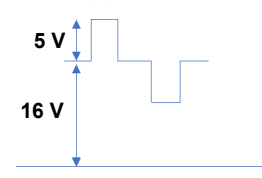

F1-F2 terminals on indoor units, outdoor units and central controllers are all possible measurement points. Use as many points as you can and take the time necessary for measurement if analyzing with an oscilloscope.

On outdoor units, measurement should be done either at F1-F2 IN or F1-F2 OUT. If the F1-F2 OUT terminal is not used, then measure at the F1-F2 IN terminal.

You can conduct the measuring with a multimeter or an oscilloscope.

#### To measure the F1-F2 transmission with a multimeter:

- **5** Set the multimeter to DC Voltage measurement.
- **6** Measure on the F1 and F2 terminals.

Result: 16 V DC should be read.

#### To measure the F1-F2 transmission with an oscilloscope:

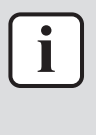

#### INFORMATION

Ensure that probes are securely connected to F1-F2 terminals. Otherwise, distortions will be generated resulting in misinterpretation of data. It is recommended to connect temporary cables to the probes and then connect the cables to the terminals securely.

7 Measure at as many points as you can, this can help to determinate the problem.

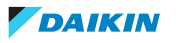

For example: if the measurements at the indoor unit side are distorted while central controller and outdoor unit seem OK, you can suppose that the failure in transmission is related to the indoor unit side.

- 8 Set time base (horizontal) to 50  $\mu$ s/div to 100  $\mu$ s. Voltage axis (vertical) should be set to 2V/div to 5V. Set position properly, otherwise the data may appear outside the screen. In AC mode, which is a sampling mode in oscilloscopes, waveforms appear in the middle of the screen. So, it is recommended to use AC mode if possible.
- **9** Set the triggering mode of the oscilloscope to "Normal". If "Auto" mode is selected, observed waveforms may be cleared instantaneously leading to misinterpretation of data.
- **10** Ignore very short-time pulses of 1V amplitude or less, or overshooting at the rising edge may be ignored. Focus on the shown points of the waveform below:

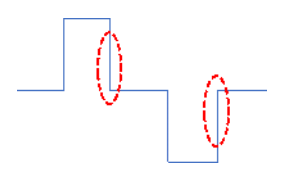

#### Examples of waveform distortions on D3Net and possible causes:

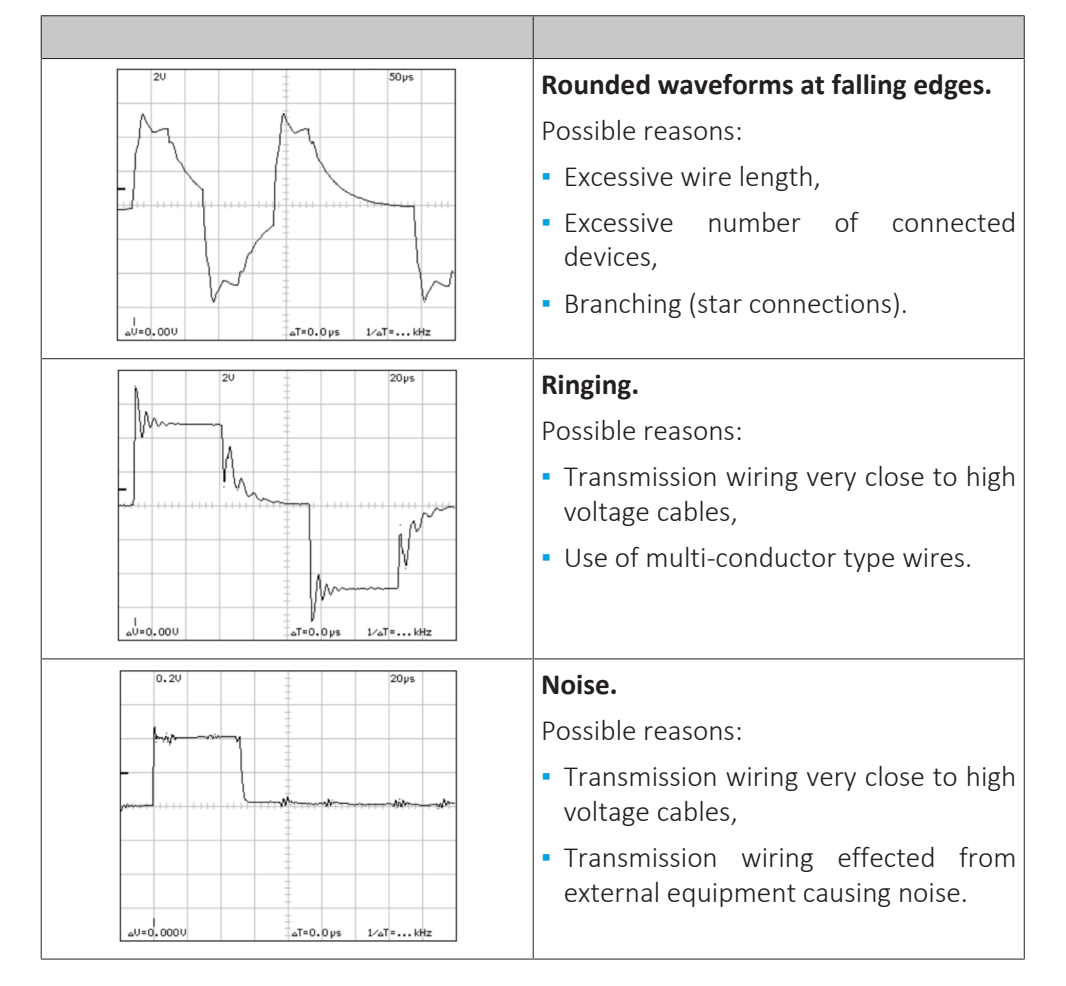

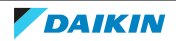

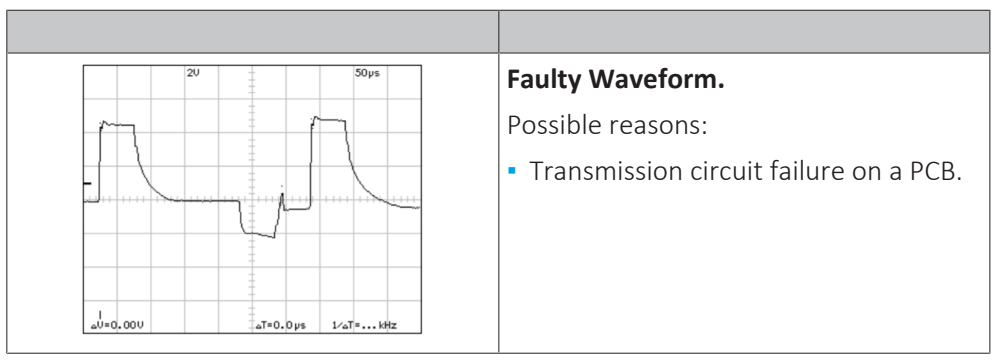

After checking and correcting possible causes of F1-F2 transmission problems, perform a communication reset (see "5.1.2 Repair procedures" [> 102]).

# To check the wiring between the outdoor unit and the indoor unit

- **1** Check that all wires are properly connected and that all connectors are fully plugged-in.
- 2 Check that no connectors or wires are damaged.
- 3 Check that the wiring corresponds with the wiring diagram, see "7.2 Wiring diagram" [▶ 111].

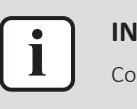

### INFORMATION

Correct the wiring as needed.

| Is the problem solved? | Action                                                                                    |
|------------------------|-------------------------------------------------------------------------------------------|
| Yes                    | No further actions required.                                                              |
| No                     | Return to the troubleshooting of the specific error and continue with the next procedure. |

# 5.1.2 Repair procedures

# To perform a communication reset

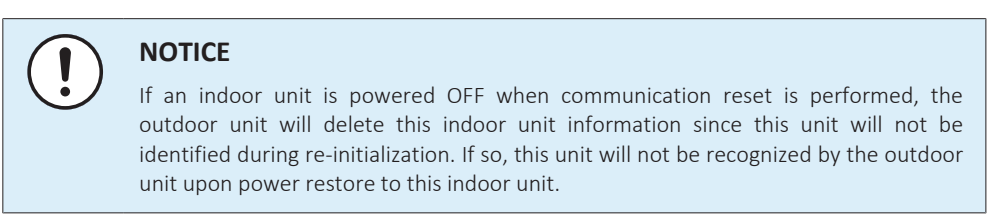

**1** Set multimeter to V DC measurement. The example below is performed while COM-F1 and V DC-F2, the polarity will be opposite than the graph below if connected otherwise (which is not a problem).

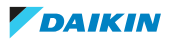

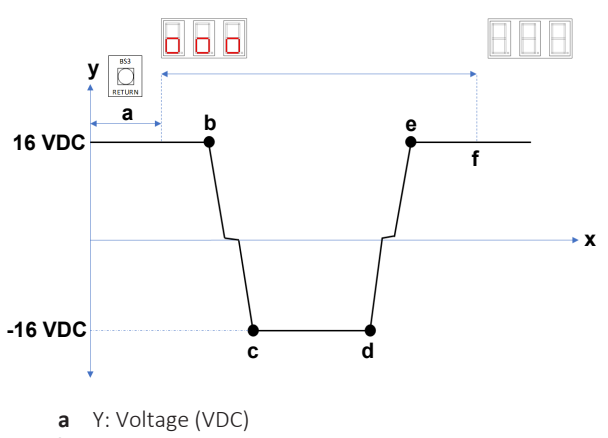

- **b** X: Time
- **2** Push BS3 (RETURN) and hold it for 5 seconds until the 7-segment display shows "000". Then release BS3.

**Result:** After a while, voltage will drop to almost 0 V DC. At this stage it means that re-initialization has started.

**Result:** Depending on the system size, voltage will rise to 16 V DC and hit 0 V back again several times.

**Result:** When finished, 7-Segment Display will turn OFF. This indicates that reinitialization has completed.

The time this procedure takes, depends on the amount of indoor units.

# To correct the wiring from the main power supply terminal to the indoor unit power supply terminal

**Prerequisite:** Stop the unit operation via the user interface.

**Prerequisite:** Turn OFF the respective circuit breaker.

**Prerequisite:** Remove the required plate work, see "4.6 Plate work" [> 67].

- Make sure that all wires are firmly and correctly connected, see "7.2 Wiring diagram" [▶ 111].
- **2** Check the continuity of all wires.
- **3** Replace any damaged or broken wires.

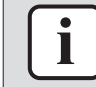

#### INFORMATION

If applicable, also check the electrical components between the main power supply terminal and the indoor unit power supply terminal (e.g. intermediate terminal, noise filter, fuse, ...).

| Is the problem solved? | Action                                                                                    |
|------------------------|-------------------------------------------------------------------------------------------|
| Yes                    | No further actions required.                                                              |
| No                     | Return to the troubleshooting of the specific error and continue with the next procedure. |

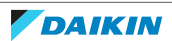

# 5.2 Refrigerant circuit

# 5.2.1 Checking procedures

|   | INFORMATION                                                                                                    |  |
|---|----------------------------------------------------------------------------------------------------|--|
|   | Depending on the combination between the indoor unit and outdoor unit, these procedures may differ. See the service manual of the appropriate outdoor unit for the correct procedures. |  |
|   |                                                                                                    |  |
| i | <b>INFORMATION</b><br>It is recommended to perform the checks in the listed order.                                                                                                    |  |

# 5.2.2 Repair procedures

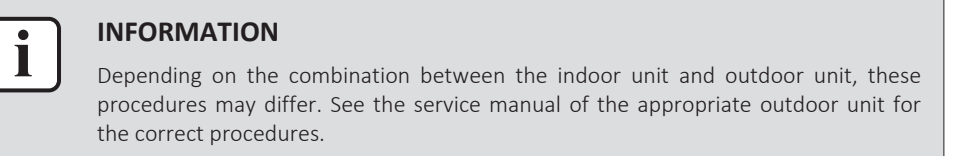

# 5.3 Manufacturer components

# 5.3.1 Checking procedures

# To check the correct operation / setting of the manufacturer component

1 See the specific dealer manual to check for the correct installation, operation or setting of your component.

| Does the component function<br>correctly? | Action                                                                                    |
|-------------------------------------------|-------------------------------------------------------------------------------------------|
| Yes                                       | Return to the troubleshooting of the specific error and continue with the next procedure. |
| No                                        | Adjust the specific component, see "5.3.2 Repair procedures" [> 104].                     |

# 5.3.2 Repair procedures

# To adjust the manufacturer component

**1** See the specific dealer manual to adjust your component.

| Is the problem solved? | Action                                                                                    |
|------------------------|-------------------------------------------------------------------------------------------|
| Yes                    | No further actions required.                                                              |
| Νο                     | Return to the troubleshooting of the specific error and continue with the next procedure. |

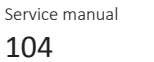

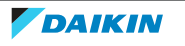

# 5.4 External factors

# 5.4.1 Checking procedures

## To check the outdoor temperature

**1** The temperature ranges for the different operation modes of the unit can be found in the databook on Business Portal.

# INFO

# INFORMATION

If the outdoor temperature is outside the range of operation, the unit may NOT operate or may NOT deliver the required capacity.

| Is the outdoor temperature within the operating range? | Action                                                                                    |
|--------------------------------------------------------|-------------------------------------------------------------------------------------------|
| Yes                                                    | Return to the troubleshooting of the specific error and continue with the next procedure. |
| No                                                     | Wait for the outdoor temperature to return within the operating range.                    |

# To check for objects that may block the airflow

1 Check for the presence of object(s) near the indoor unit that may block the airflow. Remove the object(s) as needed.

| Is the problem solved? | Action                                                                                    |
|------------------------|-------------------------------------------------------------------------------------------|
| Yes                    | No further actions required.                                                              |
| No                     | Return to the troubleshooting of the specific error and continue with the next procedure. |

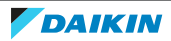

# 6 Maintenance

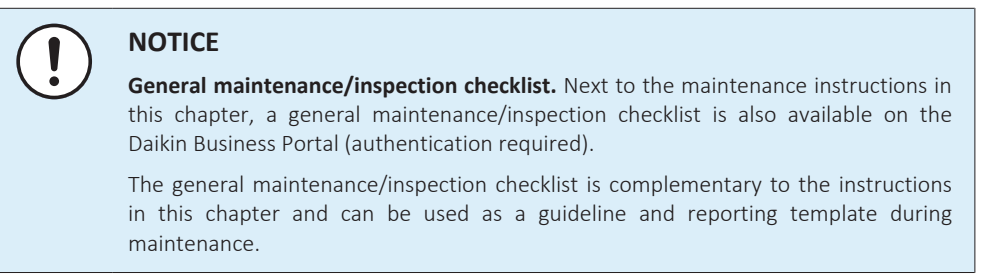

# 6.1 To clean the indoor unit heat exchanger

- Straighten the hair fins. 1
- 2 Clear the indoor unit heat exchanger from dust, ... using a fin-comb or compressed air/ $N_2$

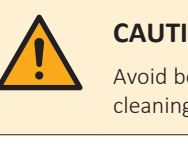

# CAUTION

Avoid bending or damaging the hair fins of the indoor unit heat exchanger during the cleaning process.

| Is the problem solved? | Action                                                                                    |
|------------------------|-------------------------------------------------------------------------------------------|
| Yes                    | No further actions required.                                                              |
| Νο                     | Return to the troubleshooting of the specific error and continue with the next procedure. |

# 6.2 To clean the indoor unit heat exchanger in extreme condition

When cleaning the indoor unit heat exchanger (contaminated by cooking oil, ...), make sure to:

- Use proper field supply cleaning agent which is suitable for cleaning heat exchangers and drain pans.
- Clearly follow the instructions of local supply cleaning agent and to NOT use household cleaning agents.
- Rinse the heat exchanger and drain pan with water after the cleaning process.

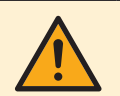

# CAUTION

Rinse out the cleaning agent until there is NO cleaning agent left. Otherwise, the corrosion of heat exchanger and drain pan may occur. Pay attention to the cleaning agent that may also corrode other materials of the indoor unit (Aluminium, copper, plastic, ABS, ...).

| Is the problem solved? | Action                                                                                    |
|------------------------|-------------------------------------------------------------------------------------------|
| Yes                    | No further actions required.                                                              |
| No                     | Return to the troubleshooting of the specific error and continue with the next procedure. |

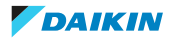

# 6.3 To clean the air outlet and exterior

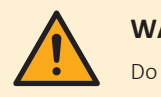

## WARNING

Do NOT let the indoor unit get wet. **Possible consequence:** Electrical shock or fire.

Clean with a soft cloth. If it is difficult to remove stains, use water or neutral detergent.

# 6.4 To clean the front panel

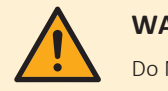

#### WARNING

Do NOT let the indoor unit get wet. **Possible consequence:** Electrical shock or fire.

You can remove the front panel to clean it.

**1** Open the front panel. Hold the front panel by the panel tabs on both sides and open until the panel stops.

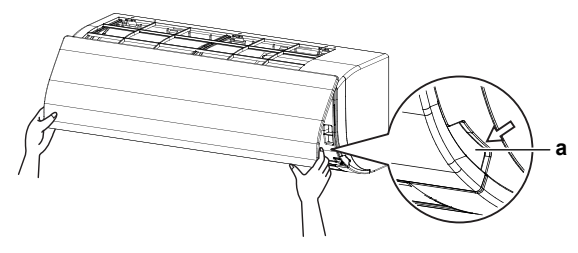

- **a** Panel tab
- **2** Remove the front panel by pushing hooks on either side of the front panel towards the side of the unit and remove the panel.

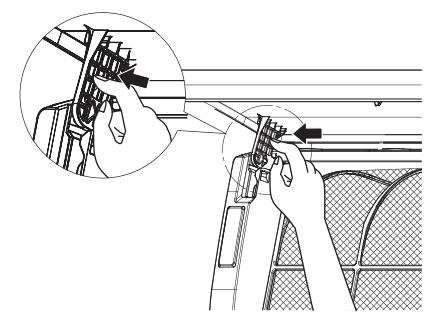

- **3** Clean the front panel. Wipe it with a soft cloth soaked in water by using only neutral detergent.
- **4** Wipe panel with a dry soft cloth and let it dry up in the shade.
- **5** Attach the front panel. Align the hooks of the front panel with the slots and push them all the way in.

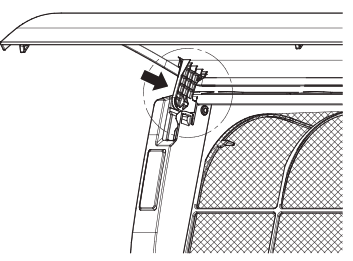

**6** Close the front panel slowly.

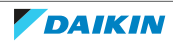

# 6.5 To clean the air filters

# When to clean the air filter:

- Rule of thumb: Clean every 6 months. If the air in the room is extremely contaminated, increase the cleaning frequency.
- Depending on the settings, the user interface can display the **"Time to clean filter"** notification. Clean the air filter when the notification is displayed.
- If the dirt becomes impossible to clean, change the air filter (= optional equipment).

# How to clean the air filter:

**1 Open the front panel.** Hold the front panel by the panel tabs on both sides and open until the panel stops.

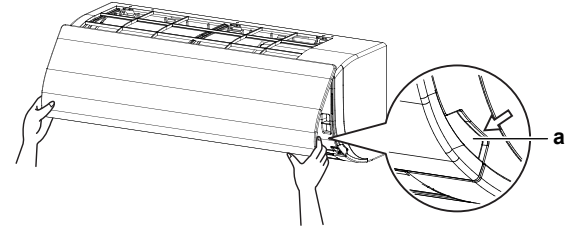

- **a** Panel tab
- **2 Remove the air filter.** Push up the tab in the center of the air filter slightly then pull the air filter out in a downward direction.

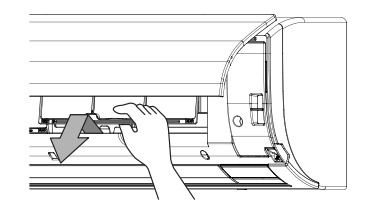

**3 Clean the air filter**. Use a vacuum cleaner or wash with water. If the air filter is very dirty, use a soft brush and neutral detergent.

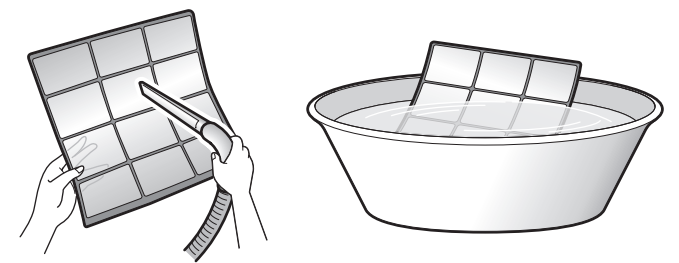

- 4 Dry the air filter in the shadow.
- 5 Reattach the air filter. Replace the air filter as it was.
- **6 Close the front panel.** Hold the front panel by the panel tabs on both sides and close it slowly.
- 7 Turn ON the power.
- 8 To remove warning screens, see the reference guide of the user interface.

| Is the problem solved? | Action                                                                                    |
|------------------------|-------------------------------------------------------------------------------------------|
| Yes                    | No further actions required.                                                              |
| No                     | Return to the troubleshooting of the specific error and continue with the next procedure. |

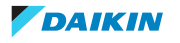
# 6.6 Maintenance for UV streamer air purifier unit

| To ensure optimilitation and on the unit, the following maintenance is required. |                     |                      |  |
|----------------------------------------------------------------------------------|---------------------|----------------------|--|
| Component                                                                        | Spare part number   | Replacement interval |  |
| Pleated filter                                                                   | Accessories: Merv13 | 1 year               |  |
| Streamer unit                                                                    | BFE089A4            | 7 years              |  |
| UV-C LED module                                                                  | BFE103A4            | 7 years              |  |

To ensure optimal availability of the unit, the following maintenance is required:

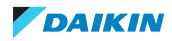

# 7.1 Detailed information setting mode

7.1.1 Detailed information setting mode: Indoor unit

See the installer reference guide on business portal for more information.

7.1.2 Detailed information setting mode: Remote controller

See the installer reference guide on business portal for more information.

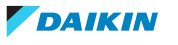

### 7.2 Wiring diagram

### 7.2.1 Wiring diagram: Indoor unit

#### Unified wiring diagram legend

For applied parts and numbering, refer to the wiring diagram on the unit. Part numbering is by Arabic numbers in ascending order for each part and is represented in the overview below by "\*" in the part code.

| Symbol    | Meaning                    | Symbol   | Meaning     |               |
|-----------|----------------------------|----------|-------------|---------------|
|           | Circuit breaker            | (L)      | Protective  | earth         |
| -þ        |                            |          |             |               |
|           |                            |          |             |               |
|           |                            |          |             |               |
| +         | Connection                 |          | Protective  | earth (screw) |
| ∞-∞- ∞,)- | Connector                  | Ø, 🔀     | Rectifier   |               |
| Ļ         | Earth                      | -(=      | Relay conn  | ector         |
| ::        | Field wiring               |          | Short-circu | it connector  |
|           | Fuse                       | -0-      | Terminal    |               |
| INDOOR    | Indoor unit                |          | Terminal st | rip           |
| OUTDOOR   | Outdoor unit               | 0 •      | Wire clamp  | )             |
|           | Residual current<br>device |          | Heater      |               |
| Symbol    | Colour                     | Symbol   |             | Colour        |
| BLK       | Black                      | ORG      |             | Orange        |
| BLU       | Blue                       | PNK      |             | Pink          |
| BRN       | Brown                      | PRP, PPL |             | Purple        |
| GRN       | Green                      | RED      |             | Red           |
| GRY       | Grey                       | WHT      |             | White         |
| SKY BLU   | Sky blue                   | YLW      |             | Yellow        |

| Symbol                                                                                 | Meaning                             |
|----------------------------------------------------------------------------------------|-------------------------------------|
| A*P                                                                                    | Printed circuit board               |
| BS*                                                                                    | Pushbutton ON/OFF, operation switch |
| BZ, H*O                                                                                | Buzzer                              |
| C*                                                                                     | Capacitor                           |
| AC*, CN*, E*, HA*, HE*, HL*, HN*, HR*,<br>MR*_A, MR*_B, S*, U, V, W, X*A,<br>K*R_*, NE | Connection, connector               |
| D*, V*D                                                                                | Diode                               |
| DB*                                                                                    | Diode bridge                        |
| DS*                                                                                    | DIP switch                          |

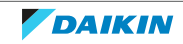

| Symbol                                   | Meaning                                      |
|------------------------------------------|----------------------------------------------|
| E*H                                      | Heater                                       |
| FU*, F*U, (for characteristics, refer to | Fuse                                         |
|                                          |                                              |
|                                          | Connector (frame ground)                     |
|                                          | Harness                                      |
| H*P, LED*, V*L                           | Pilot lamp, light emitting diode             |
| НАР                                      | Light emitting diode (service monitor green) |
| HIGH VOLTAGE                             | High voltage                                 |
| IES                                      | Intelligent eye sensor                       |
| IPM*                                     | Intelligent power module                     |
| K*R, KCR, KFR, KHuR, K*M                 | Magnetic relay                               |
| L                                        | Live                                         |
| L*                                       | Coil                                         |
| L*R                                      | Reactor                                      |
| M*                                       | Stepper motor                                |
| M*C                                      | Compressor motor                             |
| M*F                                      | Fan motor                                    |
| M*P                                      | Drain pump motor                             |
| M*S                                      | Swing motor                                  |
| MR*, MRCW*, MRM*, MRN*                   | Magnetic relay                               |
| Ν                                        | Neutral                                      |
| n=*, N=*                                 | Number of passes through ferrite core        |
| PAM                                      | Pulse-amplitude modulation                   |
| PCB*                                     | Printed circuit board                        |
| PM*                                      | Power module                                 |
| PS                                       | Switching power supply                       |
| PTC*                                     | PTC thermistor                               |
| Q*                                       | Insulated gate bipolar transistor (IGBT)     |
| Q*C                                      | Circuit breaker                              |
| Q*DI, KLM                                | Earth leak circuit breaker                   |
| Q*L                                      | Overload protector                           |
| Q*M                                      | Thermo switch                                |
| Q*R                                      | Residual current device                      |
| R*                                       | Resistor                                     |
| R*T                                      | Thermistor                                   |
| RC                                       | Receiver                                     |
| S*C                                      | Limit switch                                 |

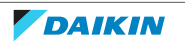

| Symbol      | Meaning                                                             |
|-------------|---------------------------------------------------------------------|
| S*L         | Float switch                                                        |
| S*NG        | Refrigerant leak detector                                           |
| S*NPH       | Pressure sensor (high)                                              |
| S*NPL       | Pressure sensor (low)                                               |
| S*PH, HPS*  | Pressure switch (high)                                              |
| S*PL        | Pressure switch (low)                                               |
| S*T         | Thermostat                                                          |
| S*RH        | Humidity sensor                                                     |
| S*W, SW*    | Operation switch                                                    |
| SA*, F1S    | Surge arrester                                                      |
| SR*, WLU    | Signal receiver                                                     |
| SS*         | Selector switch                                                     |
| SHEET METAL | Terminal strip fixed plate                                          |
| T*R         | Transformer                                                         |
| TC, TRC     | Transmitter                                                         |
| V*, R*V     | Varistor                                                            |
| V*R         | Diode bridge, Insulated-gate bipolar transistor (IGBT) power module |
| WRC         | Wireless remote controller                                          |
| Χ*          | Terminal                                                            |
| X*M         | Terminal strip (block)                                              |
| Y*E         | Electronic expansion valve coil                                     |
| Y*R, Y*S    | Reversing solenoid valve coil                                       |
| Z*C         | Ferrite core                                                        |
| ZF, Z*F     | Noise filter                                                        |

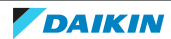

#### Wiring diagram

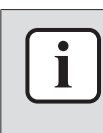

#### **INFORMATION**

The diagrams shown in this manual may be incorrect due to changes/updates to the unit. Correct diagrams are supplied with the unit and can also be found in the technical data book.

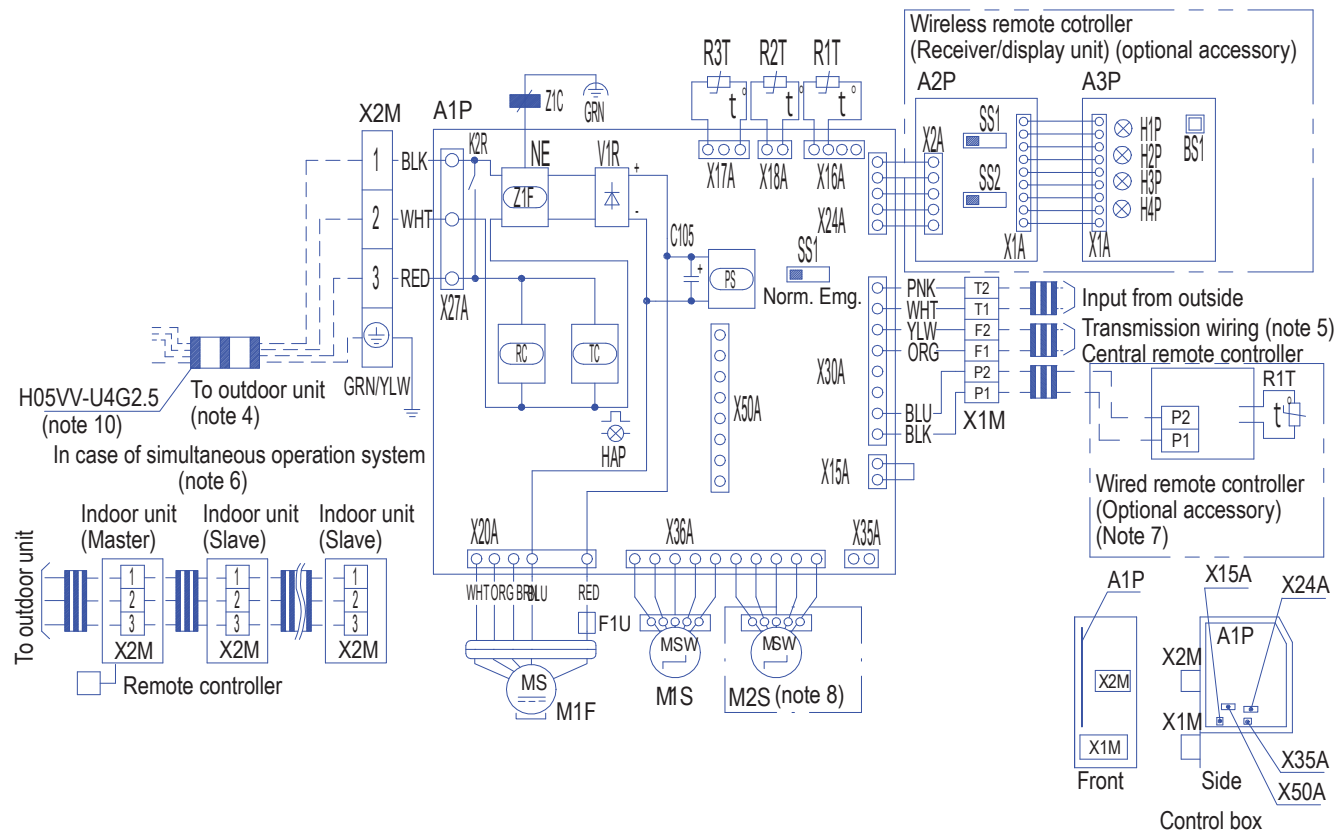

3D134261

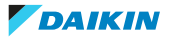

#### 7.2.2 Wiring diagram: UV streamer air purifier unit

#### Unified wiring diagram legend

For applied parts and numbering, refer to the wiring diagram on the unit. Part numbering is by Arabic numbers in ascending order for each part and is represented in the overview below by "\*" in the part code.

| Symbol                                                                                 | Meaning                    | Sym      | bol                                 | Meaning     |               |
|----------------------------------------------------------------------------------------|----------------------------|----------|-------------------------------------|-------------|---------------|
|                                                                                        | Circuit breaker            |          |                                     | Protective  | earth         |
| -Þ                                                                                     |                            |          |                                     |             |               |
| ×                                                                                      | -                          |          |                                     |             |               |
| -                                                                                      | Connection                 |          |                                     | Protective  | earth (screw) |
| •••-••••,]                                                                             | Connector                  | A        | ), 🔀                                | Rectifier   |               |
| Ļ                                                                                      | Earth                      | -        | -(—-                                | Relay conr  | nector        |
| :                                                                                      | Field wiring               |          |                                     | Short-circu | uit connector |
|                                                                                        | Fuse                       |          | -0-                                 | Terminal    |               |
| INDOOR                                                                                 | Indoor unit                |          |                                     | Terminal s  | trip          |
| OUTDOOR                                                                                | Outdoor unit               | (        | ⊃ ●                                 | Wire clam   | р             |
|                                                                                        | Residual current<br>device |          |                                     | Heater      |               |
| Symbol                                                                                 | Colour                     | Sym      | bol                                 |             | Colour        |
| BLK                                                                                    | Black                      | ORC      | Ĵ                                   |             | Orange        |
| BLU                                                                                    | Blue                       | PNK      |                                     |             | Pink          |
| BRN                                                                                    | Brown                      | PRP, PPL |                                     |             | Purple        |
| GRN                                                                                    | Green                      | RED      |                                     |             | Red           |
| GRY                                                                                    | Grey                       | WHT      |                                     |             | White         |
| SKY BLU                                                                                | Sky blue                   | YLW      |                                     |             | Yellow        |
| Symbol                                                                                 |                            |          | Meani                               | ng          |               |
| A*P                                                                                    |                            |          | Printed circuit board               |             |               |
| BS*                                                                                    |                            |          | Pushbutton ON/OFF, operation switch |             |               |
| BZ, H*O                                                                                |                            |          | Buzzer                              |             |               |
| C*                                                                                     |                            |          | Capacitor                           |             |               |
| AC*, CN*, E*, HA*, HE*, HL*, HN*, HR*,<br>MR*_A, MR*_B, S*, U, V, W, X*A,<br>K*R_*, NE |                            | Conne    | ction, conn                         | ector       |               |
| D*, V*D                                                                                |                            | Diode    |                                     |             |               |
| DB*                                                                                    |                            |          | Diode bridge                        |             |               |
| DS*                                                                                    |                            |          | DIP switch                          |             |               |
| E*H                                                                                    |                            |          | Heater                              |             |               |

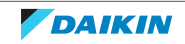

| Symbol                                   | Meaning                                      |
|------------------------------------------|----------------------------------------------|
| FU*, F*U, (for characteristics, refer to | Fuse                                         |
| PCB inside your unit)                    |                                              |
| FG*                                      | Connector (frame ground)                     |
| H*                                       | Harness                                      |
| H*P, LED*, V*L                           | Pilot lamp, light emitting diode             |
| НАР                                      | Light emitting diode (service monitor green) |
| HIGH VOLTAGE                             | High voltage                                 |
| IES                                      | Intelligent eye sensor                       |
| IPM*                                     | Intelligent power module                     |
| K*R, KCR, KFR, KHuR, K*M                 | Magnetic relay                               |
| L                                        | Live                                         |
| L*                                       | Coil                                         |
| L*R                                      | Reactor                                      |
| M*                                       | Stepper motor                                |
| M*C                                      | Compressor motor                             |
| M*F                                      | Fan motor                                    |
| M*P                                      | Drain pump motor                             |
| M*S                                      | Swing motor                                  |
| MR*, MRCW*, MRM*, MRN*                   | Magnetic relay                               |
| N                                        | Neutral                                      |
| n=*, N=*                                 | Number of passes through ferrite core        |
| PAM                                      | Pulse-amplitude modulation                   |
| PCB*                                     | Printed circuit board                        |
| PM*                                      | Power module                                 |
| PS                                       | Switching power supply                       |
| PTC*                                     | PTC thermistor                               |
| Q*                                       | Insulated gate bipolar transistor (IGBT)     |
| Q*C                                      | Circuit breaker                              |
| Q*DI, KLM                                | Earth leak circuit breaker                   |
| Q*L                                      | Overload protector                           |
| Q*M                                      | Thermo switch                                |
| Q*R                                      | Residual current device                      |
| R*                                       | Resistor                                     |
| R*T                                      | Thermistor                                   |
| RC                                       | Receiver                                     |
| S*C                                      | Limit switch                                 |
| S*L                                      | Float switch                                 |

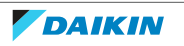

| Symbol      | Meaning                                                                |
|-------------|------------------------------------------------------------------------|
| S*NG        | Refrigerant leak detector                                              |
| S*NPH       | Pressure sensor (high)                                                 |
| S*NPL       | Pressure sensor (low)                                                  |
| S*PH, HPS*  | Pressure switch (high)                                                 |
| S*PL        | Pressure switch (low)                                                  |
| S*T         | Thermostat                                                             |
| S*RH        | Humidity sensor                                                        |
| S*W, SW*    | Operation switch                                                       |
| SA*, F1S    | Surge arrester                                                         |
| SR*, WLU    | Signal receiver                                                        |
| SS*         | Selector switch                                                        |
| SHEET METAL | Terminal strip fixed plate                                             |
| T*R         | Transformer                                                            |
| TC, TRC     | Transmitter                                                            |
| V*, R*V     | Varistor                                                               |
| V*R         | Diode bridge, Insulated-gate bipolar<br>transistor (IGBT) power module |
| WRC         | Wireless remote controller                                             |
| Χ*          | Terminal                                                               |
| X*M         | Terminal strip (block)                                                 |
| Y*E         | Electronic expansion valve coil                                        |
| Y*R, Y*S    | Reversing solenoid valve coil                                          |
| Z*C         | Ferrite core                                                           |
| ZF, Z*F     | Noise filter                                                           |

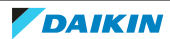

#### Wiring diagram

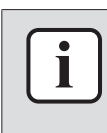

#### **INFORMATION**

The diagrams shown in this manual may be incorrect due to changes/updates to the unit. Correct diagrams are supplied with the unit and can also be found in the technical data book.

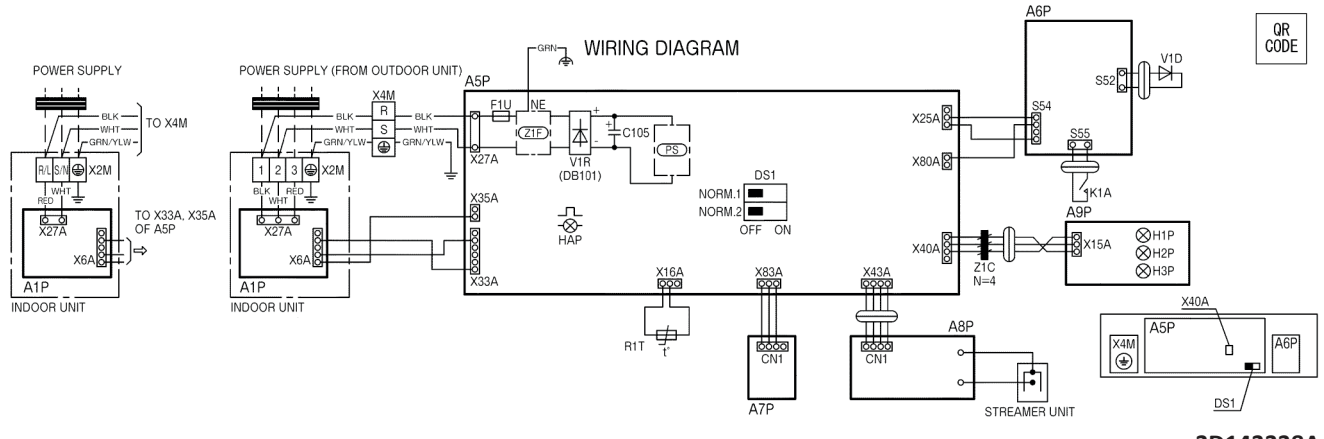

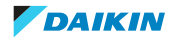

# 7.3 Piping diagram

#### 7.3.1 Piping diagram: Indoor unit

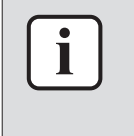

#### INFORMATION

The diagrams shown in this manual may be incorrect due to changes/updates to the unit. Correct diagrams are supplied with the unit and can also be found in the technical data book.

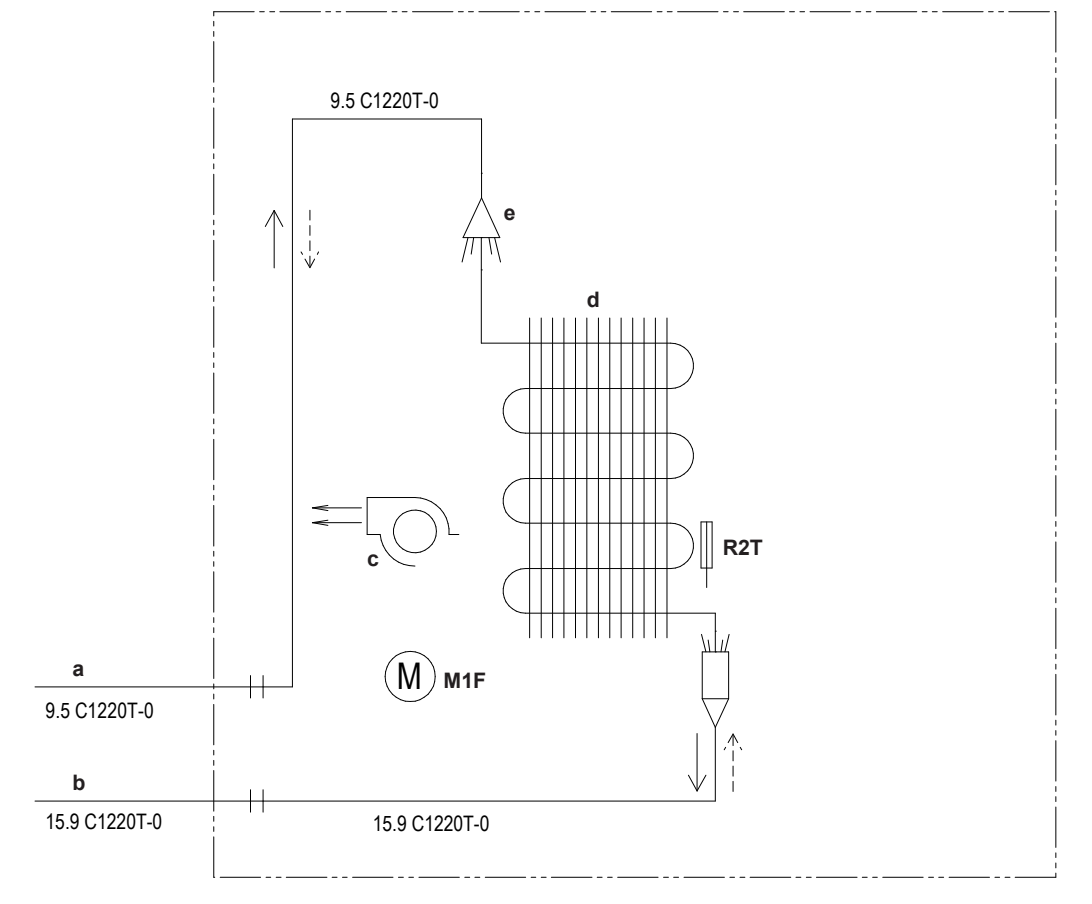

- **a** Field piping (liquid: Ø9.5 mm flare connection)
- **b** Field piping (gas: Ø15.9 mm flare connection)
- c Crossflow Fan
- **d** Heat exchanger
- **e** Distributor
- M1F Fan motor
- R2T Heat exchanger thermistor
- --- Heating
- --- Cooling

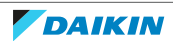

# 7.4 Component overview

### 7.4.1 Component overview: Indoor unit

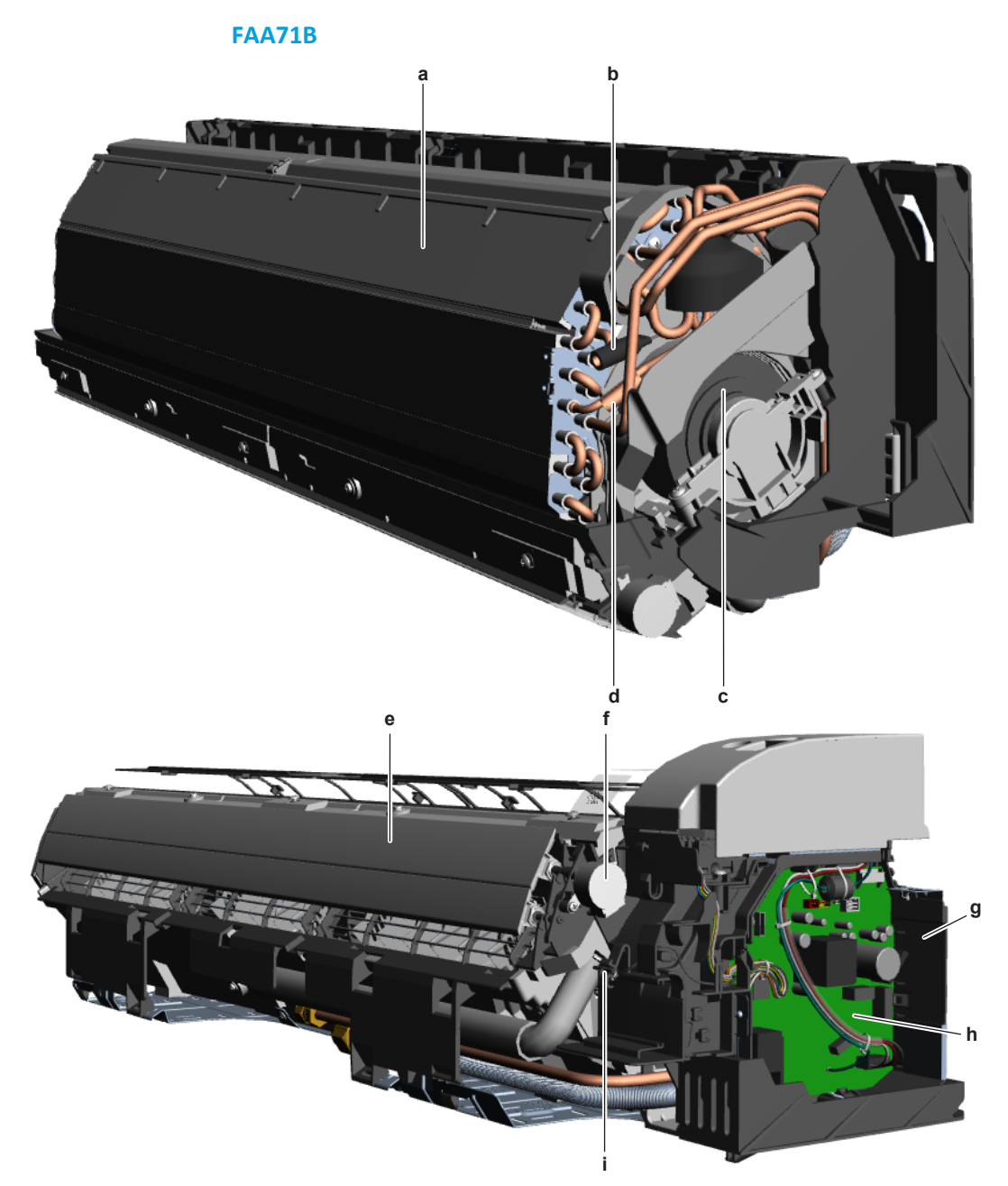

- **a** Heat exchanger
- **b** Intermediate heat exchanger thermistor R3T
- c Fan motor M1F
- d Heat exchanger thermistor R2T
- e Swing flapf Swing flap motorg Switch box
- **h** Indoor unit main PCB
- i Room thermistor R1T

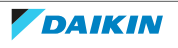

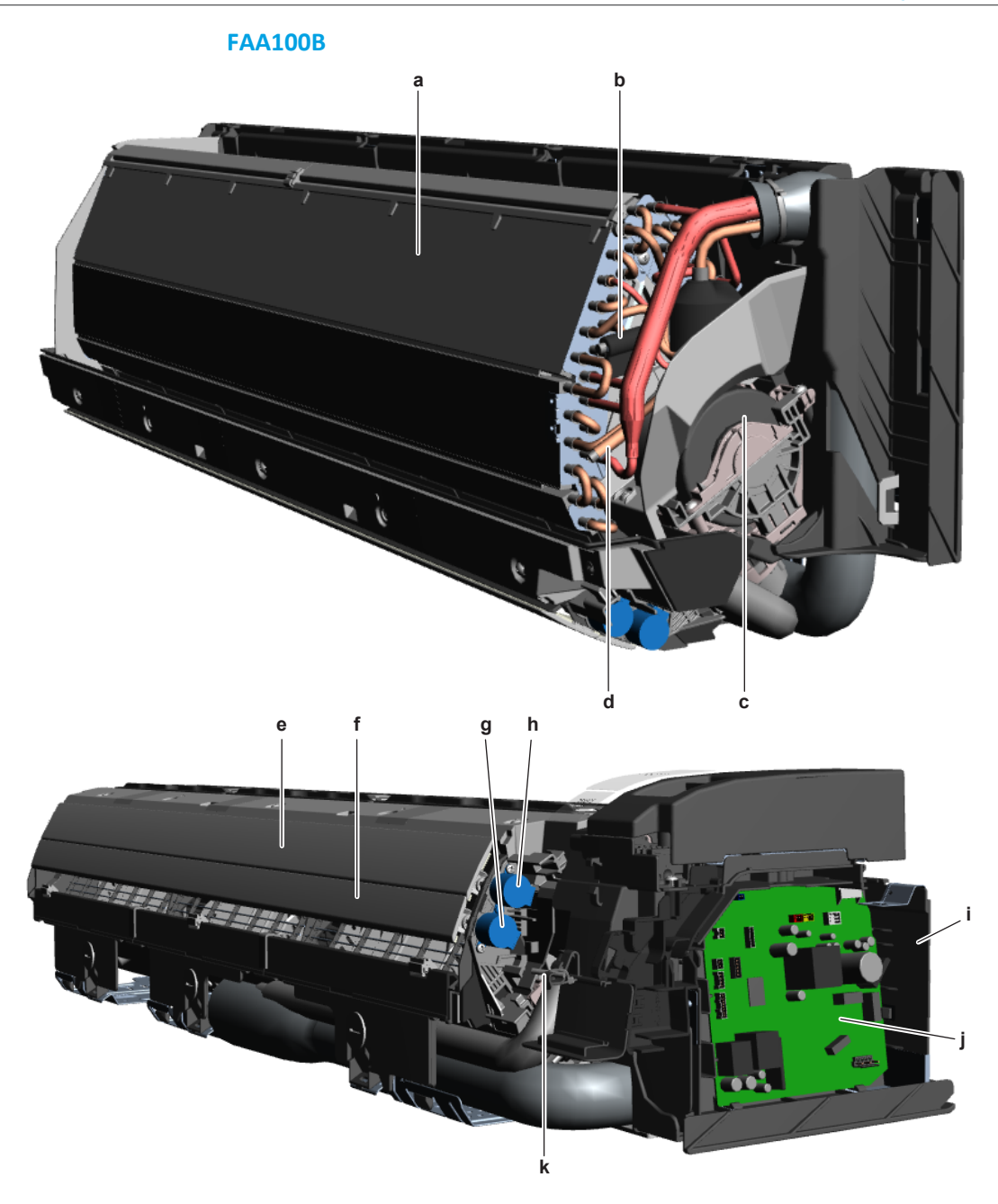

- **a** Heat exchanger
- **b** Intermediate heat exchanger thermistor R3T
- c Fan motor M1F
- **d** Heat exchanger thermistor R2T
- e Main swing flap
- f Secondary swing flap
  g Secondary swing flap motor M2S
  h Main swing flap motor M1S
- i Switch box
- **j** Indoor unit main PCB
- k Room thermistor R1T

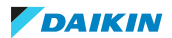

### 7.4.2 Component overview: UV streamer air purifier unit

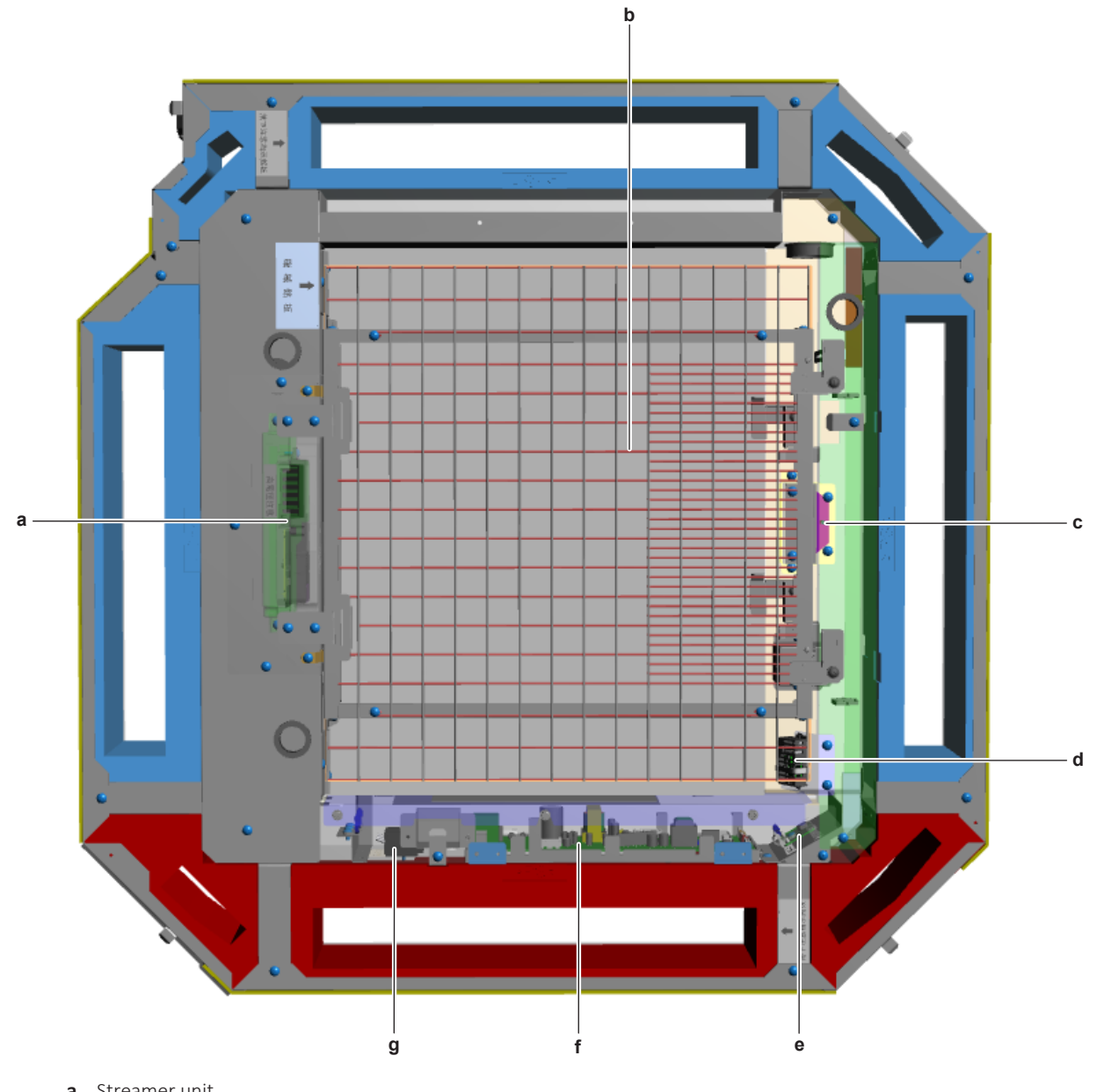

- **a** Streamer unit
- **b** Air filter grille
- c UV-C LED module
- **d** Humidity sensor A7P
- e UV-C control PCB A6P
- f Main PCB A5P
- g Power supply terminal X4M

ESIE22-01A - 2023.07

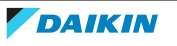

# 7.5 Field information report

See next page.

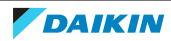

In case a problem occurred on the unit which could not be resolved by using the content of this service manual or in case you have a problem which could be resolved but of which the manufacturer should be notified, we advise you to contact your distributor.

To facilitate the investigation, additional information is required. Please fill out the following form before contacting your distributor.

| FIELD INFORMATION REPORT                   |                 |  |  |
|--------------------------------------------|-----------------|--|--|
| Key person information                     |                 |  |  |
| Name:                                      | Company name:   |  |  |
| Your contact details                       |                 |  |  |
| Phone number:                              | E-mail address: |  |  |
| Site address:                              |                 |  |  |
| Your reference:                            | Date of visit:  |  |  |
| Claim information                          |                 |  |  |
| Title:                                     |                 |  |  |
| Problem description:                       |                 |  |  |
| Error code:                                | Trouble date:   |  |  |
| Problem frequency:                         |                 |  |  |
| Investigation steps done:                  |                 |  |  |
| Insert picture of the trouble.             |                 |  |  |
| Current situation (solved, not solved,):   |                 |  |  |
| Countermeasures taken:                     |                 |  |  |
| Comments and proposals:                    |                 |  |  |
| Part available for return (if applicable): |                 |  |  |

#### Application information

Application (house, apartment, office,...):

New project or reimbursement:

Heat emitters (radiators / under floor heating / fan coils /...):

Hydraulic layout (simple schematic):

### Unit / Installation information Model name: Serial number: Installation / commissioning date: Software version hydro PCB A1P Software version hydro PCB A5P Software version user interface: Software version outdoor PCB: Minimum water volume: Maximum water volume: Brine composition and mixture: Brine freeze up temperature: Space heating control (leaving water temperature, room thermostat, external room thermostat): Space heating setpoint: Domestic hot water control (reheat only, schedule only, reheat + schedule): Domestic hot water setpoint: Provide pictures of the field settings overview (viewable on the user interface).

# 7.6 Service tools

- **1** For an overview of the available service tools, check the Daikin Business Portal (authentication required).
- **2** Go to the tab After-sales support on the left navigation pane and select Technical support.

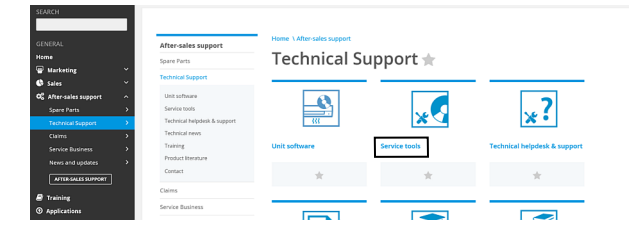

**3** Click the button Service tools. An overview of the available service tools for the different products is shown. Also additional information on the service tools (instruction, latest software) can be found here.

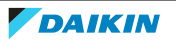

# 7.7 Field settings

### 7.7.1 To retrieve the field settings

#### Via the wired remote controller BRC1E

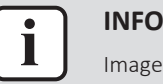

#### INFORMATION

Images are in English and for reference ONLY. For more details on the BRC1E please refer to the user manual.

#### To access the field settings screen

| # | Action                                                             | Result                                                                                                    |
|---|--------------------------------------------------------------------|----------------------------------------------------------------------------------------------------|
| 1 | Go to the basic screen.                                            | Cool Set to 28°C                                                                                                    |
| 2 | Press at least 4 seconds while the backlight of the screen is lit. | The Service Settings menu is displayed.                                                                                                    |
| 3 | Select Field Settings.                                             | Service Settings     1/3       Test Operation     Maintenance Contact       Field Settings     Demand       Demand     Min Setpoints Differential       Group Address     € |
| 4 | Press.                                                             | The Field Settings screen is displayed.                                                                                                    |

#### In case of individual setting per indoor unit

| # | Action                                                                                                    | Result                                                                                                    |
|---|----------------------------------------------------------------------------------------------------|----------------------------------------------------------------------------------------------------|
| 1 | Highlight the Mode.                                                                                                    | The desired field setting mode is selected.                                                                                                    |
| 2 | When Mode No. such as 20, 21,<br>22, 23, 25 are selected, highlight<br>the Unit No<br>Select the Indoor unit No. to be<br>set. | <ul> <li>The indoor unit for which you want to set the field settings is selected.</li> <li>Current settings are displayed.</li> <li>Second Code No. "-" means no function.</li> </ul> Field Settings           Unit No.         Mode           0         0           4         5           9         100           120         3-00           8         9           10         11           12         13           Wetwork         Setting |

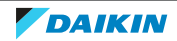

| # | Action                                                                | Result                                                                                                    |
|---|-----------------------------------------------------------------------|----------------------------------------------------------------------------------------------------|
| 3 | Highlight the Second Code No. of<br>the First Code No. to be changed. | Field Settings           Unit No.         Mode           0         20           0-101         1-00           4         5           6         7           8         9           12         13           13         14           15         4 |
|   | Select the desired Second Code<br>No.                                 |                                                                                                    |
|   |                                                                       |                                                                                                    |
|   | Multiple identical mode number settings are available.                |                                                                                                    |

### In case of group total settings

| # | Action                                                                                                    | Result                                                                                                    |
|---|----------------------------------------------------------------------------------------------------|----------------------------------------------------------------------------------------------------|
| 1 | Highlight the Mode.                                                                                                    | <ul> <li>The desired field setting mode is selected.</li> <li>All Second Code No. which may be set are displayed as "*".</li> <li>Second Code No. "-" means no function.</li> </ul> |
| 2 | Highlight the Second Code No. of<br>the First Code No. to be changed.<br>Select the desired Second Code<br>No.<br>Multiple identical mode number<br>settings are available. | <pre>"*" is changed to the set Second<br/>Code No.<br/>Field Settings<br/>Mode<br/>10<br/></pre>                                                                                    |

### To save the field settings

| # | Action      | Result                                                             |
|---|-------------|--------------------------------------------------------------------|
| 1 | Press.      | Setting confirmation screen is displayed.                          |
| 2 | Select Yes. | Field Settings<br>Save the settings?<br>Yes No<br>Return Setting → |

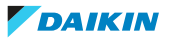

| # | Action                                                                           | Result                                                                          |
|---|----------------------------------------------------------------------------------|---------------------------------------------------------------------------------|
| 3 | Press.                                                                           | Setting details are determined and Field Settings screen is displayed.          |
| 4 | In case of multiple settings, repeat<br>previous steps to change the<br>settings |                                                                                 |
| 5 | Press twice.                                                                     | <ul> <li>Backlight is lit.</li> </ul>                                           |
|   |                                                                                  | <ul> <li>Once initialization is done, the basic screen is displayed.</li> </ul> |

#### 

- The connection of optional accessories to the indoor unit might cause changes to some field settings. For more information, see the installation manual of the optional accessory.
- For details about the specific field settings of each type of indoor unit, see the installation manual of the indoor units.
- Field settings that are not available for a connected indoor unit are not displayed.
- Field setting default values are different depending on the indoor unit model. For more information, see the service manual of the indoor units.

#### Via the wireless controller BRC7

To set the field settings, you have to change:

- Mode No.
- First Code No.
- Second Code No.

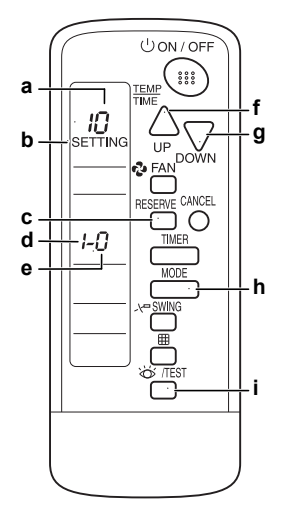

- **a** Mode No.
- **b** Field setting mode
- c RESERVE button
- **d** First Code No.
- e Second Code No.f UP button
- **g** DOWN button
- h MODE button
- i INSPECTION/TEST button
- **1** Press the INSPECTION/TEST button for at least 4 seconds during normal mode.

**Result:** Field setting mode is entered.

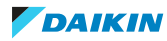

- 2 Press the MODE button to select the desired Mode No.
- **3** Press the UP button to select the First Code No.
- 4 Press the DOWN button to select the Second Code No.
- **5** Press the RESERVE button to set the present settings.
- 6 Press the INSPECTION/TEST button.

Result: Return to normal mode.

#### Via the indoor unit remote controller BRC1H

#### **BRC1H remote controller**

See the installer and user reference guide of the Madoka wired remote controller for correct procedure.

#### Madoka Assistant for BRC1H

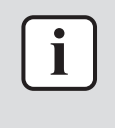

#### INFORMATION

Images are in English and for reference ONLY. For more details on the Madoka Assistant please refer to the BRC1H training course material which is available on the Daikin Business Portal.

#### To set as installer mode

In order to retrieve the field settings, the Madoka Assistant app has to be set as installer mode. If already set as, skip to "To retrieve field settings".

| # | Action                           | Image                                                                                                    | Result                                 |
|---|----------------------------------|----------------------------------------------------------------------------------------------------|----------------------------------------|
| 1 | Tap the menu icon.               | TOTAL       Image: Second second second | The menu screen is<br>diaplyed.        |
| 2 | Tap About in the menu<br>screen. | 1723 0 0 0 0 0 0 0 0 0 0 0 0 0 0 0 0 0 0 0                                                                                                    | The About menu screen<br>is displayed. |

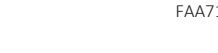

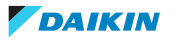

| # | Action                                                                                                    | Image                                                                                                    | Result                                                   |
|---|----------------------------------------------------------------------------------------------------|----------------------------------------------------------------------------------------------------|----------------------------------------------------------|
| 3 | Tap Application version<br>5 times.                                                                                                    | Terms of Use       Terms of Use       Data protection       Open Source Licenses       Application version       1.6.2                                                                                                    | Installer mode screen is<br>displayed.                   |
| 4 | Select (tap) the length<br>of time the Madoka<br>Assistant app is set as<br>installer mode:<br>• Temporary for<br>30 minutes<br>• Indefinite for<br>unlimited time | 1233 0.0 0 0 0       Image: All Control Contro Control Control | The Madoka Assistant<br>app is set as installer<br>mode. |

#### To retrieve field settings

| # | Action                 | Image                                                                                                    | Result                                    |
|---|------------------------|----------------------------------------------------------------------------------------------------|-------------------------------------------|
| 1 | Tap the settings icon. | 1722 0 0     11 1 2 4 60% #       ←     Office 1     ♣       ●     ①     ①       ●     ①     ①       ●     ①     ①       ●     ①     ①       ●     ②     ①       ●     ②     ①       ●     ②     ①       ●     ②     ①       ●     ○     ①       ●     ○     ①       ●     ○     ①       ●     ○     ①       ●     ○     ①       ●     ○     ①       ●     ○     ○       ●     ○     ○       ●     ○     ○       ●     ○     ○       ●     ○     ○       ●     ○     ○       ●     ○     ○       ●     ○     ○       ●     ○     ○       ●     ○     ○       ●     ○     ○       ●     ○     ○       ●     ○     ○       ●     ○     ○       ●     ○     ○       ●     ○     ○       ●     ○     ○       ●     ○ <th>The Unit settings<br/>screen is displayed.</th> | The Unit settings<br>screen is displayed. |
|   |                        |                                                                                                    |                                           |
|   |                        |                                                                                                    |                                           |

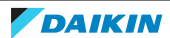

| # | Action                                                                                                    | Image                                                                                                    | Result                                                     |
|---|----------------------------------------------------------------------------------------------------|----------------------------------------------------------------------------------------------------|------------------------------------------------------------|
| 2 | Tap Field settings.                                                                                                    | 1735 0 0 □ 0     EXXect 4654       ←     Unit settings       Function lock     Disabled >       Maintenance     ^       Errors and warnings     >       Unit number     >       AirNet address     >       Group address     >       Contact information     >       Field settings     >       Unit status     >       Operating hours     >       III | The Field settings<br>screen is displayed.                 |
| 3 | <ul><li>Tap and select the type<br/>for which you want to<br/>set the field settings:</li><li>Indoor unit</li><li>Remote controller</li></ul> | 1600     ■ ∞.4 40% ±       ✓     Field settings     1       ▼     Field settings     1       ●     Indoor unit        ●     Remote controller     4       N     000     0       N     000     0       III     ✓     ✓                                                                                                    | Field settings can now<br>be set for the selected<br>type. |
| 4 | Tap and select the<br>desired Mode No. from<br>the drop down list.                                                                            | 17.34 € 0 € €     Ext € 6 0 €                                                                                                    | The field setting mode<br>is now selected.                 |

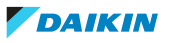

| # | Action                                                                                                    | Image                                                                                                    | Result                                                                                                    |
|---|----------------------------------------------------------------------------------------------------|----------------------------------------------------------------------------------------------------|----------------------------------------------------------------------------------------------------|
| 5 | In the case of setting<br>per indoor unit during<br>group control (When<br>Mode No. such as 20,<br>21, 22, 23, 25 are<br>selected), tap and<br>select the Indoor unit<br>No. which is required to<br>set.<br>In the case of group<br>total setting, this<br>operation is NOT<br>needed. | Year of the set of the set of the s | <ul> <li>In the case of individual setting per indoor unit, current settings are displayed.</li> <li>In the case of group total setting, all of Second Code No. which may be set are displayed as "*".</li> <li>Second Code No. "-" means no function.</li> </ul> |
| 6 | Tap the Second Code<br>No. of the First Code<br>No. to be changed.<br>Select the desired<br>Second Code No.<br>Multiple identical mode<br>number settings are<br>available.                                                                                                    | 1724 0 0 0 0 0       0 11 0 11 0 11 0 11 0 11 0 11 0 11 0 1                                                                                                    | Field settings are now<br>set as desired, but still<br>need to be saved.                                                                                                    |

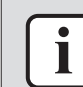

#### INFORMATION

In case of multiple settings, repeat previous steps to change the settings.

#### To save field settings

| # | Action    | Image                                | Result                                               |  |
|---|-----------|--------------------------------------|------------------------------------------------------|--|
| 1 | Tap Done. | 1700 B     B < A 30 b B              | The screen to apply the field settings is displayed. |  |
|   |           | Type Indoor unit Y                   |                                                      |  |
|   |           | Mode 10 V Unit Group mode SELECT ALL |                                                      |  |
|   |           | 0 1 2 3<br>0 1 2 1                   |                                                      |  |
|   |           | 4 5 6 7<br>0 0 0 1                   |                                                      |  |
|   |           |                                      |                                                      |  |

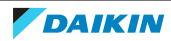

| # | Action                             | Image                                                                                                    | Result                                          |
|---|------------------------------------|----------------------------------------------------------------------------------------------------|-------------------------------------------------|
| 2 | Tap Apply to remote<br>controller. | 1710 0     0.000       X     Feld settings     Dote         Addition     Dote         Make indoor unit and/or remote controller field       Base indoor unit and/or remote controller field       Base indoor unit and/or remote controller field       Base indoor unit and/or remote controller field       Base indoor unit and/or remote controller field       Base indoor unit and/or remote controller field       Base indoor unit and/or remote controller field       Base indoor unit and/or remote controller field       Base indoor unit and/or remote metering for indoor unit verter (south)       You selected 1 setting(s)       Base indoor unit and unit and unit a | Changes are applied to<br>the field settings.   |
| 3 | Tap Apply.                         | Image: Description       Image: Description       Image: D                                                                                                    | Changes to the field<br>settings are confirmed. |
| 4 | Tap Return to field<br>settings.   | 17:12 I I I I I I I I I I I I I I I I I I I                                                                                                    | Field settings are saved.                       |

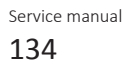

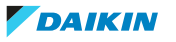

### 7.7.2 Overview of field settings for indoor units

The overview lists all possible settings for the indoor units. The availability of the setting depends on the indoor unit type, see "Field settings as per type indoor unit". **Bold content is default setting**. See indoor unit or remote controller manuals for more detailed information to access the field settings.

| Setting | 1 <sup>st</sup> code | Description function                                                                                 | 2 <sup>nd</sup> code | Description setting                                                                           | Note |
|---------|----------------------|----------------------------------------------------------------------------------------------------|----------------------|-----------------------------------------------------------------------------------------------|------|
| 10/20   | 0                    | Filter contamination (time between 2 filter cleaning<br>display indications)                         | 01                   | Light                                                                                         |      |
|         |                      |                                                                                                    | 02                   | Неаvy                                                                                         |      |
|         | 1                    | Long life filter type                                                                                | 01                   | Long life filter                                                                              |      |
|         |                      |                                                                                                    | 02                   | Ultra long life filter<br>(option)                                                            |      |
|         |                      |                                                                                                    | 03                   | No maintenance filter                                                                         |      |
|         |                      |                                                                                                    | 04                   | Oil guard filter                                                                              |      |
|         | 2                    | Indoor thermostat sensor selection (no effect when<br>used in conjunction with presence sensor BRYQ) | 01                   | Use both the unit sensor (or remote sensor if installed)<br>AND the remote controller sensor. |      |
|         |                      |                                                                                                    | 02                   | Use return air sensor only (or remote sensor if installed).                                   |      |
|         |                      |                                                                                                    | 03                   | Use remote controller sensor only.                                                            |      |
|         |                      |                                                                                                    | 04                   | Use only remote control thermostat (priority on floor temperature)                            |      |
| -       | 3                    | Filter sign display                                                                                  | 01                   | Display                                                                                       |      |
|         |                      |                                                                                                    | 02                   | Do not display                                                                                |      |
|         | 6                    | Air thermistor selection in group wiring P1/P2                                                       | 01                   | Return air thermistor (individual units)                                                      |      |
|         |                      |                                                                                                    | 02                   | Thermistor designated by field setting 20-2                                                   |      |
|         | 7                    | Absence delay detecting time (presence sensor)                                                       | 01                   | 30 minutes                                                                                    |      |
|         |                      |                                                                                                    | 02                   | 60 minutes                                                                                    |      |
|         | 9                    | central control                                                                                      | 01                   | Accept                                                                                        |      |
|         |                      |                                                                                                    | 02                   | Ignore                                                                                        |      |
| 11/21   | 1                    | Similtaneous operation setting                                                                       | 01                   | Unified setting                                                                               |      |
|         |                      |                                                                                                    | 02                   | Individual setting                                                                            |      |
|         | 2                    | Fan OFF at thermostat OFF                                                                            | 01                   | Normal                                                                                        |      |
|         |                      |                                                                                                    | 02                   | OFF                                                                                           |      |
|         | 3                    | Fan setting of heating                                                                               | 01                   | Standard                                                                                      |      |
|         |                      |                                                                                                    | 02                   | Slight increase (* 1.05)                                                                      |      |
|         |                      |                                                                                                    | 03                   | Increase ( * 1.10)                                                                            |      |

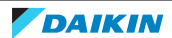

| Setting | 1 <sup>st</sup> code                                                                         | Description function                                                                                                    | 2 <sup>nd</sup> code | Description setting                               | Note |
|---------|----------------------------------------------------------------------------------------------|----------------------------------------------------------------------------------------------------|----------------------|---------------------------------------------------|------|
| 12/22   | 0                                                                                            | Output signal X1-X2 of the optional KRP1 PCB kit                                                                                                    | 01                   | Indoor unit Thermo ON Output                      |      |
|         |                                                                                              |                                                                                                    | 02                   | Option                                            |      |
|         |                                                                                              |                                                                                                    | 03                   | Operation Output                                  |      |
|         |                                                                                              |                                                                                                    | 04                   | Malfunction Output                                |      |
|         | 1                                                                                            | External ON/OFF (T1/T2 input) = setting when forced                                                                                                    | 01                   | Forced OFF                                        |      |
|         |                                                                                              | onyorr is operated from outside.                                                                                                    | 02                   | ON/OFF Operation                                  |      |
|         |                                                                                              |                                                                                                    | 03                   | Emergency                                         |      |
|         | 3                                                                                            | Fan speed Thermo OFF heating mode                                                                                                    | 01                   | u                                                 |      |
|         |                                                                                              |                                                                                                    | 02                   | Set speed by remocon                              |      |
|         |                                                                                              |                                                                                                    | 03                   | OFF                                               |      |
|         |                                                                                              |                                                                                                    | 04                   | Monitoring LL                                     |      |
|         | 4                                                                                            | Differential ("D") for automatic changeover.<br>Temperature difference between cooling setpoint and<br>heating setpoint in automatic mode. Differential is<br>cooling setpoint minus heating setpoint. | 01                   | 0°C (Default when HP Outdoor)                     |      |
|         | heating setpoint in automatic mode. Differential is cooling setpoint minus heating setpoint. |                                                                                                    | 02                   | 1°C                                               |      |
|         |                                                                                              |                                                                                                    | 03                   | 2°C                                               |      |
|         |                                                                                              |                                                                                                    | 04                   | 3°C (Default when HR Outdoor)                     |      |
|         |                                                                                              |                                                                                                    | 05                   | 4°C (Default when VKM)                            |      |
|         |                                                                                              |                                                                                                    | 06                   | 5°C                                               |      |
|         |                                                                                              |                                                                                                    | 07                   | 6°C                                               |      |
|         |                                                                                              | 08                                                                                                    | 7°C                  |                                                   |      |
|         |                                                                                              |                                                                                                    | 09                   | Automatic control                                 |      |
|         | 5                                                                                            | Auto-restart after power failure 0                                                                                                    | 01                   | Disabled                                          |      |
|         |                                                                                              |                                                                                                    | 02                   | Enabled                                           |      |
|         |                                                                                              |                                                                                                    | 03                   | Disabled in Japan.<br>Enabled in other countries. |      |
|         | 6                                                                                            | Fan speed Thermo OFF cooling mode                                                                                                    | 01                   | LL                                                |      |
|         |                                                                                              |                                                                                                    | 02                   | Set speed by remote controller                    |      |
|         |                                                                                              |                                                                                                    | 03                   | OFF                                               |      |
|         |                                                                                              |                                                                                                    | 04                   | Monitoring LL                                     |      |

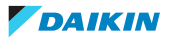

| Setting | 1 <sup>st</sup> code | Description function                                                                          | 2 <sup>nd</sup> code | Description setting                                              | Note |
|---------|----------------------|-----------------------------------------------------------------------------------------------|----------------------|------------------------------------------------------------------|------|
| 13/23   | 0                    | Airflow setting (Ceiling height)                                                              | 01                   | Normal ceiling (H <2.7 m)                                        |      |
|         |                      |                                                                                               | 02                   | Slightly higher ceiling 2.7 m <h <3="" m<="" td=""><td></td></h> |      |
|         |                      |                                                                                               | 03                   | High ceiling (3 m <h <3.5="" m)<="" td=""><td></td></h>          |      |
|         | 1                    | Selection of airflow direction (set when an optional<br>blocking path kit has been installed) | 01                   | 4 directions                                                     |      |
|         |                      |                                                                                               | 02                   | 3 directions                                                     |      |
|         |                      |                                                                                               | 03                   | 2 directions                                                     |      |
|         | 2                    | Swing pattern setting if 4 swing motors                                                       | 01                   | All directions, simultaneous swing                               |      |
|         |                      |                                                                                               | 02                   | No meaning                                                       |      |
|         |                      |                                                                                               | 03                   | Synchronized swing, opposite sides                               |      |
|         | 3                    | Output to flap motor                                                                          | 01                   | Enabled                                                          |      |
|         |                      |                                                                                               | 02                   | Disabled                                                         |      |
|         | 4                    | Setting of airflow direction adjustment range                                                 | 01                   | Draft prevention                                                 |      |
|         |                      |                                                                                               | 02                   | Standard                                                         |      |
|         |                      |                                                                                               | 03                   | Ceiling soiling prevention                                       |      |
|         | 5                    | Fanspeed setting                                                                              | 01                   | Standard                                                         |      |
|         |                      |                                                                                               | 02                   | level 1                                                          |      |
|         |                      |                                                                                               | 03                   | level 2                                                          |      |
|         |                      |                                                                                               | 04                   | level 3                                                          |      |
|         | 11                   | Duct air inlet                                                                                | 01                   | Rear                                                             |      |
|         |                      |                                                                                               | 02                   | Bottom                                                           |      |
|         | 12                   | Error history switching setting                                                               | 01                   | Abnormality                                                      |      |
|         |                      |                                                                                               | 02                   | Retry                                                            |      |
| 14/24   | 0                    | Power failure recovery delay                                                                  | 01                   | None                                                             |      |
|         |                      |                                                                                               | 02                   | 5 seconds delay                                                  |      |
|         |                      |                                                                                               | 03                   | 10 seconds delay                                                 |      |
|         |                      |                                                                                               | 04                   | 15 seconds delay                                                 |      |
|         | 1                    | D3gate array width detecion mode setting                                                      | 01                   | Outdoor judgment                                                 |      |
|         |                      |                                                                                               | 02                   | Always ON                                                        |      |
|         |                      |                                                                                               | 03                   | Always OFF                                                       |      |
|         | 2                    | Display cleaning requirement on the remote control                                            | 01                   | Display after 1250 hours                                         |      |
|         |                      | according to number of operating nours                                                        | 02                   | Display after 2500 hours                                         |      |
|         |                      |                                                                                               | 03                   | Display after 2500 hours                                         |      |
|         | 3                    | Brush/filter check sign display presence/absence                                              | 01                   | No display                                                       |      |
|         |                      | serring                                                                                       | 02                   | Display after 32000 hours                                        |      |
|         |                      |                                                                                               | 03                   | Display after 48000 hours                                        |      |
|         |                      |                                                                                               | 04                   | Display after 72000 hours                                        |      |
|         | 9                    | Filter cleaning for "self-cleaning decoration panel"                                          | 01                   | High amount of dust                                              |      |
|         |                      |                                                                                               | 02                   | Low amount of dust                                               |      |

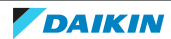

| Setting | 1 <sup>st</sup> code | Description function                                 | 2 <sup>nd</sup> code | Description setting                            | Note |
|---------|----------------------|------------------------------------------------------|----------------------|------------------------------------------------|------|
| 15/25   | 0                    | Drain pump operation cooling thermostat-off          | 01                   | Delay off                                      |      |
|         |                      |                                                      | 02                   | Keep operation                                 |      |
|         | 1                    | Humidification during Thermo OFF (heating)           | 01                   | OFF                                            |      |
|         |                      |                                                      | 02                   | ON                                             |      |
|         | 3                    | Drain pump operation if humidifier is used (heating) | 01                   | Not equipped                                   |      |
|         |                      |                                                      | 02                   | Heating operation: continuous operation,       |      |
|         |                      |                                                      | 03                   | Heating operation: 3 minutes ON/5 minutes OFF  |      |
|         |                      |                                                      | 04                   | Heating operation: 3 minutes ON/5 minutes OFF, |      |
|         |                      |                                                      | 05                   | Heating operation: 3 minutes ON/5 minutes OFF, |      |
|         |                      |                                                      | 06                   | Heating operation: 3 minutes ON/5 minutes OFF  |      |
|         | 4                    | Filter sign                                          | 01                   | By timer                                       |      |
|         |                      |                                                      | 02                   | By external input                              |      |
|         | 5                    | Ventilation only                                     | 01                   | disabled                                       |      |
|         |                      |                                                      | 02                   | enabled                                        |      |

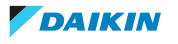

| Setting | 1 <sup>st</sup> code | Description function                                                   | 2 <sup>nd</sup> code | Description setting                                                | Note                                                                                                    |
|---------|----------------------|------------------------------------------------------------------------|----------------------|--------------------------------------------------------------------|----------------------------------------------------------------------------------------------------|
| 1b      | 0                    | Permission Level                                                       | 01                   | Level 2                                                            | On-Off, Set Temp, Delay, Min-Max Operation, Fan speed, Swing                                                  |
|         |                      |                                                                        | 02                   | Level 3                                                            | On-Off, Set Temp, Fan Speed                                                                                   |
|         | 0                    | Quiet Mode display                                                     | 01                   | Show                                                               | Depends on Remocon type, see installer reference guide for Remote                                             |
|         |                      |                                                                        | 02                   | Hide                                                               | Controller                                                                                                    |
|         | 1                    | Setback function                                                       | 01                   | Not available                                                      | Older remocons equipped Home Leave Function, basicly same as                                                  |
|         |                      |                                                                        | 02                   | Available                                                          | setback function but only available in Heating Mode.                                                          |
|         | 2                    | Thermistor in remocon (only for limit operation and                    | 01                   | Use                                                                |                                                                                                    |
|         |                      | setback function                                                       | 02                   | Do not use                                                         |                                                                                                    |
|         | 3                    | Start setback function                                                 | 05                   | 5°C                                                                | Depends on Remocon type, see installer reference guide for Remote                                             |
|         |                      |                                                                        | 06                   | 6°C                                                                | Controller                                                                                                    |
|         |                      |                                                                        | 07                   | 7°C                                                                |                                                                                                    |
|         |                      |                                                                        | 08                   | 8°C                                                                |                                                                                                    |
|         |                      |                                                                        | 09                   | 9°C                                                                |                                                                                                    |
|         |                      |                                                                        | 10                   | 10°C                                                               |                                                                                                    |
|         |                      |                                                                        | 11                   | 11°C                                                               |                                                                                                    |
|         |                      |                                                                        | 12                   | 12°C                                                               |                                                                                                    |
|         |                      |                                                                        | 13                   | 13°C                                                               |                                                                                                    |
|         |                      |                                                                        | 14                   | 14°C                                                               |                                                                                                    |
|         |                      |                                                                        | 15                   | 15°C                                                               |                                                                                                    |
|         | 4                    | Stop setback function                                                  | 01                   | 1К                                                                 | Depends on Remocon type, see installer reference guide for Remote                                             |
|         |                      |                                                                        | 02                   | 2К                                                                 | Controller                                                                                                    |
|         |                      |                                                                        | 03                   | ЗК                                                                 |                                                                                                    |
|         |                      |                                                                        | 04                   | 4K                                                                 |                                                                                                    |
|         |                      |                                                                        | 05                   | 5К                                                                 |                                                                                                    |
|         | 4                    | Error code detail                                                      | 01                   | Without subcode                                                    | Depends on Remocon type, see installer reference guide for Remote                                             |
|         |                      |                                                                        | 02                   | With subcode in service mode                                       |                                                                                                    |
|         |                      |                                                                        | 03                   | With subcode in basic mode                                         |                                                                                                    |
|         |                      |                                                                        | 04                   | Without subcode on main screen and with subcode<br>on error screen |                                                                                                    |
|         | 5                    | Usage of 'limited' function in combination with<br>centralised control | 01                   | Not available                                                      | 'Limited' function = additional mode to permit keeping the<br>temperature between a minimum and maximum value |
|         |                      |                                                                        | 02                   | Available                                                          | temperature between a minimum and maximum value.                                                              |
|         | 7                    | Display symbol for defrost and hot-start                               | 01                   | ON                                                                 |                                                                                                    |
|         |                      |                                                                        | 02                   | OFF                                                                |                                                                                                    |
|         | 8                    | Daylight saving time                                                   | 01                   | Not active                                                         |                                                                                                    |
|         |                      |                                                                        | 02                   | Automatic                                                          |                                                                                                    |
|         |                      |                                                                        | 03                   | Manual                                                             |                                                                                                    |
|         |                      |                                                                        | 04                   | According to central controller                                    |                                                                                                    |
|         | 11                   | Clock display in remocon                                               | 01                   | ON                                                                 |                                                                                                    |
|         |                      |                                                                        | 02                   | OFF                                                                |                                                                                                    |
|         | 13                   | Display method                                                         | 01                   | Text                                                               |                                                                                                    |
|         |                      |                                                                        | 02                   | Symbols                                                            |                                                                                                    |
|         | 14                   | Number of flaps that can be blocked by remocon<br>setting              | 01                   | 1                                                                  |                                                                                                    |
|         |                      |                                                                        | 02                   | 2                                                                  |                                                                                                    |
|         |                      |                                                                        | 03                   | 3                                                                  |                                                                                                    |
|         |                      |                                                                        | 04                   | 4                                                                  |                                                                                                    |
|         |                      |                                                                        | 05                   | None                                                               |                                                                                                    |
|         | 15                   | Swing setting                                                          | 01                   | Swing can be set by remocon                                        | Depends on indoor unit, check indoor unit installation manuals                                                |
|         |                      |                                                                        | 02                   | Swing setting disabled to set by remocon                           |                                                                                                    |

#### BRC1E + BRC1H

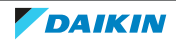

| Setting | 1 <sup>st</sup> code | Description function                                      | 2 <sup>nd</sup> code | Description setting               | Note                                                                                             |
|---------|----------------------|-----------------------------------------------------------|----------------------|-----------------------------------|--------------------------------------------------------------------------------------------------|
| 1c      | 0                    | Display of room temperature                               | 01                   | OFF                               |                                                                                                  |
|         |                      |                                                           | 02                   | ON                                |                                                                                                  |
|         | 1                    | Which thermistor to show on remocon                       | 01                   | R1T on indoor unit                | For Auto-function and Setback Function                                                           |
|         |                      |                                                           | 02                   | Thermistor on remocon             |                                                                                                  |
|         | 2                    | Selection mode display in auto mode                       | 01                   | OFF                               | Whether or not 'heating/cooling' is displayed during automatic mode                              |
|         |                      |                                                           | 02                   | ON                                | (otherwise only 'automatic' is mentioned on remocon)                                             |
|         | 3                    | Permission Level Setting                                  | 01                   | Level 2                           | Depends on indoor unit, check indoor unit installation manuals                                   |
|         |                      |                                                           | 02                   | Level 3                           | Level2:Fan, On-Off, Mode / Level3: On-Off                                                        |
|         | 4                    | Backlight of remocon                                      | 01                   | Permanently OFF                   |                                                                                                  |
|         |                      |                                                           |                      |                                   |                                                                                                  |
|         |                      |                                                           | 02                   | ON for 30 seconds after 1st push  | Goes OFF after 20 seconds when no button pushed                                                  |
|         |                      |                                                           | 03                   | Always ON                         |                                                                                                  |
|         | 5                    | Operation when bakclight is OFF                           | 01                   | No                                | When pushing a button, first backlight is activated, function of button is not activated         |
|         |                      |                                                           | 02                   | Yes                               | When pushing a button, backlight is activated and immediately<br>function of button is activated |
|         | 6                    | Display of remocon                                        | 01                   | Permanent display                 | The screen always shows values                                                                   |
|         |                      |                                                           | 02                   | Screen goes blank after 5 minutes | Touching any button re-activates screen                                                          |
|         | 7                    | RC prohibited backup                                      | 01                   | Disabled                          |                                                                                                  |
|         |                      |                                                           | 02                   | Enabled                           |                                                                                                  |
|         | 8                    | Switching selection when there are main and sub           | 01                   | BRC air sensor                    |                                                                                                  |
|         |                      | Remote controller                                         | 02                   | Air return air sensor             |                                                                                                  |
|         | 9                    | Sensor selection when there are Main & Sub Remocon        | 01                   | Main Remocon                      | Setting 1c-1 is taken into consideration of the selected remocon                                 |
|         |                      |                                                           | 02                   | Sub Remocon                       |                                                                                                  |
|         | 10                   | Sensor offset for Main Remocon                            | 01                   | -3°C                              | Offset for temperature display                                                                   |
|         |                      |                                                           | 02                   | -2.5°C                            | Depends on Remocon type, see installer reference guide for Remote                                |
|         |                      |                                                           | 03                   | -2°C                              |                                                                                                  |
|         |                      |                                                           | 04                   | -15°C                             | -                                                                                                |
|         |                      |                                                           | 05                   | -1°C                              | -                                                                                                |
|         |                      |                                                           | 06                   | -0.5°C                            | -                                                                                                |
|         |                      |                                                           | 07                   | 0°C                               |                                                                                                  |
|         |                      |                                                           | 08                   | +0.5°C                            |                                                                                                  |
|         |                      |                                                           | 00                   | 11°C                              | -                                                                                                |
|         | 11                   | Soncor offect for Sub Romocon                             | 03                   | 2°C                               | Offset for temporature dienlau                                                                   |
|         | 11                   | Sensor onset for sub-keniocon                             | 02                   |                                   | Depends on Remocon type, see installer reference guide for Remote                                |
|         |                      |                                                           | 02                   | -2.5 C                            | Controller                                                                                       |
|         |                      |                                                           | 03                   |                                   | -                                                                                                |
|         |                      |                                                           | 04                   | -1.5 C                            | -                                                                                                |
|         |                      |                                                           | 05                   |                                   | -                                                                                                |
|         |                      |                                                           | 00                   |                                   | -                                                                                                |
|         |                      |                                                           | 07                   |                                   | -                                                                                                |
|         |                      |                                                           | 00                   | +0.5 C                            | -                                                                                                |
|         |                      |                                                           | 09                   | +1°C                              |                                                                                                  |
|         | 12                   | option                                                    | 01                   |                                   | Only when BRP7A                                                                                  |
|         |                      |                                                           | 02                   | Use                               |                                                                                                  |
|         | 13                   | External input BC-B2 for keycard contact for BRP7A option | 01                   | Do not use                        | Only when BRP7A                                                                                  |
|         | 14                   | AT primary                                                | 02                   | USE                               |                                                                                                  |
|         | 14                   | ۵۱ primary                                                | 01                   |                                   | -                                                                                                |
|         |                      |                                                           | 02                   | 26                                | -                                                                                                |
|         |                      |                                                           | 03                   | 3K                                | -                                                                                                |
|         |                      |                                                           | 04                   | 4K                                |                                                                                                  |
|         | 15                   | ΔT secondary                                              | 01                   | 1K                                |                                                                                                  |
|         |                      |                                                           | 02                   | 2K                                | -                                                                                                |
|         |                      |                                                           | 03                   | ЗК                                | -                                                                                                |
|         | 1                    |                                                           | 04                   | 4K                                | 1                                                                                                |

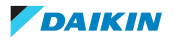

| Setting | 1 <sup>st</sup> code | Description function                              | 2 <sup>nd</sup> code | Description setting             | Note                                                                        |
|---------|----------------------|---------------------------------------------------|----------------------|---------------------------------|-----------------------------------------------------------------------------|
| 1e      | 0                    | Set temp mode changeover' visibility in the menu  | 01                   | Visible in menu                 |                                                                             |
|         |                      |                                                   | 02                   | Hidden                          |                                                                             |
|         | 1                    | Temperature unit selection between "C and "F      | 01                   | Disabled                        | From factory, unit is locked to °C                                          |
|         |                      |                                                   | 02                   | Enabled                         | Selection visible in the menu to switch between temperature units           |
|         | 2                    | Setback function                                  | 01                   | Disabled                        | Only for older remocons, where Home Leave function is present.              |
|         |                      |                                                   | 02                   | Enabled                         | Home Leave Function is basically Setback function but only in heating mode. |
|         | 2                    | Setback Function                                  | 01                   | Disabled                        |                                                                             |
|         |                      |                                                   | 02                   | Enabled for heating             |                                                                             |
|         |                      |                                                   | 03                   | Enabled for cooling             |                                                                             |
|         |                      |                                                   | 04                   | Enabled for heating and cooling |                                                                             |
|         | 3                    | Selection set temperature in limit operation when | 01                   | Do not keep                     |                                                                             |
|         |                      | power on/off                                      | 02                   | Кеер                            |                                                                             |
|         | 4                    | Timer setting in case central controller present  | 01                   | Not visible                     | To avoid conflict between timer of central controller and remocon           |
|         |                      |                                                   | 02                   | Visible                         |                                                                             |
|         |                      |                                                   |                      |                                 |                                                                             |
|         | 5                    | Hour display selection between 24h and 12h        | 01                   | Disabled                        | From factory, unit is locked to 24h                                         |
|         |                      |                                                   | 02                   | Enabled                         | Selection visible in the menu to switch between 24h and 12h                 |
|         | 6                    | Count-down timer                                  | 01                   | Hidden                          |                                                                             |
|         |                      |                                                   | 02                   | Visible in menu                 |                                                                             |
|         |                      |                                                   |                      |                                 |                                                                             |
|         | 7                    | Rotation overlap time                             | 01                   | 30 minutes                      |                                                                             |
|         |                      |                                                   | 02                   | 15 minutes                      |                                                                             |
|         |                      |                                                   | 03                   | 10 minutes                      |                                                                             |
|         |                      |                                                   | 04                   | 5 minutes                       |                                                                             |
|         | 8                    | Home screen setpoint                              | 01                   | Numeric                         |                                                                             |
|         |                      |                                                   | 02                   | Symbolic                        |                                                                             |
|         | 9                    | Change-over' and 'Centralized' Symbol display     | 01                   | Not visible                     |                                                                             |
|         |                      |                                                   | 02                   | Visible                         |                                                                             |
|         | 10                   | Display for prohibited function when remocon is   | 01                   | Key-symbol                      |                                                                             |
|         |                      | locked through centralised control                | 02                   | Text message                    |                                                                             |
|         | 11                   | Switching delay in automatic mode                 | 01                   | 15 minutes                      |                                                                             |
|         |                      |                                                   | 02                   | 30 minutes                      |                                                                             |
|         |                      |                                                   | 03                   | 60 minutes                      |                                                                             |
|         |                      |                                                   | 04                   | 90 minutes                      |                                                                             |
|         | 12                   | Symbol view reference value (Cooling / upper)     | 01                   | Fixed 10°C                      |                                                                             |
|         |                      |                                                   | 02                   | 10°C+                           |                                                                             |
|         |                      |                                                   | 03                   | 20°C+                           |                                                                             |
|         |                      |                                                   | 04                   | 30°C+                           |                                                                             |
|         | 13                   | Symbol view reference value (Cooling / lower)     | 01                   | +1°C                            |                                                                             |
|         |                      |                                                   | 02                   | +2°C                            |                                                                             |
|         |                      |                                                   | 03                   | +3°C                            |                                                                             |
|         |                      |                                                   | 04                   | +4°C                            |                                                                             |
|         |                      |                                                   | 05                   | +5°C                            |                                                                             |
|         |                      |                                                   | 06                   | +6°C                            |                                                                             |
|         |                      |                                                   | 07                   | +7°C                            |                                                                             |
|         |                      |                                                   | 08                   | +8°C                            |                                                                             |
|         |                      |                                                   | 09                   | +9°C                            |                                                                             |
|         |                      |                                                   | 10                   | +10°C                           |                                                                             |
|         | 14                   | Symbol view reference value (Heating / upper)     | 01                   | Fixed 10°C                      |                                                                             |
|         |                      |                                                   | 02                   | 10°C+                           |                                                                             |
|         |                      |                                                   | 03                   | 20°C+                           |                                                                             |
|         |                      |                                                   | 04                   | 30°C+                           |                                                                             |

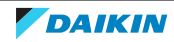

| Setting | 1 <sup>st</sup> code | Description function                          | 2 <sup>nd</sup> code | Description setting | Note |
|---------|----------------------|-----------------------------------------------|----------------------|---------------------|------|
| 1e      | 15                   | Symbol view reference value (Heating / lower) | 01                   | +1°C                |      |
|         |                      |                                               | 02                   | +2°C                |      |
|         |                      |                                               | 03                   | +3°C                |      |
|         |                      |                                               | 04                   | +4°C                |      |
|         |                      |                                               | 05                   | +5°C                |      |
|         |                      |                                               | 06                   | +6°C                |      |
|         |                      |                                               | 07                   | +7°C                |      |
|         |                      |                                               | 08                   | +8°C                |      |
|         |                      |                                               | 09                   | +9°C                |      |
|         |                      |                                               | 10                   | +10°C               |      |

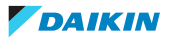

| Setting | 1 <sup>st</sup> code | Description function             | 2 <sup>nd</sup> code | Description setting | Note |
|---------|----------------------|----------------------------------|----------------------|---------------------|------|
| R1      | 0                    | Not used                         | -                    |                     |      |
|         | 1                    | Not used                         | -                    |                     |      |
|         | 2                    | Not used                         | -                    |                     |      |
|         | 3                    | Controller thermistor adjustment | 00                   | −3°C                |      |
|         |                      | Cooling                          | 01                   | -2.5°C              |      |
|         |                      |                                  | 02                   | -2°C                |      |
|         |                      |                                  | 03                   | −1.5°C              |      |
|         |                      |                                  | 04                   | -1°C                |      |
|         |                      |                                  | 05                   | -0.5°C              |      |
|         |                      |                                  | 06                   | 0°C                 |      |
|         |                      |                                  | 07                   | +0.5°C              |      |
|         |                      |                                  | 08                   | +1°C                |      |
|         |                      |                                  | 09                   | +1.5°C              |      |
|         |                      |                                  | 10                   | +2°C                |      |
|         |                      |                                  | 11                   | +2.5°C              |      |
|         |                      |                                  | 12                   | +3°C                |      |
|         | 4                    | Controller thermistor adjustment | 00                   | -3°C                |      |
|         |                      | neating                          | 01                   | −2.5°C              |      |
|         |                      |                                  | 02                   | -2°C                |      |
|         |                      |                                  | 03                   | -1.5°C              |      |
|         |                      |                                  | 04                   | -1°C                |      |
|         |                      |                                  | 05                   | –0.5°C              |      |
|         |                      |                                  | 06                   | 0°C                 |      |
|         |                      |                                  | 07                   | +0.5°C              |      |
|         |                      |                                  | 08                   | +1°C                |      |
|         |                      |                                  | 09                   | +1.5°C              |      |
|         |                      |                                  | 10                   | +2°C                |      |
|         |                      |                                  | 11                   | +2.5°C              |      |
|         |                      |                                  | 12                   | +3°C                |      |
|         | 5                    | Controller thermistor adjustment | 00                   | -3°C                |      |
|         |                      | Auto change-over                 | 01                   | -2.5°C              |      |
|         |                      |                                  | 02                   | -2°C                |      |
|         |                      |                                  | 03                   | –1.5°C              |      |
|         |                      |                                  | 04                   | -1°C                |      |
|         |                      |                                  | 05                   | –0.5°C              |      |
|         |                      |                                  | 06                   | 0°C                 |      |
|         |                      |                                  | 07                   | +0.5°C              |      |
|         |                      |                                  | 08                   | +1°C                |      |
|         |                      |                                  | 09                   | +1.5°C              |      |
|         |                      |                                  | 10                   | +2°C                |      |
|         |                      |                                  | 11                   | +2.5°C              |      |
|         |                      |                                  | 12                   | +3°C                |      |

#### BRC1H

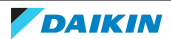

| Setting    | 1 <sup>st</sup> code | Description function                 | 2 <sup>nd</sup> code | Description setting | Note |
|------------|----------------------|--------------------------------------|----------------------|---------------------|------|
| R1         | 5                    | Controller thermistor adjustment     | 00                   | -3°C                |      |
|            |                      | ran-omy                              | 01                   | −2.5°C              |      |
|            |                      |                                      | 02                   | -2°C                |      |
|            |                      |                                      | 03                   | −1.5°C              |      |
|            |                      |                                      | 04                   | -1°C                |      |
|            |                      |                                      | 05                   | -0.5°C              | -    |
|            |                      |                                      | 06                   | 0°C                 |      |
|            |                      |                                      | 07                   | +0.5°C              |      |
|            |                      |                                      | 08                   | +1°C                | -    |
|            |                      |                                      | 09                   | +1.5°C              |      |
|            |                      |                                      | 10                   | +2°C                |      |
|            |                      |                                      | 11                   | +2.5°C              |      |
|            |                      |                                      | 12                   | +3°C                |      |
|            | 6                    | Not used                             | -                    |                     |      |
|            | 7                    | Home screen                          | 00                   | Detailed            |      |
|            |                      |                                      | 01                   | Standard            |      |
|            | 8                    | Back-light no operation timer        | 00                   | 5 seconds           |      |
|            |                      |                                      | 01                   | 10 seconds          |      |
|            |                      |                                      | 02                   | 20 seconds          |      |
|            | 9                    | Status indicator faintness           | 00                   | 0% - OFF            |      |
|            |                      |                                      | 01                   | 1%                  | -    |
|            |                      |                                      | 02                   | 2%                  |      |
|            |                      |                                      | 03                   | 3%                  |      |
|            |                      |                                      | 04                   | 5%                  |      |
|            |                      |                                      | 05                   | 7%                  |      |
|            |                      |                                      | 06                   | 9%                  |      |
|            |                      |                                      | 07                   | 11%                 |      |
|            |                      |                                      | 08                   | 13%                 |      |
|            |                      |                                      | 09                   | 15%                 |      |
|            |                      |                                      | 10                   | 17%                 |      |
|            |                      |                                      | 11                   | 20%                 |      |
|            | 10                   | Back-light faintness                 | 00                   | 0% - OFF            |      |
|            | 10                   |                                      | 01                   | 1%                  |      |
|            |                      |                                      | 02                   | 2%                  |      |
|            |                      |                                      | 03                   | 3%                  |      |
|            |                      |                                      | 04                   | 4%                  |      |
|            |                      |                                      | 05                   | 5%                  |      |
|            | 11                   | Status indicator mode                | 00                   | Normal              |      |
|            |                      |                                      | 01                   | Hotel setting 1     |      |
|            |                      |                                      | 02                   | Hotel setting 2     |      |
|            | 12                   | Bluetooth Low Energy Advertising     | 00                   | Disable             |      |
|            |                      | Side cooline con energy rear change  | 01                   | Enabled             |      |
|            | 13                   | BLE advertising signal transmission  | 00                   |                     |      |
|            | 15                   | Dec daverability signal cransmission | 01                   | Enable manually     |      |
|            | 14                   | Display of numeric comparison        | 00                   |                     |      |
|            |                      |                                      | 01                   | Eived screen        |      |
|            | 15                   | Status display of BLE setting screen | 00                   | Disabled            |      |
|            | 1.5                  | usping of bee betting bureen         | 01                   | Enabled             |      |
| <b>ר</b> מ |                      | Buzzer                               | 00                   | Disabled            |      |
| nz         |                      | Dutter                               | 01                   | Enabled             |      |
|            | 1                    | Touch hutton indicator on screen     | 00                   | None                |      |
|            |                      | Touch button multator on Screen      | 00                   | Small               |      |
|            |                      |                                      | 10                   | Medium              |      |
|            |                      |                                      | 02                   |                     |      |
|            | 1                    |                                      | UD                   | LUISC               | 1    |

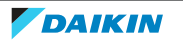
| Setting | 1 <sup>st</sup> code | Description function                                     | 2 <sup>nd</sup> code | Description setting | Note          |
|---------|----------------------|----------------------------------------------------------|----------------------|---------------------|---------------|
| R2      | 2                    | Touch switch sensitivity threshold                       | 00                   | No correction       |               |
|         |                      | (leit and center)                                        | 01                   | 1                   |               |
|         |                      |                                                          | 02                   | 2                   |               |
|         |                      |                                                          | 03                   | 3                   |               |
|         |                      |                                                          | 04                   | 4                   |               |
|         |                      |                                                          | 05                   | 5                   |               |
|         |                      |                                                          | 06                   | 6                   |               |
|         |                      |                                                          | 07                   | 7                   |               |
|         |                      |                                                          | 08                   | 8                   |               |
|         |                      |                                                          | 09                   | 9                   | -             |
|         |                      |                                                          | 10                   | 10                  | -             |
|         |                      |                                                          | 11                   | 11                  | -             |
|         |                      |                                                          | 12                   | 12                  | -             |
|         |                      |                                                          | 13                   | 13                  |               |
|         |                      |                                                          | 14                   | 14                  |               |
|         |                      |                                                          | 15                   | 15                  |               |
|         | 3                    | Touch switch sensitivity threshold<br>(right and center) | 00                   | No correction       |               |
|         |                      |                                                          | 01                   | 1                   |               |
|         |                      |                                                          | 02                   | 2                   |               |
|         |                      |                                                          | 03                   | 3                   |               |
|         |                      |                                                          | 04                   | 4                   |               |
|         |                      |                                                          | 05                   | 5                   | -             |
|         |                      |                                                          | 06                   | 6                   | -             |
|         |                      |                                                          | 07                   | 7                   |               |
|         |                      |                                                          | 00                   | °                   |               |
|         |                      |                                                          | 10                   | 10                  |               |
|         |                      |                                                          | 11                   | 11                  |               |
|         |                      |                                                          | 12                   | 12                  | -             |
|         |                      |                                                          | 13                   | 13                  |               |
|         |                      |                                                          | 14                   | 14                  |               |
|         |                      |                                                          | 15                   | 15                  |               |
|         | 4                    | Touch switch sensitivity threshold                       | 00                   | No correction       |               |
|         |                      | (lert + center + right)                                  | 01                   | 1                   |               |
|         |                      |                                                          | 02                   | 2                   |               |
|         |                      |                                                          | 03                   | 3                   |               |
|         |                      |                                                          | 04                   | 4                   |               |
|         |                      |                                                          | 05                   | 5                   |               |
|         |                      |                                                          | 06                   | 6                   | -             |
|         |                      |                                                          | 07                   | 7                   | -             |
|         |                      |                                                          | 08                   | 8                   |               |
|         |                      |                                                          | 09                   | 9                   | -             |
|         |                      |                                                          | 10                   | 10                  |               |
|         |                      |                                                          | 11                   | 11                  |               |
|         |                      |                                                          | 12                   | 12                  |               |
|         |                      |                                                          | 13                   | 10                  | -             |
|         |                      |                                                          | 14                   | 15                  |               |
|         | 5                    | Type controller R32 safety system                        | 00                   | Normal mode         | Full control  |
|         | -                    |                                                          | 01                   | Only buzzer         | Only sound    |
|         |                      |                                                          | 02                   | Superviser mode     | Sound + error |
|         | 6                    | Alarm (only if BRC1H52*)                                 | 01                   | Enabled             |               |
|         |                      |                                                          | 02                   | Disabled            |               |
|         | 7                    | Not used                                                 | -                    |                     |               |

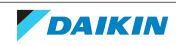

## 7 | Technical data

| Setting | 1 <sup>st</sup> code | Description function                                    | 2 <sup>nd</sup> code | Description setting | Note |
|---------|----------------------|---------------------------------------------------------|----------------------|---------------------|------|
| R2      | 8                    | Not used                                                | -                    |                     |      |
|         | 9                    | Not used                                                | -                    |                     |      |
|         | 10                   | Not used                                                | -                    |                     |      |
|         | 11                   | Not used                                                | -                    |                     |      |
|         | 12                   | Not used                                                | -                    |                     |      |
|         | 13                   | Not used                                                | -                    |                     |      |
|         | 14                   | Bluetooth Low Energy module connection interval setting | 00                   | 35.0 ms             |      |
|         |                      |                                                         | 01                   | 37.5 ms             |      |
|         |                      |                                                         | 02                   | 40.0 ms             |      |
|         |                      |                                                         | 03                   | 42.5 ms             |      |
|         |                      |                                                         | 04                   | 45.0 ms             |      |
|         |                      |                                                         | 05                   | 47.5 ms             |      |
|         |                      |                                                         | 06                   | 50.0 ms             |      |
|         |                      |                                                         | 07                   | 52.5 ms             |      |
|         |                      |                                                         | 08                   | 55.0 ms             |      |
|         |                      |                                                         | 09                   | 57.5 ms             |      |
|         |                      |                                                         | 10                   | 32.5 ms             |      |
|         |                      |                                                         | 11                   | 30.0 ms             |      |
|         |                      |                                                         | 12                   | 27.5 ms             |      |
|         |                      |                                                         | 13                   | 25.0 ms             |      |
|         |                      |                                                         | 14                   | 22.5 ms             |      |
|         |                      |                                                         | 15                   | 20.0 ms             |      |
|         | 15                   | Not used                                                | -                    |                     |      |

7.7.3 Field settings for UV streamer air purifier unit

It is required to set the field setting "High ceiling mode" when installing the UV streamer air purifier unit kit BAEF125AWB.

Please check the field setting list of each indoor unit.

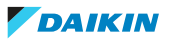

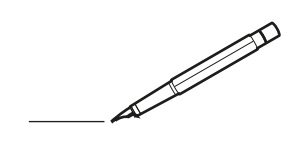

| <u> </u> | <br> | <br> |   |   |   |  | <br>  | <br> | _ | <br> |   |   |   |                | -             | _ | _ | _ | _ |   |   | _ |               | -             | $\rightarrow$ |  |
|----------|------|------|---|---|---|--|-------|------|---|------|---|---|---|----------------|---------------|---|---|---|---|---|---|---|---------------|---------------|---------------|--|
|          |      |      |   |   |   |  |       |      |   |      |   |   |   |                |               |   |   | _ | _ |   |   |   |               | _             | _             |  |
|          |      |      |   |   |   |  |       |      |   |      |   |   |   |                |               |   |   |   |   |   |   |   |               |               |               |  |
|          |      |      |   |   |   |  |       |      |   |      |   |   |   |                |               |   |   |   |   |   |   |   |               |               |               |  |
|          |      |      |   |   |   |  |       |      |   | <br> |   |   |   |                |               |   |   |   |   |   |   |   |               | $\rightarrow$ | $\rightarrow$ |  |
| -        |      | <br> |   |   |   |  | <br>_ | <br> | _ | <br> |   |   | _ |                | _             | _ | _ | _ | _ |   |   | _ | _             | -             | _             |  |
|          |      |      |   |   |   |  |       |      |   |      |   |   |   |                |               |   |   | _ |   |   |   |   | _             | _             | _             |  |
|          |      |      |   |   |   |  |       |      |   |      |   |   |   |                |               |   |   |   |   |   |   |   |               |               |               |  |
|          |      |      |   |   |   |  |       |      |   |      |   |   |   |                |               |   |   |   |   |   |   |   |               |               |               |  |
|          | -    | <br> |   | - |   |  |       |      | _ | <br> | - | _ |   |                |               |   |   |   | _ |   |   |   |               | -             | -             |  |
|          |      |      |   |   |   |  |       | <br> | _ |      |   |   |   |                | _             | _ | _ | _ | _ |   | _ | _ | _             | -             | -             |  |
|          |      |      |   |   |   |  |       |      |   |      |   |   |   |                |               |   |   |   |   |   |   |   |               |               | _             |  |
|          |      |      |   |   |   |  |       |      |   |      |   |   |   |                |               |   |   |   |   |   |   |   |               |               |               |  |
|          |      |      |   |   |   |  |       |      |   |      |   |   |   |                |               |   |   |   |   |   |   |   |               |               |               |  |
| -        | <br> | <br> |   |   | - |  | <br>  |      |   | <br> |   |   |   |                |               |   |   |   | _ |   |   |   |               | -             | -             |  |
|          | <br> | <br> |   |   |   |  | <br>_ | <br> |   | <br> |   |   | _ |                | _             | _ | _ | _ | _ |   |   | _ | _             | _             | _             |  |
|          |      |      |   |   |   |  |       |      |   |      |   |   |   |                |               |   |   |   |   |   |   |   |               |               | _             |  |
|          |      |      |   |   |   |  |       |      |   |      |   |   |   |                |               |   |   |   |   |   |   |   |               |               |               |  |
|          |      |      |   |   |   |  |       |      |   |      |   |   |   |                |               |   |   |   |   |   |   |   |               | $\neg$        | $\neg$        |  |
|          |      |      |   |   |   |  |       |      |   |      |   |   |   |                | $\rightarrow$ |   |   |   | _ |   |   |   | $\rightarrow$ | +             | $\rightarrow$ |  |
|          |      |      |   |   |   |  |       |      |   |      |   |   |   |                | $\rightarrow$ | _ | _ | _ | _ |   |   |   | _             | $\rightarrow$ | $\rightarrow$ |  |
|          |      |      |   |   |   |  |       |      |   |      |   |   |   |                |               |   |   |   |   |   |   |   |               |               |               |  |
|          |      |      |   |   |   |  |       |      |   |      |   |   |   |                |               |   |   |   |   |   |   |   |               |               |               |  |
|          |      |      |   |   |   |  |       |      |   |      |   |   |   |                |               |   |   |   |   |   |   |   |               |               |               |  |
|          |      |      |   |   |   |  |       |      |   |      | _ |   |   |                |               |   |   |   | _ |   |   |   |               | -             | -             |  |
| -        | _    | <br> |   |   |   |  | <br>_ | <br> | _ | <br> |   |   | _ | _              | _             | _ | _ | _ | _ |   |   | _ | _             | -             | _             |  |
|          |      |      |   |   |   |  |       |      |   |      |   |   |   |                | _             |   |   |   |   |   |   |   | _             | _             | _             |  |
|          |      |      |   |   |   |  |       |      |   |      |   |   |   |                |               |   |   |   |   |   |   |   |               |               |               |  |
|          |      |      |   |   |   |  |       |      |   |      |   |   |   |                |               |   |   |   |   |   |   |   |               |               |               |  |
| -        |      |      |   |   |   |  |       |      |   | <br> |   |   |   |                |               |   |   |   | _ |   |   |   |               | $\rightarrow$ | -             |  |
|          |      |      |   |   |   |  |       | <br> | _ | <br> |   | _ |   |                | _             | _ | _ | _ | _ |   | _ | _ | -             | -             | -             |  |
|          |      |      |   |   |   |  |       |      |   |      |   |   |   |                |               |   |   | _ | _ |   |   |   | _             | _             | _             |  |
|          |      |      |   |   |   |  |       |      |   |      |   |   |   |                |               |   |   |   |   |   |   |   |               |               |               |  |
|          |      |      |   |   |   |  |       |      |   |      |   |   |   |                |               |   |   |   |   |   |   |   |               |               |               |  |
| -        |      | <br> |   |   |   |  | <br>- |      |   | <br> | _ |   |   |                |               |   |   |   | _ |   |   |   |               | $\neg$        | $\neg$        |  |
| <u> </u> |      | <br> |   |   |   |  | <br>  | <br> | _ | <br> |   | _ |   |                | -             | _ | _ | _ | _ | _ | _ | _ | -             | -             | -             |  |
|          |      |      |   |   |   |  |       | <br> |   |      |   |   |   |                | _             |   |   | _ |   |   |   |   | _             | _             | _             |  |
|          |      |      |   |   |   |  |       |      |   |      |   |   |   |                |               |   |   |   |   |   |   |   |               |               |               |  |
|          |      |      |   |   |   |  |       |      |   |      |   |   |   |                |               |   |   |   |   |   |   |   |               |               |               |  |
|          |      |      |   |   |   |  |       |      |   |      |   |   |   |                |               |   |   |   |   |   |   |   |               | $\neg$        | $\rightarrow$ |  |
| -        |      | <br> |   |   |   |  |       |      |   | <br> |   |   |   |                | $\rightarrow$ |   |   |   | _ |   |   |   | $\rightarrow$ | $\rightarrow$ | $\rightarrow$ |  |
|          |      | <br> |   |   |   |  |       |      |   |      |   |   |   |                | _             |   |   |   |   |   |   |   |               | $\rightarrow$ | $\rightarrow$ |  |
|          |      |      |   |   |   |  |       |      |   |      |   |   |   |                |               |   |   |   |   |   |   |   |               |               |               |  |
|          |      |      |   |   |   |  |       |      |   |      |   |   |   |                |               |   |   |   |   |   |   |   |               |               |               |  |
|          |      |      |   |   |   |  |       |      |   |      |   |   |   |                |               |   |   |   |   |   |   |   |               | $\neg$        | $\neg$        |  |
| -        |      |      | - |   | - |  |       |      |   |      |   |   |   |                | $\neg$        |   |   |   |   |   |   |   |               | $\rightarrow$ | $\rightarrow$ |  |
|          |      |      |   |   |   |  |       |      | _ |      |   |   |   |                | $\rightarrow$ | _ | _ | _ | _ |   |   |   | _             | $\rightarrow$ | $\rightarrow$ |  |
|          |      |      |   |   |   |  |       |      |   |      |   |   |   |                |               |   |   |   |   |   |   |   |               |               |               |  |
|          |      |      |   |   |   |  |       |      |   |      |   |   |   |                |               |   |   |   |   |   |   |   |               |               |               |  |
|          |      |      |   |   |   |  |       |      |   |      |   |   |   |                |               |   |   |   |   |   |   |   |               | $\neg$        | $\neg$        |  |
|          |      |      |   |   | - |  |       |      |   |      |   |   |   | $\square$      | $\rightarrow$ |   |   |   |   |   |   |   | $\rightarrow$ | +             | $\rightarrow$ |  |
|          |      |      |   |   |   |  |       |      |   | <br> |   |   |   | $ \rightarrow$ | $\rightarrow$ | _ | _ | _ | _ |   |   |   | $\rightarrow$ | $\rightarrow$ | $\rightarrow$ |  |
|          |      |      |   |   |   |  |       |      |   |      |   |   |   |                |               |   |   |   |   |   |   |   |               |               |               |  |
|          |      |      |   |   |   |  |       |      |   |      |   |   |   |                |               |   |   |   |   |   |   |   |               |               |               |  |
|          |      |      |   |   |   |  |       |      |   |      |   |   |   |                |               |   |   |   |   |   |   |   |               |               |               |  |
| -        |      |      |   |   |   |  |       |      |   | <br> |   | _ |   |                | -             |   |   |   | - |   |   |   | -             | $\rightarrow$ | $\rightarrow$ |  |
|          |      |      |   |   |   |  |       |      | _ |      |   |   |   |                | $\rightarrow$ | _ | _ | _ | _ |   |   |   | _             | $\rightarrow$ | $\rightarrow$ |  |
|          |      |      |   |   |   |  |       |      |   |      |   |   |   |                |               |   |   |   |   |   |   |   |               |               |               |  |
|          |      |      |   |   |   |  |       |      |   |      |   |   |   |                |               |   |   |   |   |   |   |   |               |               |               |  |
|          |      |      |   |   |   |  |       |      |   |      |   |   |   |                |               |   |   |   |   |   |   |   |               | $\neg$        | $\neg$        |  |
|          |      |      |   |   |   |  |       |      |   |      |   |   |   |                |               |   |   |   |   |   |   |   |               |               |               |  |

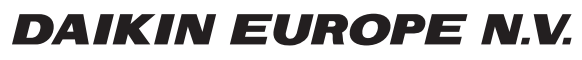

Zandvoordestraat 300, B-8400 Oostende, Belgium

ESIE22-01A 2023.07